# **JX-STM32** Документация на плату микроконтроллера **STM**32 ARM Cortex-M3

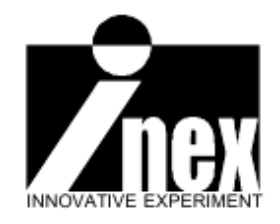

www.inexglobal.com

### Введение

Отладочные платы STM32 представляют из себя полностью законченные платформы для разработки на основе микроконтроллера **STM32F103 ARM® Cortex™ M3**. Они обеспечивают требуемую эффективность, гибкость, открытость создаваемых решений и идеальную для проверяемых приборов производительность, возможности отладки и периферию. Они состоят из микроконтроллера STM32 с высокопроизводительным ядром ARM Cortex-M3, интерфейса USB 2.0, интерфейса CAN 2.0A/В с широкими возможностями, I<sup>2</sup>C, SPI, USART и графического ЖК индикатора.

Платы JX-STM32 включают в себя полную цепь аппаратных средств для выполнения отладки с помощью микроконтроллера и начала разработок в широком ряду применений. Аппаратные средства состоят из SD-платы, GLCD, USB, CAN, I<sup>2</sup>C, RS-232 и схемы усилителя звуковой частоты.

Одной из особенностей платы является возможность подключения по стандарту JTAG, позволяющая разработчикам использовать широкий набор средств разработки от сторонних производителей. В дополнение к этому, плата JX-STM32 включает в себя 20-контактный разъем, что является дополнительным инструментом для просмотра временных диаграмм.

Программные средства разработки состоят из средств сторонних производителей, которые представляют совокупность из интегрированной среды разработки и встроенного отладчика/программатора, функционирующего с применением интерфейса JTAG. Разработчики, в первый раз слышащие про этот интерфейс и ядро Cortex<sup>TM</sup> могут получить информацию о них из ряда начальных руководств, в которых специально созданы справки для разработчиков по особенностям отладки приборов и запуска своих приложений.

Благодаря программно-аппаратным библиотекам от ST и всестороннему описанию возможных применений, микроконтроллеры STM32 позволяют осуществлять полный программный контроль и имеют малое время обработки информации. Великолепная комбинация низкоуровневых эффективных библиотек программных драйверов и всесторонняя поддержка всех распространенных средств разработки предлагает быстрое освоение и оптимизирует процесс разработки.

# Список примеров для STM32F103VBT6 в наборе средств разработки Raisonance Rkit-ARM7

#### Основной каталог

C:\Program Files\Raisonance\Ride\Lib\ARM\STM32F10x\_LIB\examples

#### ADC (аналого-цифровой преобразователь)

C:\Program Files\Raisonance\Ride\Lib\ARM\STM32F10x\_LIB\examples\ADC

Большинство примеров может работать с платой JX-STM32 (5 примеров) за исключением ЗАDCs\_DMA.

#### Резервный регистр

C:\Program Files\Raisonance\Ride\Lib\ARM\STM32F10x\_LIB\examples\BKP

Все примеры могут работать с платой JX-STM32 (2 примера)

#### CAN (модуль управления локальной сетью)

C:\Program Files\Raisonance\Ride\Lib\ARM\STM32F10x LIB\examples\CAN

Все примеры могут работать с платой JX-STM32 (1 пример)

#### Процессор Cortex-M3

C:\Program Files\Raisonance\Ride\Lib\ARM\STM32F10x\_LIB\examples\CortexM3

Все примеры могут работать с платой JX-STM32 (2 примера)

#### DMA (прямой доступ к памяти)

C:\Program Files\Raisonance\Ride\Lib\ARM\STM32F10x\_LIB\examples\DMA

Большинство примеров может работать с платой JX-STM32 (4 примера) за исключением FSMC.

#### EXTI (внешнее прерывание)

C:\Program Files\Raisonance\Ride\Lib\ARM\STM32F10x\_LIB\examples\EXTI

Все примеры могут работать с платой JX-STM32 (1 пример)

#### Flash память

C:\Program Files\Raisonance\Ride\Lib\ARM\STM32F10x\_LIB\examples\FLASH

Все примеры могут работать с платой JX-STM32 (2 примера)

#### GPIO (основное устройство ввода-вывода)

C:\Program Files\Raisonance\Ride\Lib\ARM\STM32F10x\_LIB\examples\GPIO

Все примеры могут работать с платой JX-STM32 (2 примера)

#### I<sup>2</sup>C (общая шина)

C:\Program Files\Raisonance\Ride\Lib\ARM\STM32F10x\_LIB\examples\I2C

Большинство примеров может работать с платой JX-STM32 (4 примера) за исключением M24C08\_EEPROM.

#### IWDG (независимый сторожевой таймер)

C:\Program Files\Raisonance\Ride\Lib\ARM\STM32F10x\_LIB\examples\IWDG

Все примеры могут работать с платой JX-STM32 (1 пример)

#### LIB\_Debug (библиотека отладки)

C:\Program Files\Raisonance\Ride\Lib\ARM\STM32F10x\_LIB\examples\DEBUG

Все примеры могут работать с платой JX-STM32 (1 пример)

#### NVIC (контроллер вектора прерываний)

C:\Program Files\Raisonance\Ride\Lib\ARM\STM32F10x LIB\examples\NVIC

Все примеры могут работать с платой JX-STM32 (6 примеров)

#### Работа в режиме пониженного энергопотребления

C:\Program Files\Raisonance\Ride\Lib\ARM\STM32F10x\_LIB\examples\PWR

Все примеры могут работать с платой JX-STM32 (2 примера)

#### **RCC (Real Counter Controller)**

C:\Program Files\Raisonance\Ride\Lib\ARM\STM32F10x LIB\examples\RCC

JX-STM32 может выполнить этот пример только после удаления (отключения) 8 Мгц генератора на плате. Требуется хорошо уметь паять для удаления генератора на плате микроконтроллера.

#### RTC (модуль генератора реального времени)

C:\Program Files\Raisonance\Ride\Lib\ARM\STM32F10x\_LIB\examples\RTC

Только пример Calender может работать с платой JX-STM32 (1 пример)

#### SPI (Последовательный периферийный интерфейс)

C:\Program Files\Raisonance\Ride\Lib\ARM\STM32F10x LIB\examples\SPI

Большинство примеров может работать с платой JX-STM32 (5 примеров) за исключением M25P64\_FLASH при использовании контактов порта SPI, которые подключены к разъему SD-платы.

#### SysTick (Таймер системного времени)

C:\Program Files\Raisonance\Ride\Lib\ARM\STM32F10x\_LIB\examples\SysTick

Все примеры могут работать с платой JX-STM32 (1 пример)

#### ТІМ (Основной таймер)

C:\Program Files\Raisonance\Ride\Lib\ARM\STM32F10x\_LIB\examples\TIM

Все примеры могут работать с платой JX-STM32 (15 примеров). Требуется осцилпограф для измерений формы сигнала.

#### USART (Универсальный синхронный/асинхронный приемопередатчик)

C:\Program Files\Raisonance\Ride\Lib\ARM\STM32F10x\_LIB\examples\UART

Большинство примеров может работать с платой JX-STM32 (9 примеров) за исключением IRDA, Smartcard и Synchronous.

#### WWDG (Оконный сторожевой таймер)

C:\Program Files\Raisonance\Ride\Lib\ARM\STM32F10x\_LIB\examples\WWDG

Все примеры могут работать с платой JX-STM32 (1 пример)

### **STM**32

# 1: STM32F103BVT6 — ARM Cortex-M3 микроконтроллер фирмы STMicroelectronics

#### 1.1 Технические параметры

• Микропроцессор: 32-битный, ARM Cortex-M3 с максимальной тактовой частотой 72 Мгц с одноцикловым умножением и аппаратным делением;

• Память: Flash 128 Кб и статическое ОЗУ (SRAM) 20 Кб;

• Тактовая частота: от 4 до 16 Мгц во внутреннем генераторе, 8 Мгц во внутреннем RC-генераторе, 40 кГц во внутреннем RC-генераторе, 32 кГц — внутренняя частота модуля реального времени и фазовой автоподстройки частоты при тактовой частоте процессора 72 Мгц;

• Напряжение питания: от 2.0 до 3.6 В;

• Управление питанием: сброс при повышении питания (POR), сброс при понижении питания (PDR), программируемый детектор напряжения (PVD). Поддерживаются 3 записываемых режима управления питанием: Sleep (Coн), Stop (Останов), Standby (Резервный);

• Напряжение питания V<sub>ват</sub> для модуля тактового генератора реального времени и резервного регистра;

• АЦП: скорость 1 мс, преобразование от 2 до 12 бит, 16 каналов. Поддерживаются входные напряжения от 0 до 3.6 В. Две простые схемы захвата (удержания) и датчик температуры;

• ПДП (DMA): 7 каналов. Поддерживаются таймер, АЦП, SPI, I<sup>2</sup>С шина и модуль синхронного/асинхронного приемопередатчика (USART);

• Основное устройство вода/вывода (GPIO): 80-контактный высокоскоростной с максимально разрешенным напряжением + 5 В;

• Отладка: Поддерживается отладка по последовательному каналу (SWD) и JTAG;

• Таймер: 7 элементов:

– до трех 16-битных таймеров, каждый содержит до 4-х IC/OC/PWM или счетчиков импульсов;

 16-битный, 6-канальный таймер с расширенным управлением: до 6 каналов РWМ-выхода, генерация по завершению временного интервала и аварийный останов;

2 сторожевых таймера (независимый и оконный);

– таймер системного времени (SysTick): 24-битный счетчик по спаду импульсов;

• Последовательный интерфейсный модуль: 9 коммуникационных интерфейсов

2 интерфейса I<sup>2</sup>С шины: поддерживаются SMBus и PMBus;

– 3 модуля синхронного/асинхронного приемопередатчика (USART): поддерживаются ISO 7816, LIN, IrDA и модемные управляющие сигналы;

 2 модуля последовательного периферийного интерфейса (SPI), скорость 18 Мбит/секунду;

- Контроллер локальной сети (CAN 2.0В активный тип);

– Универсальная последовательная шина (USB 2.0);

Более подробная информация доступна на сайте <u>http://www.st.com</u>

#### 1.2 Архитектура STM32F103VBT6

На рисунке 1-1 показана структурная схема микроконтроллера STM32F103VBT6.

#### 1.2.1 Внутренняя память

STM32F103VBT6 содержит 128 кБайт внутренней Flash-памяти, доступной для хранения программ и данных, и внутреннюю статическую ОЗУ (SRAM). 20 кБайт этой ОЗУ доступны для чтения/записи на тактовой частоте процессора с 0 состояниями ожидания. На рисунке 1-2 показана карта памяти STM32F103VBT6.

#### 1.2.2 Контроллер вектора прерываний (NVIC)

Линейка микроконтроллеров STM32F103xx включает в себя контроллер вектора прерываний, состоящий из 43 маскируемых прерываний (в это число не включено 16 прерываний ядра Cortex-M3) и 16 уровней приоритетов.

• Двусторонняя изоляция контроллера вектора прерываний (NVIC) обеспечивает малую задержку при обработке прерывания;

• Таблица адресов вектора внутренних прерываний располагается прямо в ядре;

• Двусторонняя изоляция контроллера вектора прерываний (NVIC) является интерфейсом ядра;

- Позволяется досрочная обработка прерываний;
- Обработка позже пришедшего прерывания имеет больший приоритет;
- Поддержка вложенных прерываний (tail-chaining);
- Состояние процессора автоматически сохраняется;

• Внутреннее прерывание сохраняется как первое внешнее (без дополнительных инструкций сверху);

Этот аппаратный блок обеспечивает широкие возможности по управлению прерываниями с минимальными задержками.

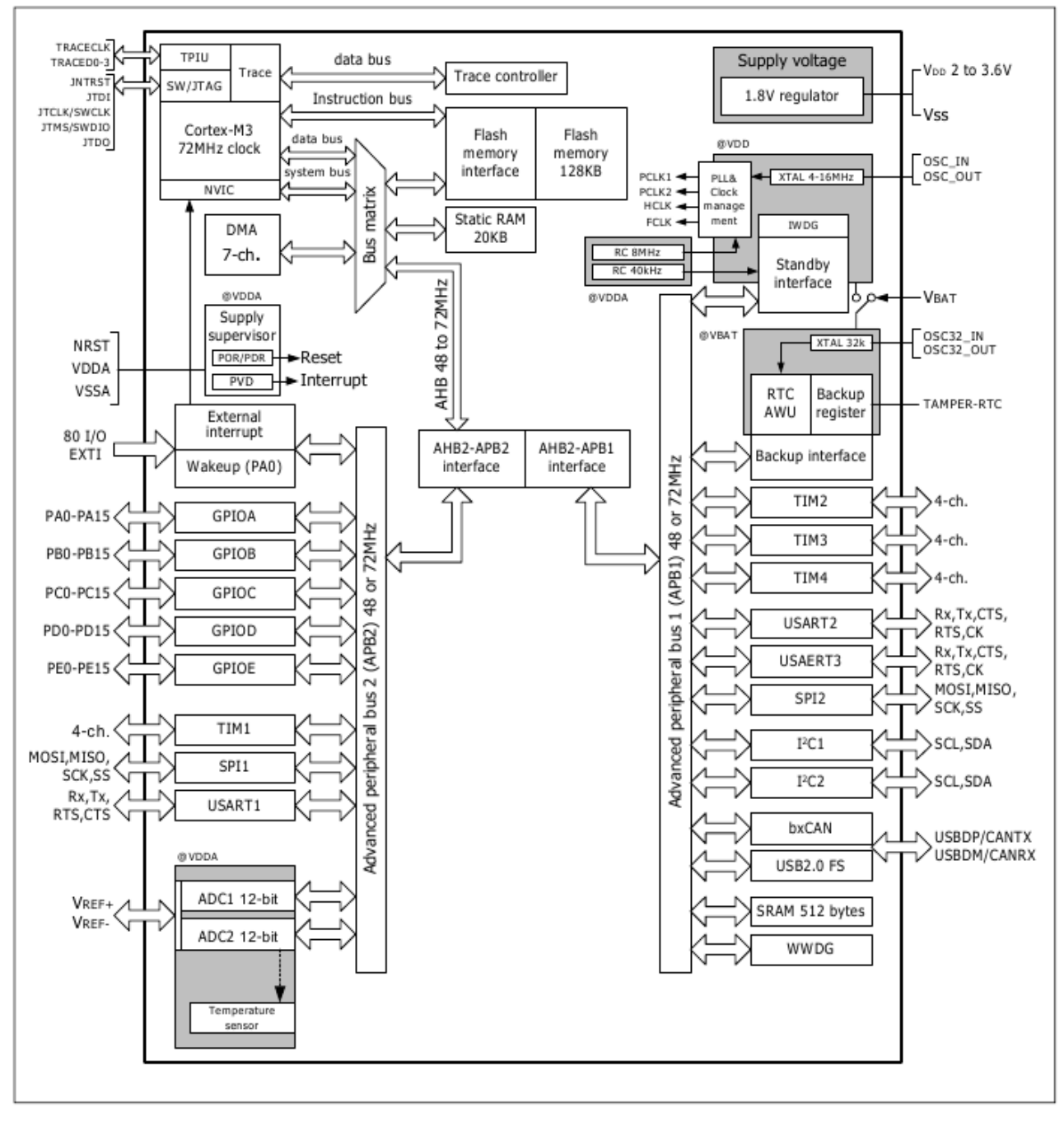

Рисунок 1-1. Структурная схема STM32F103VBT6

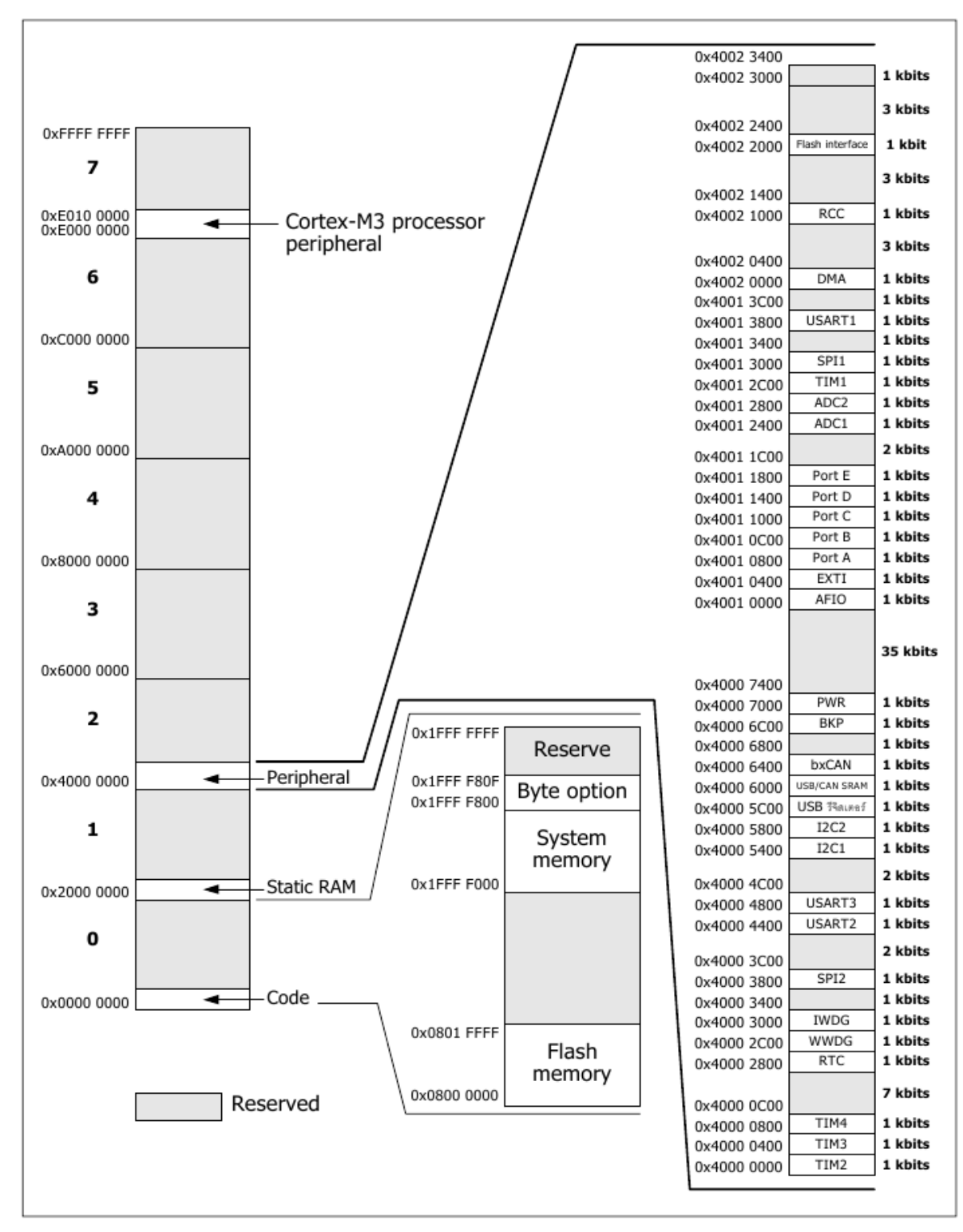

Рисунок 1-2. Карта памяти STM32F103VBT6

#### 1.2.3 Контроллер внешних прерываний/событий (EXTI)

Контроллер внешних прерываний/событий состоит из 16 высокоточных цепей обнаружения, используемых для установки требований возникновения внешних прерываний. Каждая цепь независимо настраивается для выделения импульса (по фронту, по спаду, по фронту и спаду) и может быть независимо маскирован. Ожидающий регистр сохраняет уровень, требующийся для возникновения прерывания. Контроллер внешних прерываний/событий может определить импульс во внешней цепи с длительностью, меньшей чем период внутреннего APB2 тактового генератора. Более 80 портов ввода/вывода может быть подключено к 16 цепям обработки внешних прерываний.

#### 1.2.4 Тактовые генераторы и запуск

Определение системного тактового генератора выполняется при запуске, однако внутренний RC-генератор 8 Мгц определяется как тактовый генератор по умолчанию при сбросе. Внешние генераторы от 4 до 16 Мгц могут быть определены, но считаться неисправными. При возникновении такой ситуации, они должны быть отключены, после чего запускается программное управление через прерывания. Подобным образом, полное управление через прерывания входом системы фазовой автоподстройки частоты (PLL) тактового генератора доступно по необходимости (например при невозможности использования внешнего генератора, резонатора или гетеродина).

Максимальная частота АНВ и высокоскоростного АВР достигает 72 Мгц. Максимально допустимая частота низкоскоростного АРВ составляет 36 Мгц.

#### 1.2.5 Режимы загрузки

При запуске, контакты загрузки используются для выбора одной из трех опций:

- Загрузка из Flash-памяти;
- Загрузка из системной памяти;
- Загрузка из статического ОЗУ;

Загрузчик находится в системной памяти. Он используется для перепрошивки Flash-памяти с использованием первого синхронного/асинхронного передатчика (USART1).

#### 1.2.6 Напряжение питания

Контроллеру STM32F103VBT6 требуется главное напряжение питания (V<sub>DD</sub>) и напряжение питания аналогового модуля (V<sub>DDA</sub>) от 2 до 3.6 В для работы. Оно существует как поддерживающее напряжение для модуля тактового генератора реального времени (V<sub>BAT</sub>) - от 1.8 до 3.6 В от внешней батареи.

#### 1.2.7 Стабилизатор напряжения питания

Это устройство состоит из схемы сброса при повышении питания (POR) и схемы сброса при понижении питания (PDR). Они всегда включены и обеспечивают правильную работу при питании выше/ниже 2 В. Устройство переходит в режим сброса когда V<sub>DD</sub> опускается ниже установленного порога V<sub>por/pdr</sub> без необходимости во внешней схеме сброса.

Особенность устройства — встроенный программируемый измеритель напряжения (PVD), который измеряет напряжение питания V<sub>DD</sub> и сравнивает его

с порогом V<sub>PVD</sub>. Прерывание происходит когда V<sub>DD</sub> падает ниже V<sub>PVD</sub> и/или когда V<sub>DD</sub> больше порога V<sub>PVD</sub>. Схема обработки прерываний как обычно генерирует предупреждающее сообщение и/или устанавливает MCU в защищенный режим. Измеритель напряжения (PVD) включается программно.

#### 1.2.8 Регулятор напряжения

Регулятор напряжения может работать в трех режимах: основном (MR), пониженного напряжения питания (LPR) и режиме выключения питания.

• Основной режим (MR) используется при номинальном режиме работы (Run);

• Режим пониженного напряжения питания (LPR) используется в режиме останова (Stop);

• Режим выключения питания используется в резервном (Standby) режиме: выход регулятора имеет высокое сопротивление: схема основной защиты отключает питание, включая нулевое потребление (содержимое регистров и ОЗУ не сохраняется);

Этот регулятор всегда включается после сброса. Он отключается в резервном (Standby) режиме, обеспечивая высокое сопротивление на своем выходе.

#### 1.2.9 Режимы пониженного энергопотребления

В линейке микроконтроллеров STM32F103xx поддерживаются три режима пониженного энергопотребления для достижения наилучшего соотношения между малым энергопотреблением, коротким временем запуска и доступными способами запуска:

• Сон (Sleep): В режиме сна останавливается только процессор (CPU). Вся периферия продолжает работу и может запустить процессор при возникновении соответствующего прерывания/события;

• Останов (Stop): Режим останова позволяет добиться наименьшего энергопотребления пока сохраняется содержимое ОЗУ и регистров. Все тактовые генераторы потребляющие напряжение 1.8 В останавливаются, система фазовой автоподстройки частоты (PLL), HSI и HSE RC-генераторы отключаются. Регулятор напряжения при этом может находиться в нормальном или пониженном энергопотреблении ;

Устройство может переключиться из режима останова с помощью одной из линий контроллера внешних прерываний (EXTI). Контроллер внешних прерываний может реагировать на одну из 16 внешних цепей, выход программируемого измерителя напряжения (PVD), сигнал с генератора реального времени (RTC) или включение USB.

• Резервный (Standby): Резервный режим позволяет достичь наименьшего энергопотребления. Внутренний регулятор напряжения отключен чтобы полностью исключить потребление напряжения 1.8 В. Система фазовой автоподстройки частоты (PLL), HSI и HSE RC-генераторы также отключены. После входа в резервный режим, содержимое ОЗУ и регистров уничтожается за исключением резервных регистров и защиты резервного режима;

Устройство находится в резервном режиме при внешнем сбросе (контакт NRST), при сбросе от независимого сторожевого таймера (IWDG), по фронту

импульса на контакте WKUP или по сигналу с генератора реального времени (RTC).

#### 1.2.10 Генератор реального времени (RTC) и резервные регистры

Генератор реального времени (RTC) и резервные регистры запитываются через переключатель, на который поступает любое из напряжений V<sub>DD</sub>, если оно есть, или через контакт V<sub>BAT</sub>. Резервные регистры (десять 16-битных регистров) используются для сохранения данных, когда V<sub>DD</sub> отсутствует.

Генератор реального времени (RTC) поддерживает набор постоянно запущенных процессов, которые используются соответствующими программами для использования в функциях определения даты и времени, а также делает возможными сигнальное прерывание и периодическое прерывание. Частота генератора, равная 32.768 кГц, задается внешним кварцем, резонатором или гетеродином, внутренним RC-генератором с низким энергопотреблением или высокочастотным внешним генератором с частотой, кратной 128 Гц. Внутренний RC-генератор с низким энергопотреблением имеет стандартную частоту 40 кГц. Генератор реального времени (RTC) может быть откалиброван с использованием внешнего вывода 512 Гц для компенсации естественной девиации частоты кварца.

Генератор реального времени (RTC) представляет из себя 32-битный программируемый счетчик для долговременной работы, использующий регистр сравнения (Compare register) для генерации сигнала. 20-битный предварительный делитель частоты используется как генератор базовых временных интервалов и по умолчанию настроен на генерацию интервала в 1 секунду с помощью генератора с частотой 32.768 кГц.

#### 1.2.11 Независимый сторожевой таймер (IWDG)

Независимый сторожевой таймер (IWDG) основан на 12-битном уменьшающем свое значение счетчике и 8-битном предварительном делителе частоты. Его частота равна 40 кГц, задается независимым внутренним RC-генератором, и поскольку этот генератор работает независимо от главного генератора, таймер IWDG может работать в режиме останова (Stop) и резервном режиме (Standby). Он может использоваться как таймер сброса устройства в случае возникновения проблем или как свободно запускаемый таймер для создания временных задержек. Он может настраиваться как аппаратно, так и программно через устанавливаемые байты. Счетчик может быть остановлен в режиме отладки.

#### 1.2.12 Оконный сторожевой таймер (WWDG)

Оконный сторожевой таймер основан на 7-битном уменьшающем свое значение счетчике, который может быть установлен как свободно запускаемый. Он может использоваться как сторожевой таймер для сброса устройства при возникновении проблем. Его частота задается главным генератором. Он обладает способностью заранее генерировать предупреждающее прерывание, и счетчик может быть остановлен в режиме отладки.

#### 1.2.13 Таймер системного времени (SysTick)

Этот таймер необходим для OS, но может быть также использован как стандартный понижающий свое значение счетчик. Его особенности:

• 24-битный понижающий свое значение счетчик;

- Способность к автоматической перезагрузке;
- Генерация маскируемого системного прерывания когда счетчик равен 0;
- Частота генератора задается программно;

#### 1.2.14 Основной таймер (ТІМх)

Это от 1 до 3 стандартно синхронизированных таймеров, встроенных в устройства STM32F103BVT6. Эти таймеры основаны на 16-битном, автоматически перезагружаемом счетчике, способном как понижать, так и повышать свое значение, 16-битном предварительном делителе частоты и имеют 4 независимых канала, каждый из которых может работать в качестве устройства ввода/вывода, РWM или импульсного выхода. Это дает от 4 до 12 устройств ввода/вывода и большого количества импульсных выходов. Они могут работать вместе как 1 таймер с увеличенными возможностями (Advanced Control Timer) путем их соединения (Timer Link) с помощью синхронизации или создания цепочки событий.

Данный счетчик может быть остановлен в режиме отладки.

Некоторые из стандартных таймеров могут быть использованы для генерации импульсов (PWM) на своих выходах. Каждый из этих таймеров имеет независимый ПДП (DMA) для требуемой генерации.

#### 1.2.15 Таймер с увеличенными возможностями (TIM1)

Таймер с увеличенными возможностями (TIM1) можно рассматривать как трехфазный генратор импульсов (PWM) с уплотнением по 6 каналам. Его можно также рассматривать как основной таймер с увеличенными возможностями. 4 независимых канала могут быть использованы в качестве:

- устройства ввода;
- устройства вывода;
- генератора импульсов PWM (треугольных или прямоугольных);
- выхода для одного импульса;

• дополнительных генераторов импульсов с программно задаваемыми задержками между ними;

При настройках в качестве стандартного 16-битного таймера, он имеет те же возможности, что и основной таймер (TIMx). При настройках в качестве 16битного генератора импульсов (PWM), он имеет возможность полной модуляции (от 0 до 100%).

Данный счетчик может быть остановлен в режиме отладки.

Много возможностей открывается благодаря этим стандартным TIM таймерам, имеющим одинаковую архитектуру. Таймер с увеличенными возможностями (TIM1) также может работать вместе с основными таймерами (TIMx) путем их соединения с помощью синхронизации или создания цепочки событий.

#### 1.2.16 Модуль общей шины (I<sup>2</sup>C)

STM32F103BVT6 содержит два интерфейса I<sup>2</sup>C шины, которые могут работать в управляющем (multi-master) или управляемом (slave) состояниях. Они поддерживают стандартный и быстрый режимы.

Эти интерфейсы поддерживают двойную адресацию в управляемом (slave) состоянии (только 7 бит) и обе 7/10-битные адресации в управляющем (master) режиме. Присутствует также аппаратный контроль с помощью циклического избыточного кода (CRC).

Данные интерфейсы обслуживаются ПДП (DMA) и поддерживают шины SM Bus 2.0/PM Bus.

# 1.2.17 Универсальный синхронный/асинхронный приемопередатчик (USART)

Один из USART интерфейсов способен осуществлять связь на скорости до 4.5 Мбит/с. Другие доступные интерфейсы осуществляют связь на скорости до 2.25 Мбит/с. Они обеспечивают аппаратное управление CTS и RTS сигналами, поддерживают кодирование инфракрасного порта (IrDA SIR ENDEC), ISO 7816 и LIN Master/Slave.

Все USART интерфейсы обслуживаются контроллером ПДП (DMA).

#### 1.2.18 Последовательный периферийный интерфейс (SPI)

STM32F103BVT6 включает в себя до двух последовательных периферийных интерфейсов (SPI), которые могут осуществлять связь на скорости более чем 18 Мбит/с в управляемом (Slave) или управляющем (Master) состоянии в полном дуплексном и симплексном режимах. 3-битный предварительный делитель частоты дает 8 частот управляющего режима и их пакет может содержать от 8 до 16 бит. Аппаратный контроль с помощью циклического избыточного кода (CRC) поддерживает базовые режимы SD-карт/MMS.

Оба последовательных периферийных интерфейса обслуживаются контроллером ПДП (DMA).

#### 1.2.19 Контроллер локальной сети (CAN)

Контроллер локальной сети (CAN) удовлетворяет спецификациям 2.0А и В (активный тип) со скоростью передачи до 1 Мбит/с. Он может принимать и передавать как стандартные пакеты с 11-битным заголовком, так и дополнительные пакеты с 29-битным заголовком. Он имеет три буфера при передаче, два FIFO при приеме с 3 уровнями и 14 масштабируемыми фильтрами.

#### 1.2.20 Основное устройство ввода/вывода (GPIO)

Каждый из контактов основного УВВ (GPIO) может быть программно сконфигурирован как выходной (двухтактный или с открытым стоком), как входной (с или без согласования) или как имеющий другое второстепенное назначение. Большинство из контактов основного УВВ (GPIO) совместимы с цифровыми или аналоговыми другими назначениями. Все контакты основного УВВ выдерживают большие токи.

Конфигурация других назначений УВВ может быть закрыта при необходимости выполнения специальной последовательности для защиты от ошибочной записи в регистры ввода/вывода.

Ввод/вывод на шине АРВ2 может достичь частоты в 18Мгц.

#### 1.2.21 Аналого-цифровой преобразователь (ADC)

Два 12-битных АЦП (ADC) входят в состав STM32F103BVT6 и к каждому из них подключены 16 внешних каналов, выполняющих преобразования в режиме

одинарной точности и в режиме повышенной точности. В режиме повышенной точности, автоматическое преобразование выполняется на выбранной группе аналоговых входов.

Дополнительные логические функции, встроенные в АЦП позволяют:

- параллельное измерение и сохранение;
- последовательное измерение и сохранение;
- однократное шунтирование;

АЦП может обслуживаться контроллером ПДП (DMA).

Возможность аналогового сторожевого таймера позволяет очень точно сравнивать оцифрованное напряжение с одного, нескольких или всех выбранных каналов. Прерывание генерируется когда оцифрованное напряжение выходит за запрограммированные пороги.

События, генерируемые стандартными таймерами (TIMx) и таймером с увеличенными возможностями (TIM1) могут управлять стартовым триггером (start trigger) АЦП, задающим триггером (injection trigger) и триггером ПДП (DMA) соответственно, что позволяет программе синхронизировать аналого-цифровое преобразование и таймеры.

#### 1.2.22 Датчик температуры

Датчик температуры может производить постоянное напряжение в зависимости от изменения температуры.

Пределы этого напряжения находятся между 2 В < V<sub>DDA</sub> < 3.6 В. Датчик температуры внутри устройства подключен к входному каналу **ADC12\_IN16**, который используется для преобразования выходного напряжения датчика в цифровое значение.

#### 1.2.23 Прямой доступ к памяти (DMA)

ПДП является специфической особенностью STM32F103BVT6. Общее назначение 7-канального широконастраиваемого ПДП — возможность управления обменом типа память-память, периферия-память и память-периферия. ПДПконтроллер поддерживает управление буферизацией для избежания генерации прерываний когда контроллер достигает конца буфера.

Каждый канал удовлетворяет требованиям к аппаратному ПДП с поддержкой программных триггеров в каждом канале. Конфигурация выполняется программно и объемы передаваемых данных между источником и приемником независимы друг от друга.

ПДП может быть использован для обмена с основной периферией: последовательным периферийным интрефейсом (SPI), общей шиной (I<sup>2</sup>C), универсальным синхронным/асинхронным передатчиком (USART), основными таймерами (TIMx), таймером с увеличенными возможностями (TIM1) и АЦП (ADC).

#### 1.2.24 Универсальная последовательная шина (USB)

STM32F103BVT6 включает в себя устройство USB, совместимое по периферии с полноценным 12 Мбт USB. USB интерфейс осуществляет полноценное (12 Мбит/с) функциональное взаимодействие. Он имеет программно конфигурируемые окончательные установки и поддержку восстановления работы после обрыва. Необходимые для работы колебания частотой 48 Мгц генерируются внутренним главным генератором с системой фазовой автоподстройкой частоты (PLL).

#### 1.2.25 Последовательный проводной отладочный порт JTAG (SWJ-DP)

ARM SWJ-DP интерфейс встроен в микроконтроллер и состоит из JTAG и последовательного проводного отладочного порта, что позволяет использовать для подключения как последовательный проводной отладчик так и переходное устройство JTAG.

Контакты JTAG TMS и TCK совмещены соответственно с контактами SWDIO, SWCLC и специальной последовательностью TMS контактов, использующихся для переключения между JTAG-DP и SW-DP (последовательный проводной порт).

#### 1.3 Назначение контактов STM32F103VBT6

На рисунке 1-3 показано назначение контактов STM32F103BVT6 в корпусе LQFP-100. Эту документацию следует использовать только если микроконтроллер в этом корпусе.

Назначение каждого контакта полностью показано в Таблице 1-1.

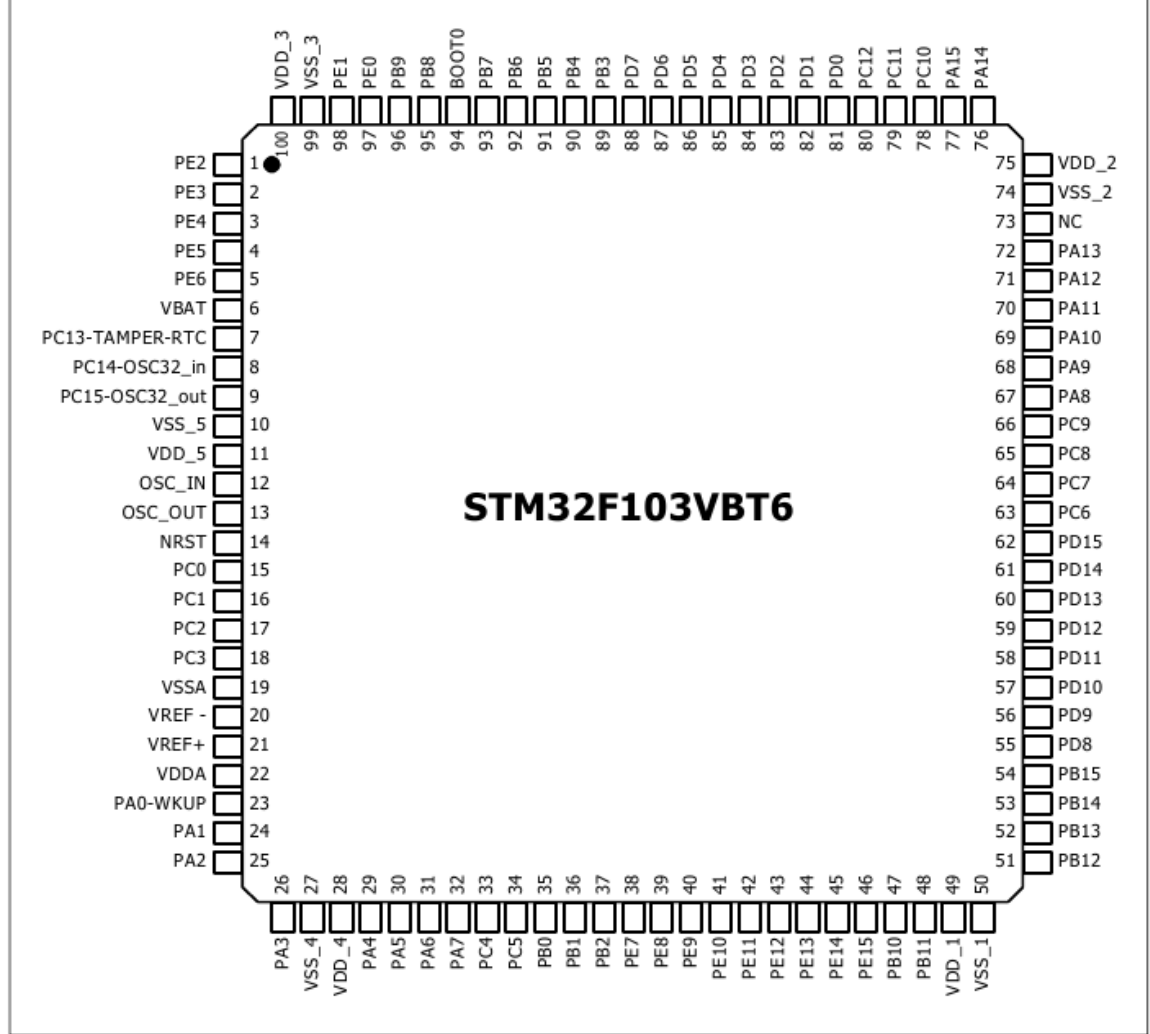

Рисунок 1-3. Назначение контактов STM32F103BVT6

| Таблица 1. На | значение контактов | STM32F103BVT6 |
|---------------|--------------------|---------------|
|---------------|--------------------|---------------|

| Nº       |                | -                     | Главное    | Другие на                                      | значения |
|----------|----------------|-----------------------|------------|------------------------------------------------|----------|
| контакта | Наименование   | Тип                   | назначение | По умолчанию                                   | Другое   |
| 1        | PE2            | ввод/вывод            | PE2        | TRACECK                                        |          |
| 2        | PE3            | ввод/вывод            | PE3        | TRACED0                                        |          |
| 3        | PE4            | ввод/вывод            | PE4        | TRACED1                                        |          |
| 4        | PE5            | ввод/вывод            | PE5        | TRACED2                                        |          |
| 5        | PE6            | ввод/вывод            | PE6        | TRACED3                                        |          |
| 6        | VBAT           | питание от<br>батареи | VBAT       |                                                |          |
| 7        | PC13-TIMER-RTC | ввод/вывод            | PC13       | TIMER-RTC                                      |          |
| 8        | PC14-OSC32_IN  | ввод/вывод            | PC14       | OSC32_IN                                       |          |
| 9        | PC15-OSC32_OUT | ввод/вывод            | PC15       | OSC32_OUT                                      |          |
| 10       | VSS_S          | корпус                | VSS_S      |                                                |          |
| 11       | VDD_S          | ввод/вывод            | VDD_S      |                                                |          |
| 12       | OSC_IN         | ввод                  | OSC_IN     |                                                |          |
| 13       | OSC_OUT        | вывод                 | OSC_OUT    |                                                |          |
| 14       | NRST           | ввод/вывод            | NRST       |                                                |          |
| 15       | PC0            | ввод/вывод            | PC0        | ADC12_IN10                                     |          |
| 16       | PC1            | ввод/вывод            | PC1        | ADC12_IN11                                     |          |
| 17       | PC2            | ввод/вывод            | PC2        | ADC12_IN12                                     |          |
| 18       | PC3            | ввод/вывод            | PC3        | ADC12_IN13                                     |          |
| 19       | VSSA           | корпус                | VSSA       |                                                |          |
| 20       | VREF-          | опорное<br>напряжение | VREF-      |                                                |          |
| 21       | VREF+          | опорное<br>напряжение | VREF+      |                                                |          |
| 22       | VDDA           | напряжение<br>питания | VDDA       |                                                |          |
| 23       | PA0-WKUP       | ввод/вывод            | PA0        | WKUP<br>USART2_CT<br>ADC12_IN0<br>TIM2_CH1_ETR |          |
| 24       | PA1            | ввод/вывод            | PA1        | USART2_RTS<br>ADC12_IN1<br>TIM2_CH2            |          |
| 25       | PA2            | ввод/вывод            | PA2        | USART2_TX<br>ADC12_IN2<br>TIM2_CH3             |          |
| 26       | PA3            | ввод/вывод            | PA3        | USART2_RX<br>ADC12_IN3<br>TIM2_CH4             |          |
| 27       | VSS_4          | корпус                | VSS_4      |                                                |          |
| 28       | VDD_4          | напряжение<br>питания | VDD_4      |                                                |          |
| 29       | PA4            | ввод/вывод            | PA4        | USART2_CK<br>ADC12_IN4<br>SPI1_NSS             |          |

| Nº       |              | T                     | Главное    | Другие н                                         | азначения |
|----------|--------------|-----------------------|------------|--------------------------------------------------|-----------|
| контакта | паименование |                       | назначение | По умолчанию                                     | Другое    |
| 30       | PA5          | ввод/вывод            | PA5        | ADC12_IN5<br>SPI1_SCK                            |           |
| 31       | PA6          | ввод/вывод            | PA6        | ADC12_IN6<br>SPI1_MISO<br>TIM3_CH1               | TIM1_BKIN |
| 32       | PA7          | ввод/вывод            | PA7        | ADC12_IN7<br>SPI1_MOSI<br>TIM3_CH2               | TIM1_CH1N |
| 33       | PC4          | ввод/вывод            | PC4        | ADC12_IN14                                       |           |
| 34       | PC5          | ввод/вывод            | PC5        | ADC12_IN15                                       |           |
| 35       | PB0          | ввод/вывод            | PB0        | ADC12_IN8<br>TIM3_CH3                            | TIM1_CH2N |
| 36       | PB1          | ввод/вывод            | PB1        | ADC12_IN9<br>TIM3_CH4                            | TIM1_CH3N |
| 37       | PB2/BOOT1    | ввод/вывод            | PB2/BOOT1  |                                                  |           |
| 38       | PE7          | ввод/вывод            | PE7        |                                                  | TIM1_ETR  |
| 39       | PE8          | ввод/вывод            | PE8        |                                                  | TIM1_CH1N |
| 40       | PE9          | ввод/вывод            | PE9        |                                                  | TIM1_CH1  |
| 41       | PE10         | ввод/вывод            | PE10       |                                                  | TIM1_CH2N |
| 42       | PE11         | ввод/вывод            | PE11       |                                                  | TIM1_CH2  |
| 43       | PE12         | ввод/вывод            | PE12       |                                                  | TIM1_CH3N |
| 44       | PE13         | ввод/вывод            | PE13       |                                                  | TIM1_CH3  |
| 45       | PE14         | ввод/вывод            | PE14       |                                                  | TIM4_CH4  |
| 46       | PE15         | ввод/вывод            | PE15       |                                                  | TIM1_BKIN |
| 47       | PB10         | ввод/вывод            | PB10       | USART3_TX<br>I2C2_SCL                            | TIM2_CH3  |
| 48       | PB11         | ввод/вывод            | PB11       | USART3_RX<br>I2C2_SDA                            | TIM2_CH4  |
| 49       | VSS_1        | корпус                | VSS_1      |                                                  |           |
| 50       | VDD_1        | напряжение<br>питания | VDD_1      |                                                  |           |
| 51       | PB12         | ввод/вывод            | PB12       | USART3_CK<br>SPI2_MSS<br>I2C2_SMBAI<br>TIM1_BKIN |           |
| 52       | PB13         | ввод/вывод            | PB13       | USART3_CTS<br>SPI2_SCK<br>TIM1_CH1N              |           |
| 53       | PB14         | ввод/вывод            | PB14       | USART3_RTS<br>SPI2_MISO<br>TIM1_CH2N             |           |
| 54       | PB15         | ввод/вывод            | PB15       | SPI2_MOSI<br>TIM1_CH3N                           |           |
| 55       | PD8          | ввод/вывод            | PD8        |                                                  | USART3_TX |
| 56       | PD9          | ввод/вывод            | PD9        |                                                  | USART3_RX |
| 57       | PD10         | ввод/вывод            | PD10       |                                                  | USART3_CK |

### Таблица 1 (продолжение). Назначение контактов STM32F103BVT6

#### Другие назначения N⁰ Главное Наименование Тип контакта назначение По умолчанию Другое 58 PD11 ввод/вывод **PD11** USART3 CTS USART3 RTS PD12 **PD12** 59 ввод/вывод TIM4 CH1 PD13 **PD13** TIM4 CH2 60 ввод/вывод PD14 PD14 TIM4 CH3 61 ввод/вывод PD15 **PD15** TIM4\_CH4 62 ввод/вывод PC6 63 PC6 ввод/вывод TIM3 CH1 PC7 PC7 TIM3 CH2 64 ввод/вывод PC8 PC8 TIM3\_CH3 65 ввод/вывод PC9 PC9 TIM3 CH4 66 ввод/вывод USART1\_CK PA8 TIM1\_CH1 67 PA8 ввод/вывод MC0 USART1 TX PA9 68 PA9 ввод/вывод TIM1 CH2 USART1 RX 69 PA10 ввод/вывод PA10 TIM1 CH3 USART1\_CTS TIM1\_CH4 70 PA11 ввод/вывод PA11 CANRX USBDM USART1\_RTS TIM1 ETR 71 PA12 PA12 ввод/вывод CANTX USBDP PA13/JTMS/SWDIO 72 ввод/вывод JTMS/SWDIO **PA13** 73 не используется \_ \_ 74 VSS 2 VSS 2 корпус напряжение 75 VDD 2 VDD 2 питания JTCK/SWCLC 76 PA14/JTCK/SWCLC **PA14** ввод/вывод TIM2\_CH1\_ETR **PA15** 77 PA15/JTDI JTDI ввод/вывод SPI1 NSS PC10 78 PC10 USART3\_TX ввод/вывод 79 PC11 ввод/вывод **PC11** USART3 RX **PC12 PC12** 80 USART3 CK ввод/вывод 81 PD0 OSC IN CANRX ввод/вывод OSC OUT 82 PD1 ввод/вывод CANTX 83 PD2 PD2 TIM3\_ETR ввод/вывод 84 PD3 PD3 USART2\_CTS ввод/вывод 85 PD4 PD4 **USART2 RTS** ввод/вывод 86 PD5 ввод/вывод PD5 ISART2\_TX PD6 87 PD6 ввод/вывод USART2 RX 88 PD7 ввод/вывод PD7 USART2 CK

#### Таблица 1 (продолжение). Назначение контактов STM32F103BVT6

| Nº       |              | T                     | Главное    | Другие н             | азначения             |
|----------|--------------|-----------------------|------------|----------------------|-----------------------|
| контакта | Наименование | ТИП                   | назначение | По умолчанию         | Другое                |
| 89       | PB3/JTDO     | ввод/вывод            | JTDO       | PB3<br>TRACESWO      | TIM2_CH2<br>SPI1_SCK  |
| 90       | PB4/JNTRST   | ввод/вывод            | PA9        | PB4                  | TIM3_CH1<br>SPI1_MOSI |
| 91       | PB5          | ввод/вывод            | PA10       | I2C1_SMBAI           | TIM3_CH2<br>SPI1_SCK  |
| 92       | PB6          | ввод/вывод            | PA9        | I2C1_SCL<br>TIM4_CH1 | USART1_TX             |
| 93       | PB7          | ввод/вывод            | PA10       | I2C1_SDA<br>TIM4_CH2 | USART1_RX             |
| 94       | BOOT0        | ввод                  | BOOT0      |                      |                       |
| 95       | PB8          | ввод/вывод            | PB8        | TIM4_CH3             | I2C1_SCL<br>CANRX     |
| 96       | PB9          | ввод/вывод            | PB9        | TIM4_CH4             | I2C1_SDA<br>CANTX     |
| 97       | PE0          | ввод/вывод            | PE0        | TIM4_ETR             |                       |
| 98       | PE1          | ввод/вывод            | PE1        |                      |                       |
| 99       | VSS_3        | корпус                | VSS_3      |                      |                       |
| 100      | VDD_3        | напряжение<br>питания | VDD_3      |                      |                       |

#### Таблица 1 (окончание). Назначение контактов STM32F103BVT6

# **STM**32

### 2: Программирование на С для микроконтроллера STM32

Мы рекомендуем использовать свободно распространяемое программное обеспечение фирмы **Raisonance** (<u>www.raisonance.com</u>) в программировании на языке С для микроконтроллера STM32. Желающие должны зарегистрироваться перед скачиванием этих программ с <u>www.raisonance.com</u> или <u>http://www.mcu-raisonance.com/mcu\_downloads.html</u>.

Состав програмных средств для программирования микроконтроллера STM32 включает в себя:

1. **Ride7 IDE for ARM** Эту программа может быть использована с рядом программ для разработки, включающим в себя: редактор, отладчик и менеждер проектов, который является общим для нескольких семейств STмикроконтроллеров с ядром ARM и которые в свою очередь объединены инструментарием, основанным на GNU GCC и программным симулятором.

2. **Rkit-ARM** Это ПО включает в себя компилятор GNU C, поддерживающий ядро ARM Cortex M-3 от STMicroelectronics и встроенные аппаратно-зависимые библиотеки.

3. Flash Loader Demonstrator Эта программа является загрузчиком в память микроконтроллера от STMicroelectronics. Пользователь может его свободно скачать с <u>www.st.com</u>. Это программное средство берет HEX-файл, получаемый с помощью С-компилятора, и загружает его во flash-память микроконтроллера STM32 посредством USART (универсального синхронно-асинхронного приемопередатчика). Это программное средство может работать и через преобразователь USB - RS-232 (кабель USB to COM).

Все ПО упаковано вместе с руководством по эксплуатации и записано на CD-ROM.

| 🔛 Kide7 - glud_01.c           |                                                                                                    | ×        |
|-------------------------------|----------------------------------------------------------------------------------------------------|----------|
| E Bla Edit Ween Dyrjact Dahug | Soupte Options Mindow Belp                                                                                       |          |
| i 🗟 🗅 🗗 🗗 🗐 🖓 🕞 👘             | 2 월 2 월 2 월 2 월 2 월 2 월 2 월 2 월 2 월 2 월                                                                          |          |
|                               |                                                                                                    |          |
| Phoject 4 A                   | Z died ULe                                                                                                    | <u> </u> |
| 📓 🔯 Shuw                      |                                                                                                    |          |
| Project 'glod_01'             | 1/                                                                                                    |          |
| E 📴 gicd_ut raw-suw axa-v     | int main()                                                                                                    |          |
| I∓I- and 01.c fest=2507 deta  |                                                                                                    |          |
|                               | Here Chief, Ar Counter variable                                                                                  |          |
|                               | logString(), [, STN32"); // Set wessage on line 1                                                                |          |
|                               | <pre>IndString(1,2,"Graphic LCD"); // Set message on line 2</pre>                                                |          |
|                               | ledString(1,3,"Nokia 5110"); // Set wessage on line 0                                                            |          |
|                               | ICONDORCE(): // hisbidA wessade                                                                                  |          |
|                               |                                                                                                    |          |
|                               | for [ent-Oyent(1)ent(1] // Loop for set ' ' on line 1                                                            |          |
|                               | . [ ) 道 ( ) ( ) ( ) ( ) ( ) ( ) ( ) ( ) ( )                                                                      |          |
|                               | lodChar('-');                                                                                                    |          |
|                               |                                                                                                    |          |
|                               | LedbyLatt(), ), Display wessage                                                                                  |          |
|                               | tor[cnt='U';cnt<='9';cnt++  // Loop for set 'U'='9' on line 5                                                    |          |
|                               | ja c                                                                                                    |          |
|                               | ledChar(cnt);                                                                                                    |          |
|                               |                                                                                                    | <b>_</b> |
|                               |                                                                                                    |          |
|                               | i Bikilog                                                                                                    | ×        |
|                               | VC0Program Files/Raisonance/Ride/8in/dw/2xml.cxc* "0/8TM32_Projce/Raisonance/LA8s/PwLib/GLC05110/glcd_01/glcd_01 | di 💼     |
|                               | DWF2XME 0.01.31 - Relevonance Dwarf Information exhausting                                                       |          |
|                               | copyright (by national a bit of counterback) an ingine reserved                                                  |          |
|                               | Build succeeded                                                                                                  |          |
|                               |                                                                                                    |          |
|                               |                                                                                                    | -        |
| Project Globals               |                                                                                                    |          |
| Boody                         | ✓ 17:10 CAP NUM INS                                                                                              | 10       |

Рисунок 2-1. Главное окно Ride7.

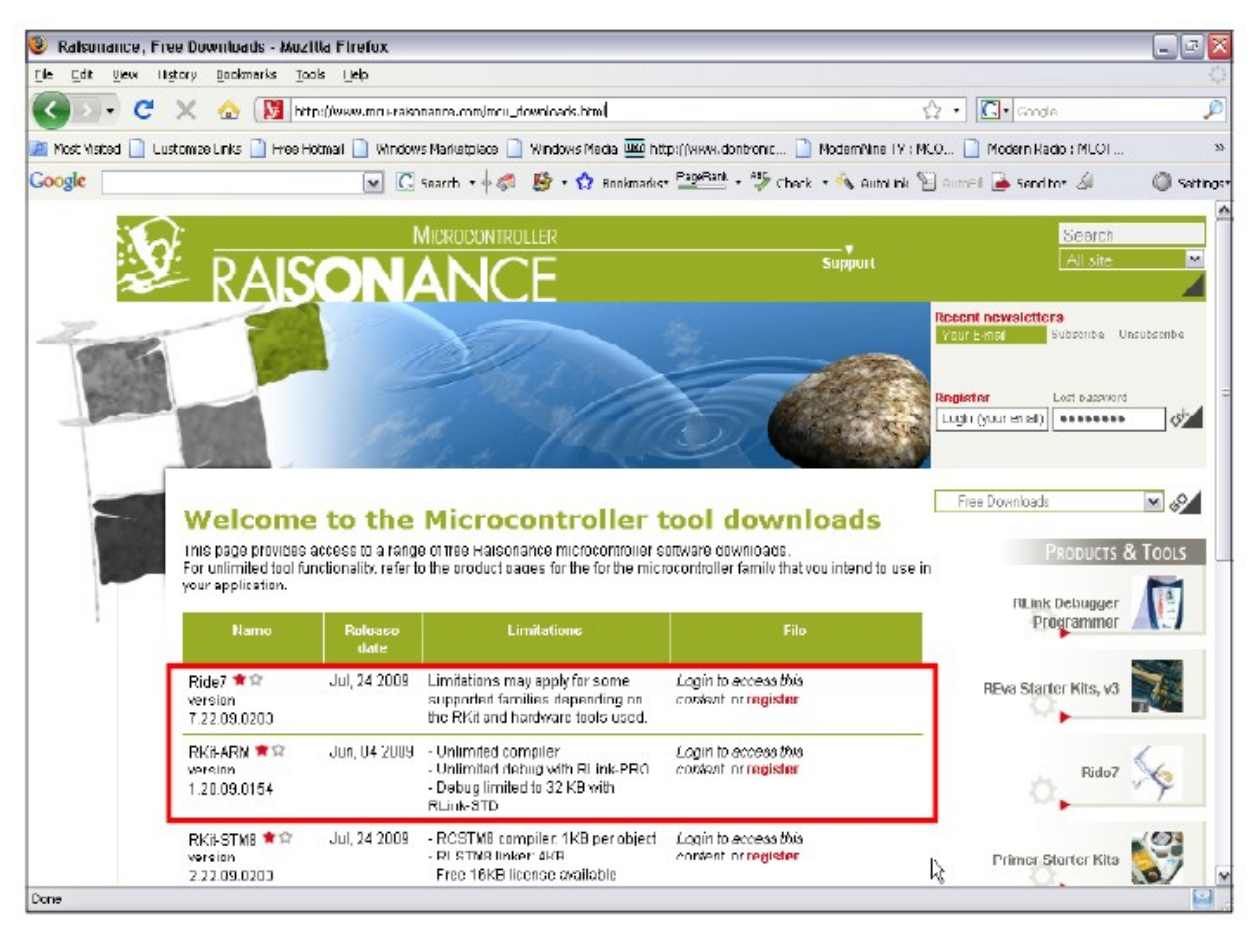

# Рисунок 2-2. Web-страница загрузки программных средств ARM7 от Raisonance (www.raisonance.com)

| Reference                                                        | Description                                                                                                    | Version                     | Date                                                 | Size   | File      | File      |
|------------------------------------------------------------------|----------------------------------------------------------------------------------------------------|-----------------------------|------------------------------------------------------|--------|-----------|-----------|
|                                                                  | STM32 More Than a Core - Circuit Cellar, Tom<br>Cantrell                                                                                                    |                             | Mar-2008                                             | 384 KB |           |           |
|                                                                  |                                                                                                    |                             |                                                      |        |           |           |
| Technical Note                                                   |                                                                                                    |                             |                                                      |        |           |           |
| Reference                                                        | Description                                                                                                    | Version                     | Date                                                 | Size   | File      | File      |
|                                                                  | Overview of the 3TM32F103xx ACIM and<br>PMSM motor control software libraries                                                                                                    | 1                           | Feb-2008                                             |        | X         |           |
|                                                                  |                                                                                                    |                             |                                                      |        |           |           |
|                                                                  |                                                                                                    |                             |                                                      |        |           |           |
| User Manual                                                      |                                                                                                    |                             |                                                      |        |           |           |
| User Manual<br>Reference                                         | Description                                                                                                    | Version                     | Date                                                 | Size   | File      | File      |
| User Manual<br>Reference<br>UM0482                               | Description<br>STM32F101xx and STM32F103xx Flash loader<br>demonstrator                                                                                                    | Version<br>3                | Date<br>Jun-2008                                     | Size   | File      | File      |
| User Manual<br>Reference<br>UM0462<br>UM0424                     | Description<br>STM32F101xx and STM32F103xx Flash loader<br>demonstrator<br>STM32F10xxx U3B developer kit                                                                                                    | Version<br>3<br>0           | Date<br>Jun-2008<br>Jun-2008                         | Size   | File<br>2 | File<br>Q |
| User Manual<br>Reference<br>UM0482<br>UM0424<br>UM0427           | Description<br>STM32F101xx and STM32F103xx Flash loader<br>demonstrator<br>STM32F10xxx USB developer kit<br>ARM8-based 32-bit MCU STM32F101xx and<br>STM32F103xx Firmware Library                                         | Version<br>3<br>5<br>4      | Date<br>Jun-2008<br>Jun-2008<br>Jun-2008             | Size   |           |           |
| User Manual<br>Reference<br>UM0462<br>UM0424<br>UM0427<br>UM0549 | Description<br>STM32F101xx and STM32F103xx Flash loader<br>demonstrator<br>STM32F10xxx USB developer kit<br>ARM®-based 32-bit MCU STM32F101xx and<br>STM32F103xx Firmware Library<br>STM3210E-EVAL demonstration software | Version<br>2<br>5<br>4<br>2 | Date<br>Jun-2008<br>Jun-2008<br>Jun-2008<br>Jun-2008 | Size   |           |           |

Рисунок 2-3. Web-страница загрузки Flash Loader Demonstrator от STMicroelectronics (<u>www.st.com</u>)

#### 2.1 Установка ПО

Ride7 IDE, Rkit-ARM и Flash Loader требуют для своей работы Windows XP SP2 или более позднюю версию Windows и не меньше 500 Мб места на жестком диске. Ваш компьютер должен иметь свободный последовательный (COM) порт для взаимодействия с платой JX-STM32. Вам потребуется преобразователь USB - RS-232 (кабель USB to COM), если ваш компьютер имеет только USB-порт. Для этой цели наиболее подходит модель UCON\_232S (www.inexglobal.com).

#### 2.1.1 Установка Ride7 IDE

(1) Запустите установочный файл Ride7 IDE. Появится первое окно, на котором выберите ссылку Install Ride7 or its components.

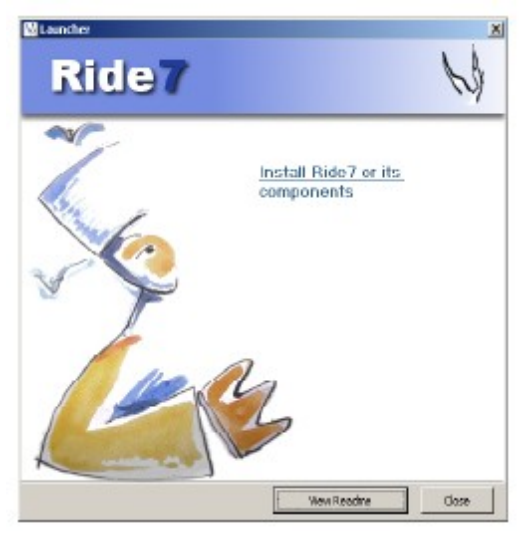

(2) Когда появится окно установки, укажите устанавливаемые компоненты. Выберите путь для установки. По умолчанию **C:\Program Files\Raisonance\**. После этого нажмите кнопку **Start install** для запуска установки.

| stolltod on Priznaschino<br>E<br>- Produztifianse i Ride? IDE<br>- Nacion: 7.02.0004 |
|--------------------------------------------------------------------------------------|
| - Producthamer Ride? IDE<br>- Newton: 7.02.0001                                      |
| - ProductName: Ride7 IDE<br>- Newslow: 7.03.0004                                     |
|                                                                                      |
|                                                                                      |
| Lies the following web address to get<br>technical support and updates:              |
| http://www.raisonance.com                                                            |
| and its components:                                                                  |
|                                                                                      |

(3) Ожидайте окончания установки.

#### 2.1.2 Установка Rkit-ARM

(1) Запустите установочный файл **Rkit-ARM\_BN45A.exe** (версия этой программы может быть другой). Откроется первое окно программы установки. Нажмите кнопку **Next**.

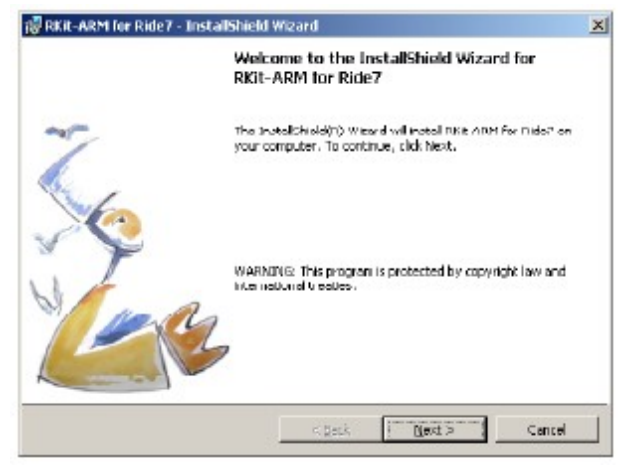

Появится окно Лицензионного Соглашения. Выберите пункт I accept the terms in the license agreement и нажмите кнопку Next. Установка запустится.

| 🖥 RKit-ARM for Ride7 - InstallShield 1                                                                                                    | Wizard                                                                                                    | ×                                                                                                    |
|----------------------------------------------------------------------------------------------------|----------------------------------------------------------------------------------------------------|----------------------------------------------------------------------------------------------------|
| License Agreement<br>Please read the following license agrees                                                                                                    | ment carefully.                                                                                                    | 3                                                                                                    |
| End-User License Aureement                                                                                                    |                                                                                                    | -                                                                                                    |
| MPORTANT READ CAREFULLY:<br>is a legal agreement between you (<br>Harsonance S.A. (Harsonance). Ih<br>computer software, the associated<br>"online" or electronic documentatio<br>the SOFTWARE PRODUCT, you a<br>USER UCENSE AGREEMENT. If<br>USER UCENSE AGREEMENT. In | This END USER LICE<br>either an individual or :<br>e SOF INVARE PRODU<br>media, any printed ma-<br>n. By installing, copyin<br>great to be bound by th<br>you do not agrea to the<br>NOCOMMUNE is sensible | NEE ACREEMENT<br>a single entity) and<br>JCI includes<br>iterails, and any<br>ng or otherwise using<br>ne terms of this END-<br>a terms of this END- |
| $\odot$ ) groups the terms in the last second second $\odot$ 1 do not access the terms in the license                                                                                                    | acreement                                                                                                    | Drint                                                                                                    |
| ndalfhidd                                                                                                    |                                                                                                    |                                                                                                    |
|                                                                                                    | < Back Ne                                                                                                    | sot > Cancel                                                                                                    |

По окончании установки появится окно **Завершения установки**. Нажмите кнопку **Finish**. После этого оболочка Rkit-ARM готова к запуску.

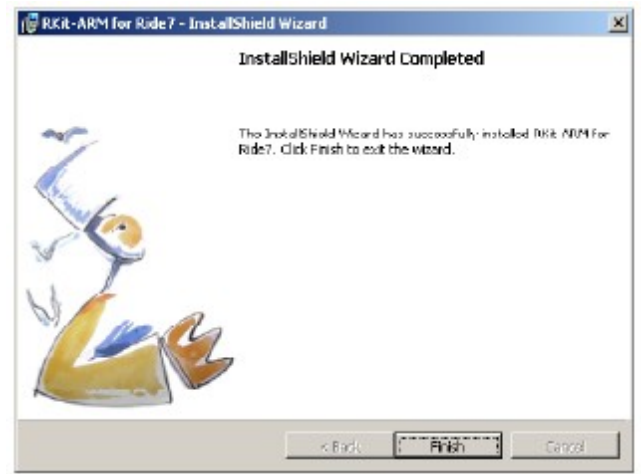

#### 2.2 Документация по STM32

После окончания установки Rkit-ARM и Ride7 в каталоги с программами также было скопировано много документации, включающей в себя:

1. STM32F10x\_ref\_manual.pdf - этот файл с руководством расположен в каталоге C:\Program Files\Raisonance\Ride\Doc\ARM\Manuals.

2. STM32-LIB\_manual.pdf или STM32\_Firmware\_Library.pdf - этот файл подробно описывает аппаратно-зависимые библиотеки STM32. Вы можете найти его в каталогах C:\Program Files\Raisonance\Ride\Doc\ARM\Manuals и C:\Program Files\Raisonance\Ride\Lib\ARM\STM32F10x\_LIB\.

3. GettingStartedARM\_RIDE7.pdf - это первое руководство для программирования микроконтроллеров STM32 с помощью Ride7 и Rkit-ARM. Он расположен в каталоге C:\Program Files\Raisonance\Ride\Doc\ARM.

4. Файлы примеров программ - в Raisonance создано много примеров для устройств STM32. Аппаратное устройство, для которого созданы эти примеры - плата STM32F103B-EVAL (Плата JX-STM32 создана после этой опытной платы). Расположение всех файлов примеров — каталог C:\Program Files\Raisonance\Ride\Lib\ARM\STM32F10x\_LIB\examples.

#### 2.3 JX-STM32: плата на основе микроконтроллера STM32F103VBT6

Эта отладочная плата создается и производится Азиатско-тихоокеанским отделением STMicroelectronics (Тайланд) и Штаб-квартирой фирмы STMicroelectronics (Сингапур)

На Рисунке 2-4 показано расположение элементов на плате JX-STM32.

Технические характеристики данной отладочной платы:

- Основной микроконтроллер STM32F103VBT6;
- Flash-память 128 кБ;
- Статическое ОЗУ 20 кБ;

• Основной кварц - 16 Мгц. Максимальная тактовая частота достигает 72 Мгц с помощью системы фазовой автоподстройки частоты (PLL);

• Кварц 32.768 кГц во внутреннем генераторе реального времени (RTC);

• 2 разъема универсального синхронного-асинхронного приемопередатчика (USART). Поддержка связи в последовательном виде и загрузка кода пользователя с помощью порта USART0;

• Интерфейс USB 2.0;

• Схема управления локальной сетью на основе микросхемы приемопередатчика по локальной сети;

- 4 кнопки, работающих на замыкание при нажатии;
- Джойстик с 4 степенями свободы и высоким входным сопротивлением;

• Усилитель звуковой частоты (ЗЧ) с громкоговорителем на плате и управлением громкостью;

• Схема взаимодействия с графическим дисплеем GLCD5110;

- 8 светодиодов с резистором ограничения по току;
- Интерфейс SD-платы;
- Температурный датчик LM75ADP, управляемый через общую шину (I<sup>2</sup>C);
- Контакт свободного порта для взаимодействия с реальным миром (??);
- 350-контактная макетная плата (breadboard);
- Поддержка JTAG-порта. Поддерживаемые средства: R-Link (Raisonance), U-Link (Keil) и ST-LINK;
  - Напряжение питания +6 В, 500 мА с напряжением регулятора +3.3 В;

Принципиальная схема платы JX-STM32 показана на рисунках 2-5 и 2-6.

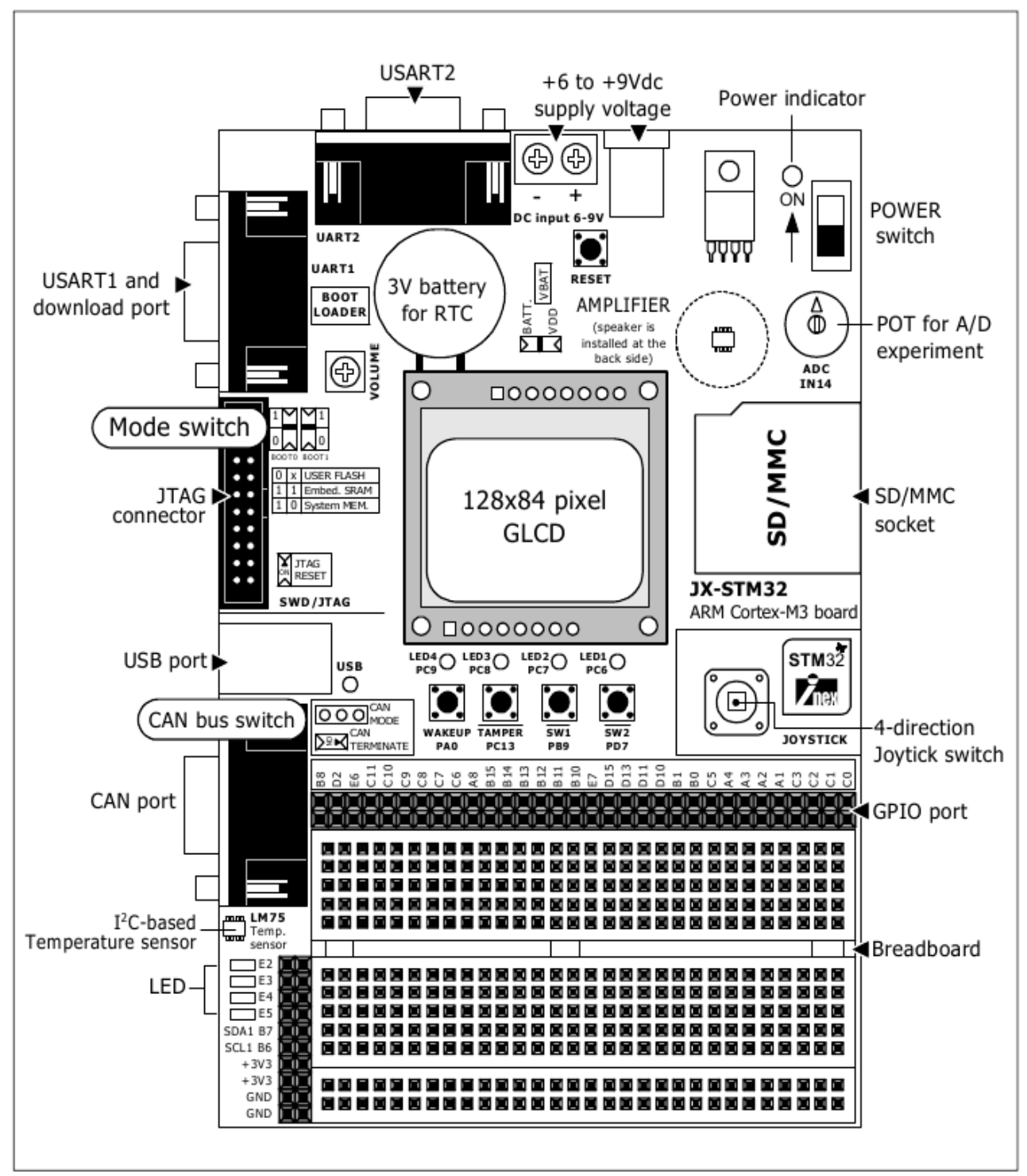

Рисунок 2-4. Расположение элементов на плате JX-STM32

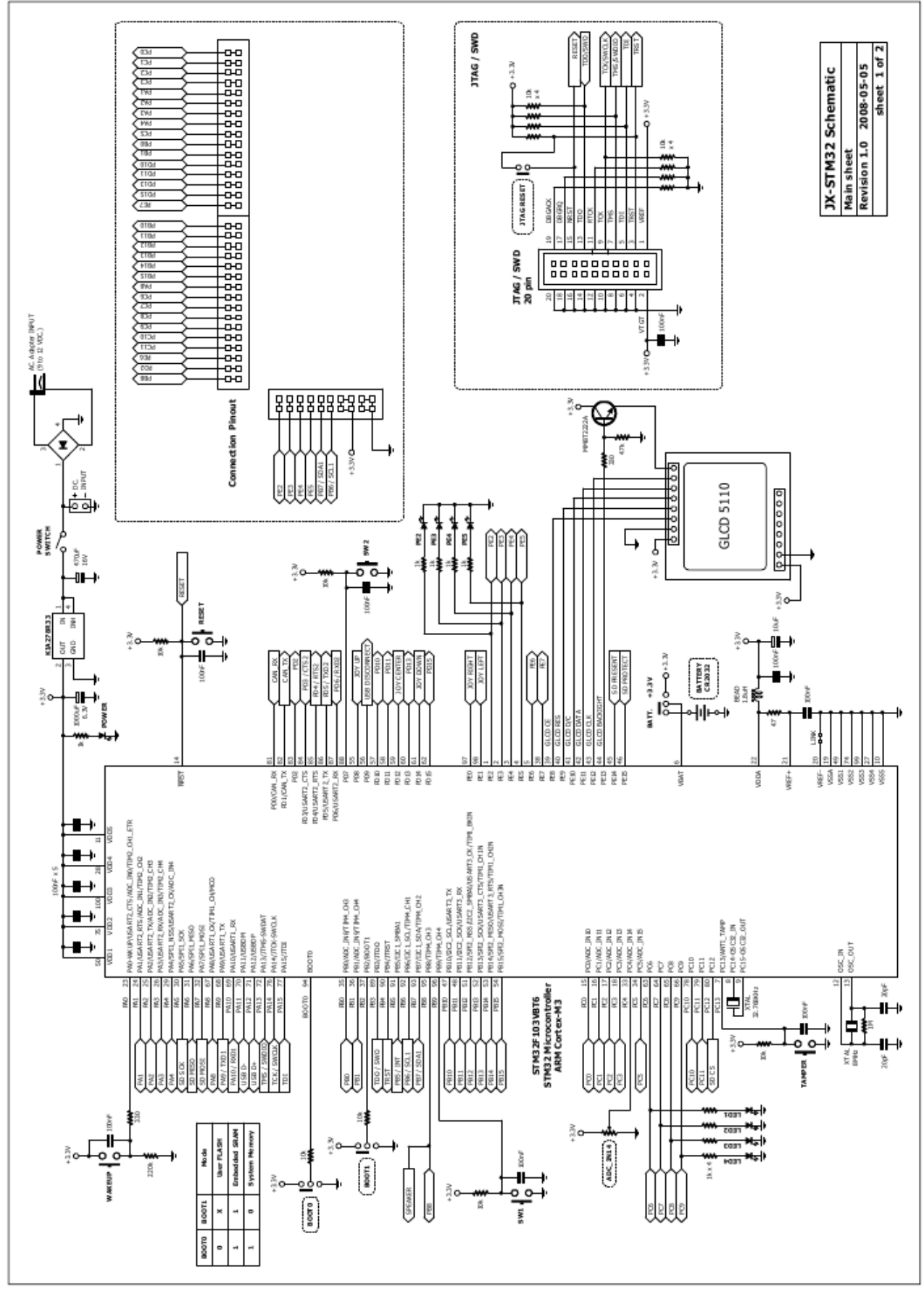

Рисунок 2-5. Принципиальная схема платы JX-STM32 (микроконтроллер и дисплей)

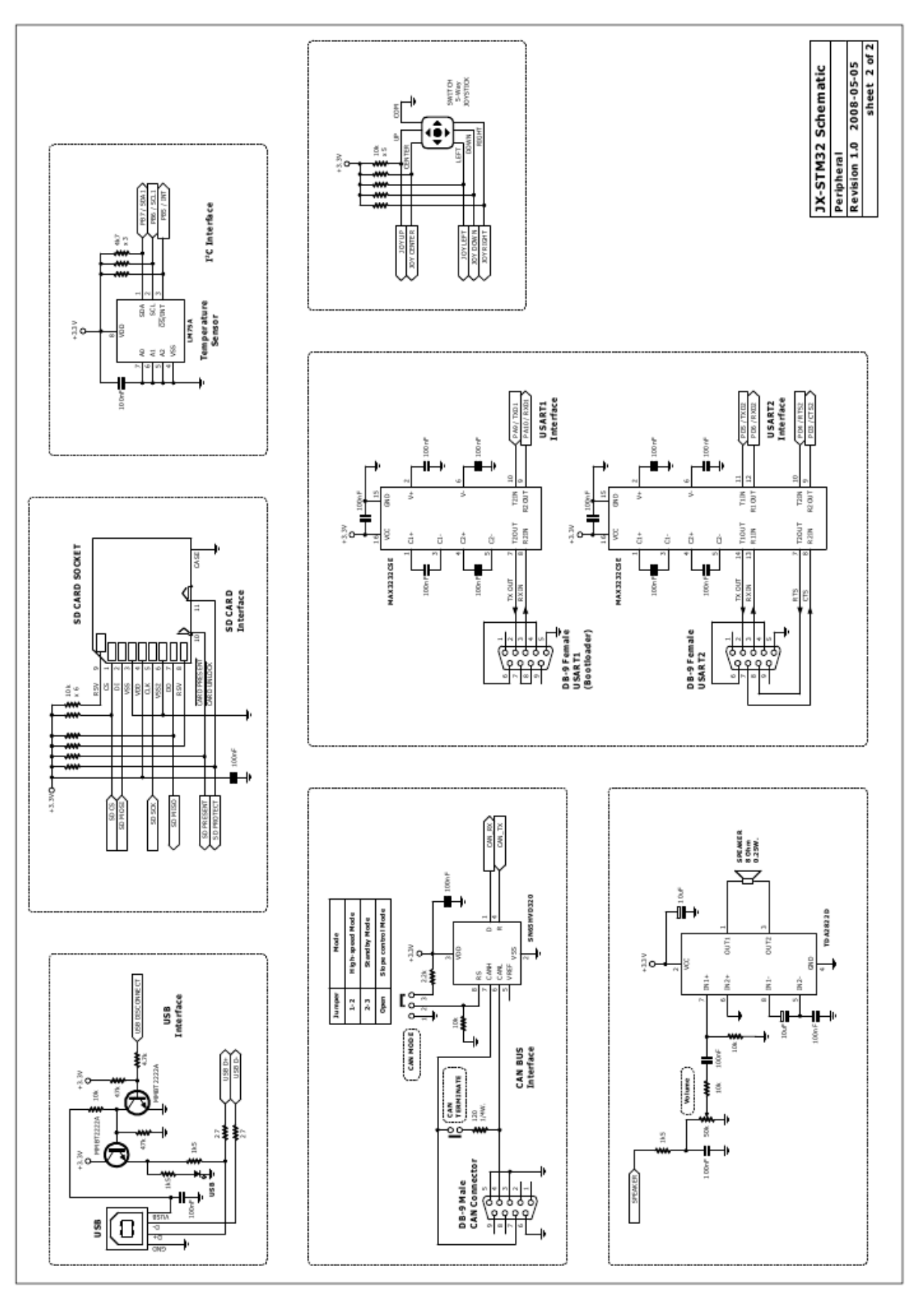

Плата микроконтроллера JX-STM32 ARM Cortex-M3 стр.31

Рисунок 2-6. Принципиальная схема платы JX-STM32 (Устройства ввода-вывода и RS232)

#### 2.4 Как создать файл проекта для STM32 с помощью Ride7

Первый пример для STM32, созданный с помощью Ride7 показывает мигание светодиода на порту PC6.

(1) Запустите программу Ride7. Выберите пункт меню **Project->New Project** для создания нового проекта.

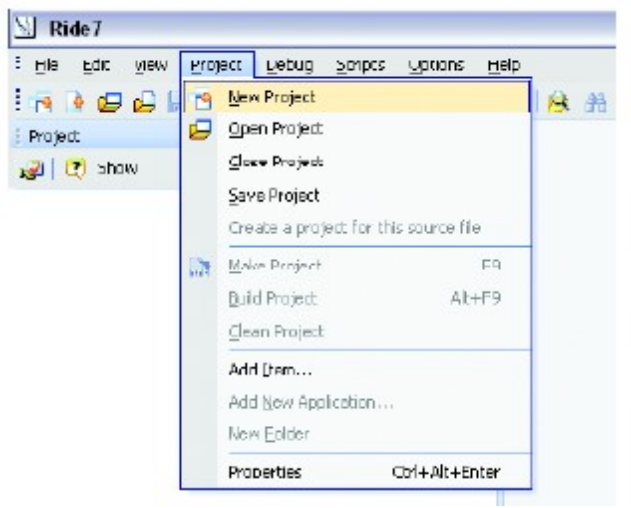

(2) Откроется окно **New application**. Выберите нужный микроконтроллер. Имя проекта и его местоположение показаны на рисунке ниже.

| STM32F103RD16     STM32F103RD16     STM32F1 | 0<br>- US |
|----------------------------------------------------------------------------------------------------|-----------|
|                                                                                                    |           |
| Name: LedBink                                                                                                    |           |
| Location: Cilledatnk                                                                                                    |           |
| Lainch RBuilder to generate source files                                                                                                    |           |

(2.1) Туре: Выберите New application to be built (по умолчанию)

(2.2) Processor: Укажите нужный микроконтроллер как STMF103VBT6

(2.3) Name: Назовите проект как LedBlink

(2.4) Location: Укажите местоположение вашего проекта, например C:\LedBlink. Это возможно, если вы заранее создали каталог LedBlink.

| browse i of i order        | 2>       |
|----------------------------|----------|
| Select Directory:          |          |
|                            |          |
|                            | <b>^</b> |
| 🕀 🥅 Dev-Coo                |          |
| 🕀 🛅 Documents and Settings |          |
| 🗉 🧰 HelloPrimer2           |          |
| 🖽 🧰 Kei                    | =        |
| 🗀 LedBlink                 |          |
| 🕀 🔂 Program Files          |          |
| C RECYCLER                 |          |
| System Volume Information  |          |
| test1                      |          |
|                            | ~        |
|                            |          |
| Make New Folder OK Ca      | Intel    |

(2.5) Нажмите кнопку Finish.

(3) Скопируйте 3 необходимых файла заголовков в этот каталог:

 stm32f10x\_conf.h; исходное местоположение этого файла в каталоге C:\Program Files\Raisonance\Ride\Lib\ARM\STM32F10x\_LIB\project;

 stm32f10x\_vector.c; исходное местоположение этого файла в каталоге C:\Program Files\Raisonance\Ride\Lib\ARM\STM32F10x\_LIB\project\RIDE;

• stm32f10x\_it.h; исходное местоположение этого файла в каталоге *C:\Program Files\Raisonance\Ride\Lib\ARM\STM32F10x\_LIB\project*;

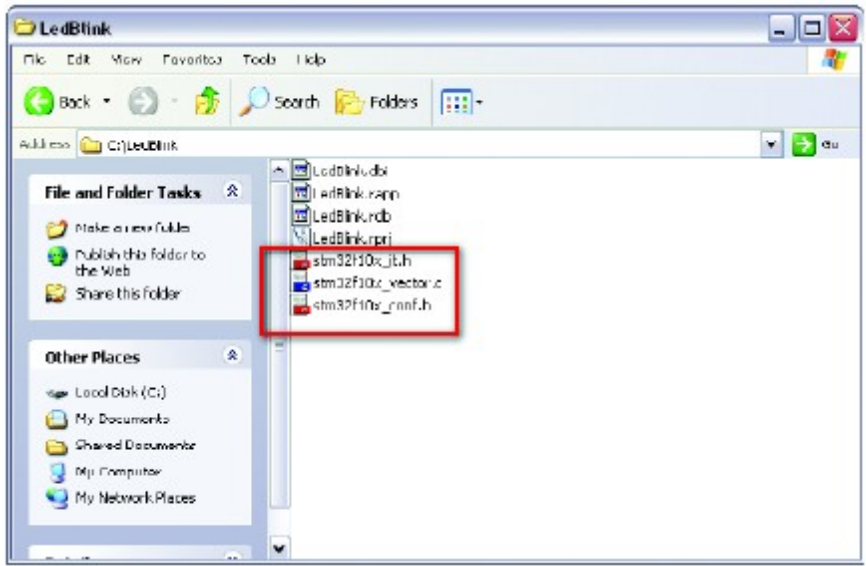

**Внимание:** Копирование файлов на этом шаге очень важно. Это рекомендуется, когда вы создаете новый проект.

(4) Создайте исходный файл проекта на языке С выбрав пункт меню File->Source File.

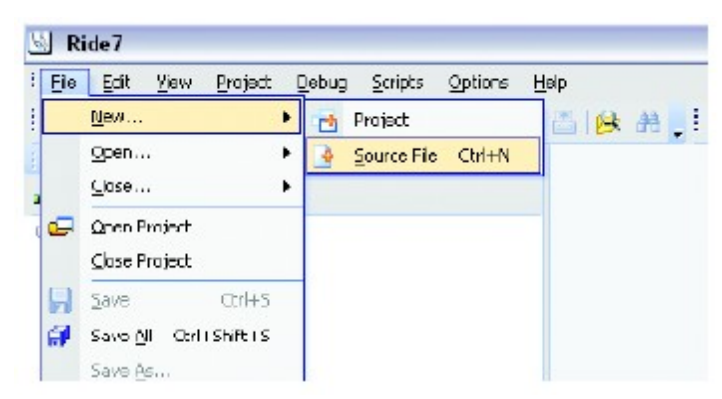

(5) Наберите код на языке С, указанный в Листинге 2-1 в поле редактирования.

(6) Сохраните этот файл выбрав пункт меню File->Save as... Укажите имя файла как *LedBlink.c* и сохраните его в тот же каталог, куда был сохранен файл *stm32f10x\_conf.h*. Выберите ссылку **Source File**. Имя сохраненного файла появится на экране.

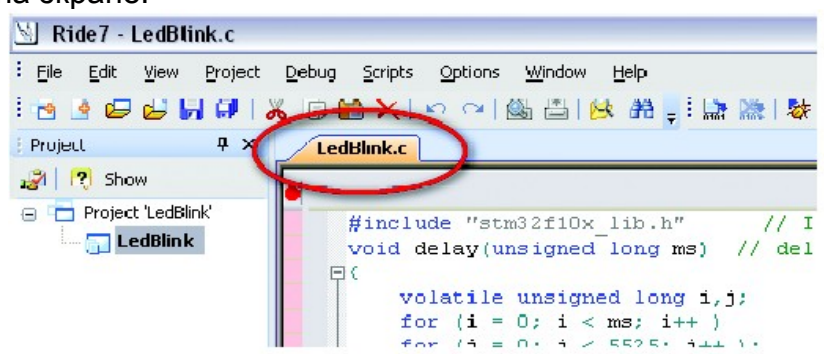

(7) Подключите исходный файл на языке С и stm32f10x\_vector.c к проекту. Нажмите правой кнопкой мыши на корневой ссылке LedBlink. В появившемся всплывающем меню, показанном на рисунке ниже, выберите пункт Add...->Existing Item.

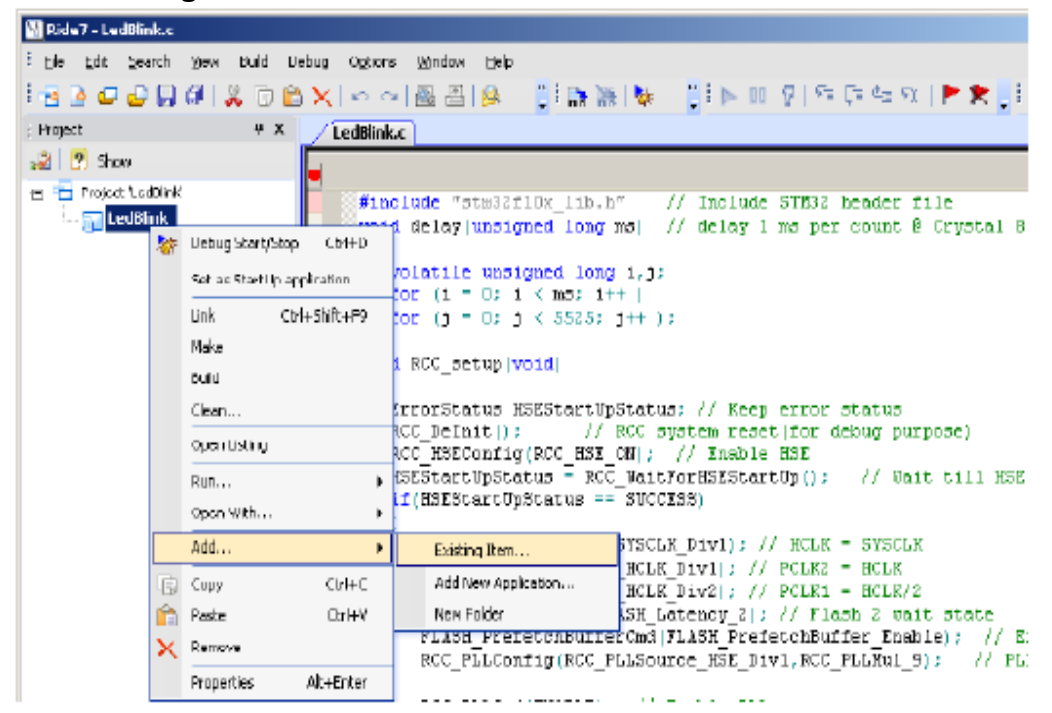

```
#include "stm32f10x lib.h"
                                                           // Подключаем STM32 заголовочный файл
void delay(unsigned long ms)
// Задержка 1 мс за цикл при кварце 8.0 Мгц и PLL9x или SYSCLK = 72 Мгц
 volatile unsigned long i, j;
 for(i = 0; i < ms; i++)</pre>
   for(j=0; j<5525; j++);
}
void RCC setup(void)
{
                                                          // Переменная статуса ошибки
 ErrorStatus HSEStartUpStatus;
 RCC_DeInit();
                                                          // Сброс RCC-системы (для отладки)
  RCC HSEConfig(RCC HSE ON);
                                                          // Разрешение HSE
 HSEStartUpStatus = RCC WaitForHSEStartUp();
                                                          // Ждем пока HSE не будет готов
  if(HSEStartUpStatus == SUCCESS)
   RCC_HCLKConfig(RCC_SYSCLK_Div1);
                                                          // HCLK = SYSCLK
   RCC PCLK2Config(RCC HCLK Div1);
                                                           // PCLK2 = HCLK
   RCC PCLK1Config(RCC HCLK Div2);
                                                          // PCLK1 = HCLK/2
   FLASH_SetLatency(FLASH_Latency_2);
                                                          // Состояние ожидания Flash 2
   FLASH PrefetchBufferCmd(FLASH PrefetchBuffer Enable); // Доступен предварительный буфер
   RCC_PLLConfig(RCC_PLLSource_HSE_Div1, RCC_PLLMul_9); // PLLCLK = 8 Mru * 9 = 72 Mru
   RCC PLLCmd (ENABLE);
                                                          // Доступ к PLL разрешен
                                                          // Ждем пока PLL не будет готов
   while(RCC GetFlagStatus(RCC FLAG PLLRDY) == RESET);
   RCC_SYSCLKConfig(RCC_SYSCLKSource_PLLCLK);
                                                          // Выбираем PLL как источник частоты
   while(RCC GetSYSCLKSource() != 0x08);
                                                          // Ждем пока PLL не станет источником
}
void GPIO setup()
{
 GPIO InitTypeDef GPIO InitStructure;
 RCC_APB2PeriphClockCmd(RCC_APB2Periph_GPIOC, ENABLE); // Разрешаем частоту GPIO
 // Настраиваем РС6, РС7, РС8 и РС9 как двухтактный выход (подключение к светодиоду)
 GPIO_InitStructure.GPIO_Pin = GPIO_Pin_6 | GPIO_Pin_7 | GPIO_Pin_8 | GPIO_Pin_9;
 GPIO InitStructure.GPIO Speed = GPIO Speed 50MHz;
 GPIO InitStructure.GPIO Mode = GPIO Mode Out PP;
 GPIO Init (GPIOC, & GPIO InitStructure);
}
int main()
 RCC_setup();
                                                           // Настройка системных частот
 GPIO setup();
                                                           // Настройка портов GPIO
                                                           // Бесконечный цикл
 while(1)
  {
    GPIO_WriteBit(GPIOC, GPIO_Pin_6, 1);
                                                           // Светодиод на РС6 ВКЛ
    delay(500);
                                                           // Задержка 0,5 мс
    GPIO WriteBit(GPIOC, GPIO Pin 6, 0);
                                                           // Светодиод на РС6 ВЫКЛ
                                                           // Задержка 0,5 мс
    delay(500);
  }
}
```

Листинг 2-1. Файл LEDBlink.c; первый пример, демонстрирующий мигание светодиода на порту PC6 микроконтроллера STM32F103VBT6 на плате JX-STM32

(8) Появится окно выбора файлов. Выберите оба файла: LedBlink.c и stm32f10x\_vector.c.

| Open                   |                              |                                                       |                                 |                   | ? 🔀            |
|------------------------|------------------------------|-------------------------------------------------------|---------------------------------|-------------------|----------------|
| Look in.               | 😂 LodDfink                   |                                                       | · · ·                           | ) 🕫 📂 🗔           |                |
| My Recent<br>Documents | LedBink.c                    | əctor. c                                              |                                 |                   |                |
| Desktop                |                              |                                                       |                                 |                   |                |
| My Documents           |                              |                                                       |                                 |                   |                |
| My Computer            |                              |                                                       |                                 |                   |                |
| My Network             | File name:<br>Files of type: | "LedBlink.c" "stm32f10x<br>Sources (".txt:".htm;".htm | _vector.c"<br>(*.c,*.s;*.inc;*. | V<br>lib;*.df;* 🗸 | Open<br>Cancel |

(9) После подключения файлы LedBlink.c и stm32f10x\_vector.c будут входить в проект, что отобразится в списке слева.

| 🖄 Ride7 - LedBlink.c               |                                                                                            |
|------------------------------------|--------------------------------------------------------------------------------------------|
| Eile Edit View Project Debug Sc    | ripts <u>O</u> ptions <u>W</u> indow <u>H</u> elp                                          |
| : 🖻 🔮 📴 🗁 🖬 🔎 🦝 🖓 💭 .<br>: Project | X P P B B C R R - : R R LedDlink.c                                                         |
| 🧝 🕐 Show<br>😑 💼 Project 'LedBlink' | #include "stm32f10y lib h                                                                  |
| 🚽 🔂 LedBlink                       | void delay(unsigned long                                                                   |
| stm32f10x_vector.c                 | <pre>volatile unsigned lon<br/>for (i = 0; i &lt; ms; i<br/>for (j = 0; j &lt; 5525;</pre> |

(10) Затем подготовьте проект к компиляции, соответственно настроив его параметры. Выберите пункт меню **Project->Properties**.

| onfiguration: Si                                                                                                    | ard                                           | ×                                      |
|----------------------------------------------------------------------------------------------------|-----------------------------------------------|----------------------------------------|
| Application Option     Advanced ARM 0     GCC compiler     As easembler     As easembler     ARM Specific     General     Scripts     Configuration     Rlink Configuration | Startup<br>Use Defaut Startup<br>Startup File | Yes<br>t(PlatInst)Ib\ARM\crt0_STM32x.a |
Раскройте пункт LD Linker. Выберите подпункт Startup и установите 2 следующих параметра:

(10.1) Use Default Startup - No

(10.2) **Startup File** - удалите имя предыдущего файла и оставьте пустое место.

(11) Вернитесь к пункту LD Linker. Выберите подпункт Scripts, и установите параметр Starter Kit Limitation в No. <u>Этот шаг очень важен. Это</u> позволит компилировать для всего ряда используемых микроконтроллеров. Нажмите кнопку Close для подтверждения настроек.

| Gandard    |                                                               | (m)              |                                                                                                    |
|------------|---------------------------------------------------------------|------------------|----------------------------------------------------------------------------------------------------|
| Distantaxe |                                                               |                  |                                                                                                    |
| tins       | C Scripts<br>Use Default Script File                          | Yes              |                                                                                                    |
| 5          | Sovjet File                                                   | drall            |                                                                                                    |
| M Optiona  | Starter Ritlimitation                                         | No               | ~                                                                                                    |
| ration     |                                                               |                  |                                                                                                    |
| 6          | Starter Kit Innitation                                        | and board (1721) |                                                                                                    |
|            | Standard<br>times<br>5<br>M Options<br>afte Options<br>radion | Skandard         | Standard V<br>Standard V<br>Standard V<br>Societ Ele Ves<br>Standard No<br>Standard No<br>Stand |

(12) Скомпилируйте проект выбрав меню Project->Build Project.

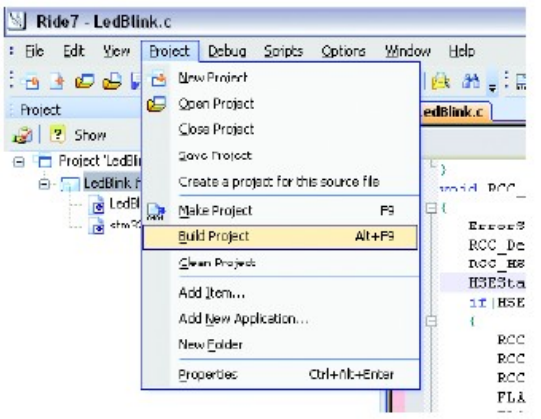

(13) В области показа информации о компил`яции проекта должно появиться сообщение «*Build successful*».

| Build Loo                                                                                                    |
|----------------------------------------------------------------------------------------------------|
| Bunning: LD                                                                                                    |
| 1°CXProgram Files/Raisonance/Fide/arm-gco/bin/arm-none-eabi-gcc.sxs" -mspu=cortex-m3 -mthumb -WI,-T -Xinker "C/LedBlinkL                                                                                                    |
| YCtProgram Files/Raiconance/Ridetarm-gcdbintarm-none-eabi-objcopy.exe""CtLedBlinkLedBlink.elf"target=ihex "CtLedBlinkLedBlinkLed |
| 11C/Program Files/Raisonance/Filde/Bin/rexrdr.exe11C/LedBlink/LedBlink.eff.sizetmp1010/Program Files/Raisonance/Ride/arm-g-                                                                                                    |
| VCAProgram Files/Tisisenance/Files/Din/dw/Exml.exe/**0/LedElin/LedElin                                                                                                    |
| Dw/F2XML 2.00.01 - Raissnance Dwarf information extractor                                                                                                    |
| Copyright (c) Reisonance S.A.S. 2007-2009. All rights reserved.                                                                                                    |
| Build successful                                                                                                    |
| <b>\$</b>                                                                                                    |

(14) Результирующий файл LedBlink.hex создается в каталоге проекта. Этот hex-файл может быть позже загружен в flash-память микроконтроллера STM32.

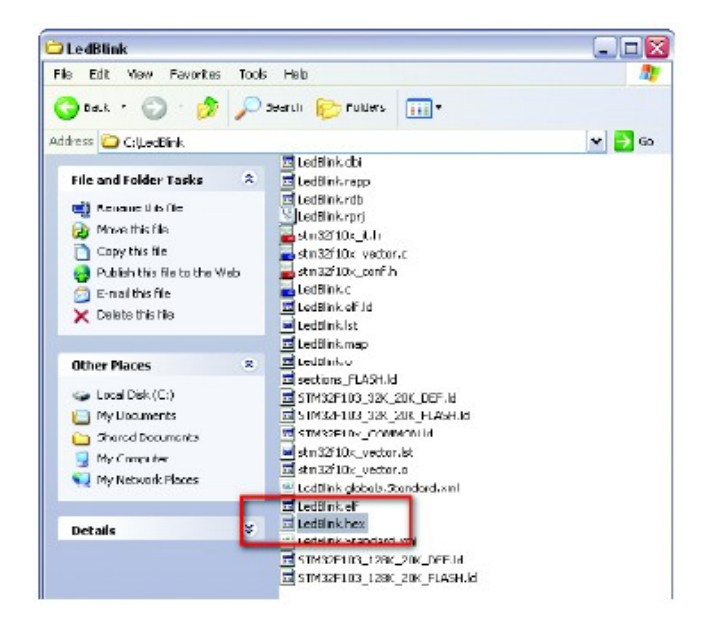

#### 2.5 Загрузка и тестирование...

(1) Подайте напряжение питания на плату JX-STM32. Переведите переключатель POWER в положение «включен». Загорится светодиодный индикатор питания.

(2) Подключите загрузочный кабель к порту USART1 на плате JX-STM32 и к СОМ-порту компьютера. Если ваш компьютер имеет только USB-порт, используйте преобразователь USB - RS-232 (кабель USB to COM). В качестве такового рекомендуется UCON-232S.

| FLASING             FLASING                                                                                                    | Flash loader demonstrator | (v1.1)                        |                |            |              |              |        |
|----------------------------------------------------------------------------------------------------|---------------------------|-------------------------------|----------------|------------|--------------|--------------|--------|
| Select the communication port and set settings, then dick need to open reconcision         Image: Communication port and set settings, then dick need to open reconcision         Image: Communication port and set settings, then dick need to open reconcision </th <th>A</th> <th>STMicroelectr</th> <th>onics</th> <th></th> <th></th> <th></th> <th>57</th> | A                         | STMicroelectr                 | onics          |            |              |              | 57     |
| PortName     DOM     Parily     None       Baud Rac     115200     Stop Bitr     1       Data Bitr     0     Timocule)     5                                                                                                    | -                         | Select the comm<br>connection | unication port | and set se | ttings, then | dick next tr | o open |
| FLASKI                                                                                                    |                           | PortName                      | 00M1           | -          | Parity       | Nono         | -      |
|                                                                                                    |                           | Baud Rate                     | 115200         | -          | Stop Bitz    | 1            | -      |
| FLASHT                                                                                                    |                           | Data Bito                     | 0              | -          | Timocut(a)   | 5            | -      |
|                                                                                                    | FLASHIT                   |                               |                |            |              |              |        |

(3) Запустите программу Flash Loader Demonstrator.

(4) Установите параметры для загрузки:

(4.1) Port Name - выберите СОМ-порт.

(4.2) Baud Rate - установите скорость передачи равной 115200 бит в секунду.

(4.3) Data Bit - установите длину байта данных равной 8 бит.

(4.4) **Parity** - установите проверку четности как **None**.

(4.5) Stop Bit - установите количество стоп-битов равным 1.

(4.6) Timeout(s) - установите время ожидания ответа равным **5 секун- дам**.

После установки все эти параметры будут использоваться в последующей работе. Пользователь может изменить их в любое время.

(5) Установите плату JX-STM32 в режим программирования. Установите перемычку **BOOT0** в позицию «**1**», перемычку **BOOT1** в позицию «**0**» и нажмите однократно кнопку **RESET**.

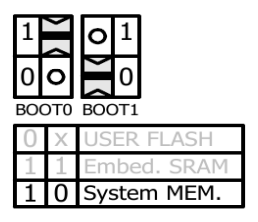

(6) В программе Flash Loader Demonstrator однократно нажмите кнопку Next. Если подключение установлено, на главном окне программы будет отображаться объем памяти используемого микроконтроллера. В нашем случае это 128 кБ flash-памяти и 20 кБ ОЗУ. Однократно нажмите кнопку Next для перехода к следующему шагу.

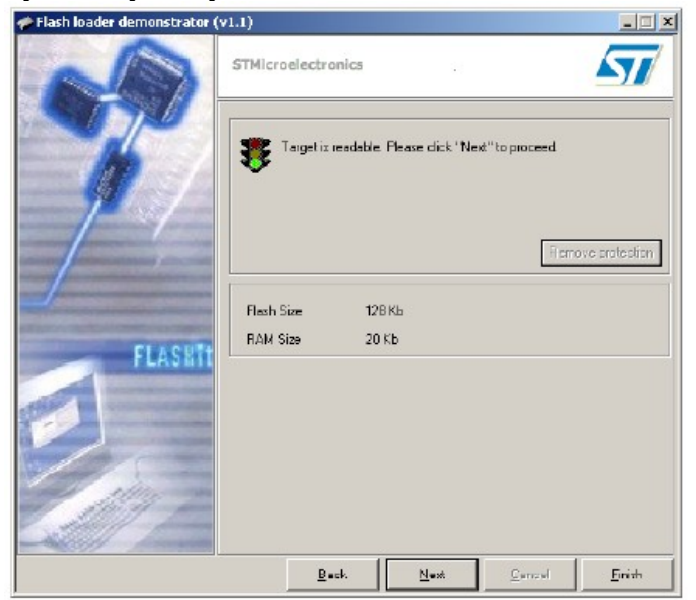

При возникновении некоторых ошибок появится диалоговое окно с сообщением об ошибке. Вам необходимо вернуться назад на все шаги и проверить все подключения, настройки параметров подключений и работоспособность СОМ-порта.

| STMicroe | electronics flash loader                                                                                                    | ×  |
|----------|----------------------------------------------------------------------------------------------------|----|
| ⚠        | No response from the target, the Boot loader can not be started.<br>Please, verify the boot mode configuration, reset your device then try agai | n. |
|          | ОК                                                                                                    |    |

(7) Программа Flash Loader Demonstrator показывает информацию об используемом микроконтроллере, как показано на картинке ниже. Вы можете установить опцию защиты кода в этом окне. Нажмите кнопку Next для перехода к следующему шагу.

| 🎓 Flash loader demonstrator (                                                                                                    | v1 <b>.1)</b>    |                    |                 |               | - 🗆 ×  |
|----------------------------------------------------------------------------------------------------|------------------|--------------------|-----------------|---------------|--------|
| A                                                                                                    | STMicroelect     | ronics             | ×.              |               | 57     |
| ST DU                                                                                                    | Please, select 6 | ne target in the t | argets list box |               |        |
|                                                                                                    | Target S         | ТМ 32F10ж8 ка      |                 |               | -      |
|                                                                                                    | PID (h) 0        | 0410041            |                 |               |        |
|                                                                                                    | Version Z        | U                  |                 |               |        |
|                                                                                                    | Flash mapping    |                    |                 |               |        |
|                                                                                                    | Name             | Start address      | End address     | 5 Ize         | B W ▲  |
| the contract of the                                                                                                    | A Page 0         | 011 90000000       | Qu 90003FF      | Dir 400 (1K.) | 88     |
|                                                                                                    | S Poge1          | 0x 9000400         | 0x 90007FF      | Dx400 (1K)    | 66-    |
| AND ADDRESS OF TAXABLE PARTY OF TAXABLE PARTY.                                                                                                    | A Page2          | 0x 8000800         | Ox SODOBFF      | Dx400 (1K)    | 66     |
| CLA CHEA                                                                                                    | A Pages          | 0x 8000000         | UX SUUUFFF      | Ux4UUTIKT     | ēē 👘   |
| PLASEII                                                                                                    | A Page4          | 0x 8001000         | 0x 80013FF      | Dx400 (1K)    | 66     |
| CONTRACTOR OF STREET, STREET,  | A Page5          | 0x 8001400         | 0x 90017FF      | Da400 (1K)    | A A    |
| and the second second                                                                                                    | S Page6          | 0x 8001800         | 0x 80018FF      | Dx400 (1K)    |        |
|                                                                                                    | Page7            | 0x 8001CD0         | OX 800 IFFF     | Dx400 (1N)    | 66     |
| Contraction of the local division of the local division of the loc | S Page8          | 0v 8002000         | Ov 90023EE      | Dv400 (1K)    | 66     |
|                                                                                                    | A Page9          | 0x 8002400         | 0x 80027FF      | Dx400 (1K)    | 66     |
|                                                                                                    | S Page10         | 0x 80C2800         | 0x 8002BFF      | Dx400 (1K)    | 66     |
| 124                                                                                                    | Sege11           | 0x 8002000         | Ox 8002FFF      | Dx400 (1K)    | 66     |
| 1 2001 5                                                                                                    | B12              | 00000000           | 0.0002255       | D-400 (1K)    | AAT    |
|                                                                                                    | Legend :         | 🖰 Prote            | cted 🖸          | UnProtected   |        |
|                                                                                                    | Ē                | lack               | Next            | Gencel        | Einish |

(8) Появится загрузочное окно. Выберите флаг **Download to device**. Выберите файл *LedBlink.hex* из *C:\LedBlink\LedBlink.hex* и нажмите кнопку **Next** для запуска загрузки.

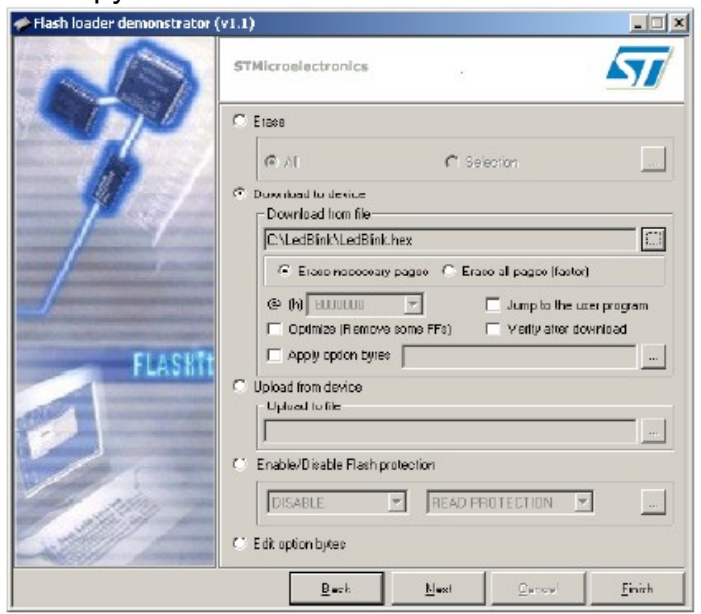

(9) Затем программа Flash Loader Demonstrator переходит в режим загрузки данных в микроконтроллер и показывает как проходит процесс загрузки.

| 🛷 Flash loader demonstrator (* | (1.1)                                                     |                                                                                                    | _ <u> </u> |
|--------------------------------|-----------------------------------------------------------|----------------------------------------------------------------------------------------------------|------------|
| N                              | STMicroele                                                | ctronics .                                                                                          | 57         |
|                                | Target<br>Map file<br>Operation<br>File name<br>File size | GTMRDF18wBwv<br>STMRDF10xeBxx/STmap<br>DOWNLOAD<br>C:VLedBlinkVLedBlink.hex<br>2.10 KB (2148 bykes) |            |
| FLASHI                         | Status<br>Time                                            | 0.55 KB (567 bytes) of 2 10 KB (2148 bytes)<br>00:00:00<br>Downloading data 27%                     | _          |
|                                |                                                           | Back Next Cancel                                                                                    | Eniti      |

(10) После завершения этого процесса, программа показывает информацию об используемом микроконтроллере, путь к hex-файлу и используемый объем памяти.

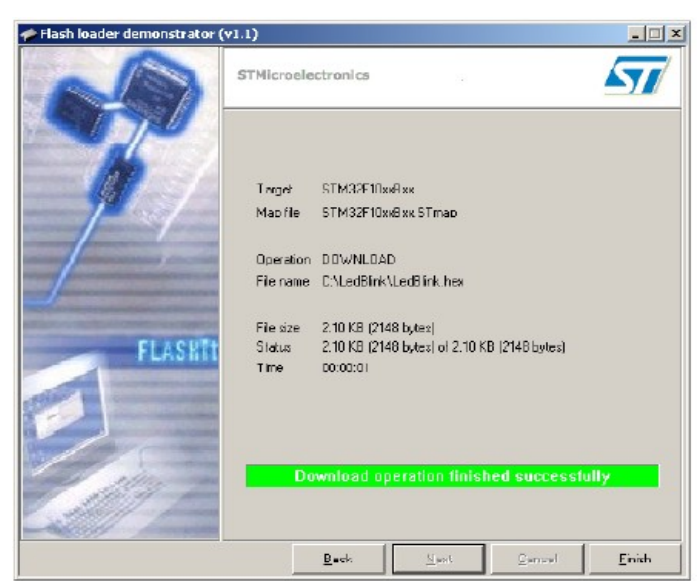

(11) Запустите загруженный код. Установите перемычки **ВООТ0** и **ВООТ1** в позицию «**0**» и однократно нажмите кнопку **RESET** для запуска программы.

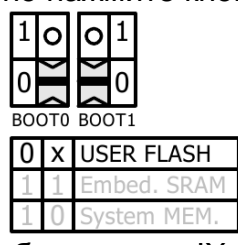

(12) Наблюдайте работу платы JX-STM32.

Светодиод на порту РС6 на плате JX-STM32 начинает мигать

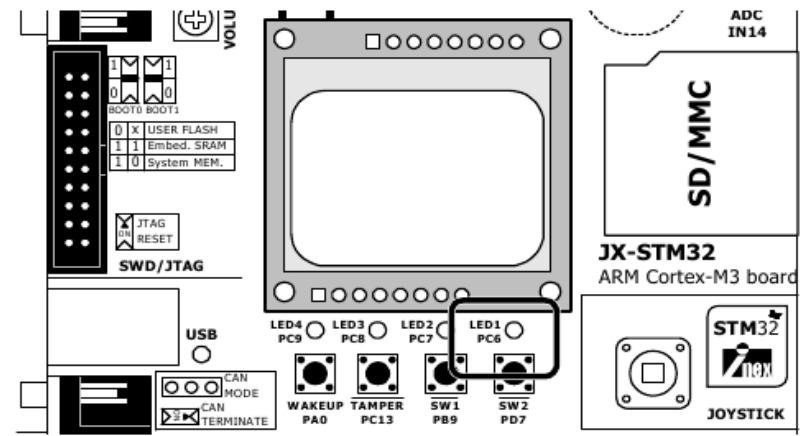

#### 2.6 Открытие существующего проекта для редактирования

В случае необходимости редактирования существующего проекта, выберите пункт меню Project->Open Project и укажите путь к используемому проекту. Расширение для файлов проектов Ride7 - \*.rprj.

Например, откроем проект *LedBlink* для изменения. Открытие данного проекта показано на картинке ниже. После этого редактируем исходный файл на С или изменяем что-нибудь соответственно из ваших настроек.

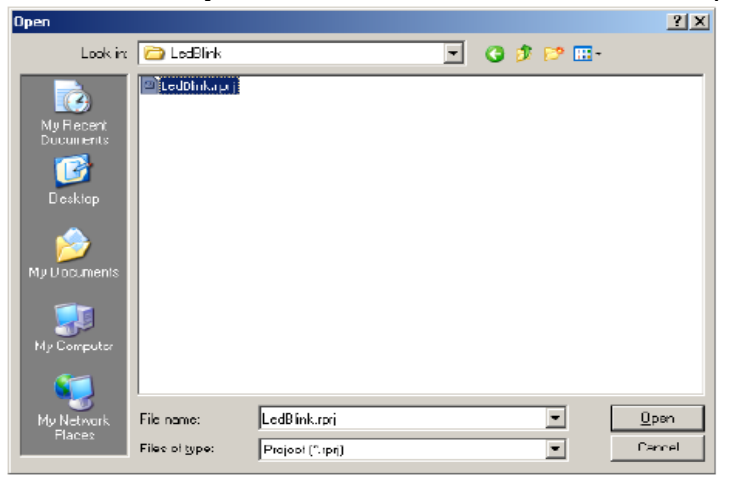

# **STM**32

# 3: Система генераторов STM32

Микроконтроллер STM32 содержит в себе много периферийных модулей. В состав каждого модуля входит независимый источник тактовой частоты. На Рисунке 3-1 показана система генераторов тактовой частоты микроконтроллера STM32F103VBT6

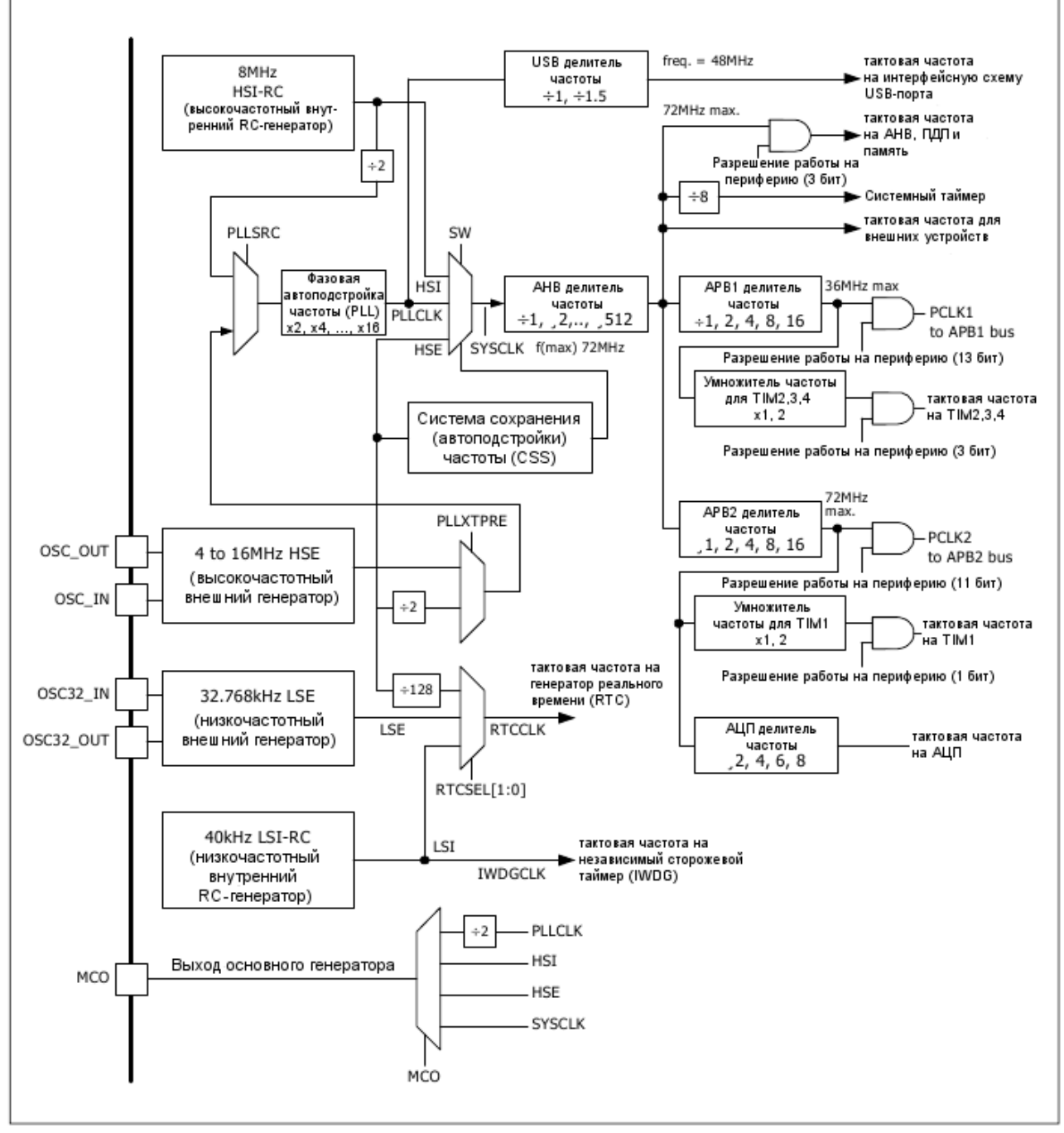

Рисунок 3-1. Схема системы генераторов контроллера STM32F103VBT6

#### 3.1 Работа системы генераторов STM32

Три различных источника сигнала могут быть использованы для получения тактовой частоты системы (SYSCLK):

- Высокочастотный внутренний (HSI) генератор;
- Высокочастотный внешний (HSE) генератор;
- Система фазовой автоподстройки частоты (PLL);

Эти устройства имеют следующие вторичные источники сигнала:

• Низкочастотный внутренний RC-генератор на 40 кГц (LSI RC), который управляет независимым сторожевым таймером (IWDG) и может быть использован генератором реального времени (RTC) для автоматического включения из режима останова (Stop) и резервного режима (Standby);

• Низкочастотный внешний кварцевый генератор на 32,768 кГц (LSE кварц), который может управлять тактовой частотой для генератора реального времени (RTCCLK);

Каждый источник сигнала может независимо друг от друга включаться или выключаться, когда не используется, для оптимизации энергопотребления.

Рассматривая схему системы генераторов на Рисунке 3-1, разработчик может выбрать тактовую частоту системы из 3-х источников сигнала: высокочастотного внутреннего генератора (HSI), высокочастотного внешнего генератора (HSE) и системы фазовой автоподстройки частоты (PLL). Максимально генерируемая частота - 72 Мгц (с помощью системы фазовой автоподстройки частоты (PLL)). После этого указывается значение делителя частоты для установки частоты периферийных устройств или тактовой частоты расширенной высокочастотной шины (AHB).

Расширенные периферийные шины (АРВ1 и АРВ2) могут использовать значения делителей частоты для определения частот периферийных устройств. Максимальная частота для АРВ1 - 36 Мгц, для АРВ2 - 72 Мгц.

Модуль периферийных устройств АРВ1 включает в себя:

- TIM2 (Таймер 2);
- TIM3 (Таймер 3);
- TIM4 (Таймер 4);
- WWDG (Оконный сторожевой таймер);
- SPI2 (Последовательный периферийный интерфейс 2);
- USART2 (Универсальный синхронно-асинхронный приемопередатчик 2);
- USART3 (Универсальный синхронно-асинхронный приемопередатчик 3);
- I2C1 (Модуль I<sup>2</sup>C шины 1);
- I2C2 (Модуль I<sup>2</sup>C шины 2);
- USB (Универсальная последовательная шина);
- CAN (Модуль управления локальной сетью);

- ВКР (резервный регистр);
- PWR (модуль управления питанием);

Модуль периферийных устройств АРВ2 включает в себя:

- GPIO A (Основное УВВ А);
- GPIO B (Основное УВВ В);
- GPIO C (Основное УВВ С);
- GPIO D (Основное УВВ D);
- GPIO E (Основное УВВ E);
- ADC1 (Аналого-цифровой преобразователь 1);
- ADC2 (Аналого-цифровой преобразователь 2);
- TIM1 (Таймер 1);
- SPI1 (Последовательный периферийный интерфейс 1);
- USART1 (Универсальный синхронно-асинхронный приемопередатчик 1);

Тактовая частота системы (SYSCLC) ограничивается 64 Мгц когда в качестве источника сигнала выбраны высокочастотный внутренний генератор (HSI) или система фазовой автоподстройки частоты (PLL).

#### 3.2 Регистры сброса и управления частотой

Каждый периферийный модуль из устройств, входящих в состав STM32, имеет свой независимый источник тактовых сигналов. Группа регистров управления этими источниками является **RCC**-регистрами (**Reset and Clock Control)** т.е. регистрами сброса и управления частотой. Эта группа состоит из 10 регистров управления, таких как:

1. RCC\_CR: регистр управления сигналом тактовой частоты

- 2. RCC\_CFGR: регистр формирования сигнала тактовой частоты
- 3. RCC\_CIR: регистр прерывания сигнала тактовой частоты
- 4. RCC\_APB2RSTR: регистр сброса периферии APB2
- 5. RCC\_APB1RSTR: регистр сброса периферии APB1

6. **RCC\_AHBENR**: регистр разрешения работы генератора тактовой частоты на периферию расширенной высокочастотной шины (AHB)

7. **RCC\_APB2ENR**: регистр разрешения работы генератора тактовой частоты на периферию APB2

8. **RCC\_APB1ENR**: регистр разрешения работы генератора тактовой частоты на периферию APB1

9. RCC\_BDCR: резервный регистр области управления (??)

10. RCC\_CSR: регистр управления и просмотра состояния

Смотрите справочное руководство для получения более детальной информации по всем регистрам. Его свободно можно загрузить с сайта <u>www.st.com</u>.

#### 3.3 Структура RCC-регистров

Структура RCC-регистров определена как **RCC\_TypeDef** в файле *stm32f10x\_map.h* и подробно показана ниже:

```
typedef struct
{
   vu32 CR;
   vu32 CFGR;
   vu32 CIR;
   vu32 APB2RSTR;
   vu32 APB1RSTR;
   vu32 APB1ENR;
   vu32 APB2ENR;
   vu32 APB1ENR;
   vu32 BDCR;
   vu32 CSR;
} RCC TypeDef;
```

Фирма STMicroelectronics создала аппаратно-зависимые библиотеки для каждого важного модуля, в том числе и для группы RCC-регистров. Для полноты информации посмотрите файл STM32\_Firmware\_Library.pdf из каталога *C:\Program Files\Raisonance\Ride\Iib\ARM\STM32F10x\_LIB* после установки Ride7.

#### 3.4 Функции библиотеки RCC-регистров

Для доступа ко всем функциям аппаратно-зависимой библиотеки RCCрегистров вам необходимо скопировать файл *stm32f10x\_conf.h* в каталог вашего проекта и объявить аппаратно-зависимую библиотеку RCC-регистров с помощью команды *#define\_RCC* в заголовочном файле.

Данная библиотека содержит 15 функций для работы с RCC-регистрами. Тем не менее в этой главе будут описаны несколько необходимых функций из нее, такие как:

#### 3.4.1 RCC\_Delnit

Сбрасывает RCC-настройки генератора тактовой частоты к значениям по умолчанию.

#### Синтаксис

void RCC DeInit(void)

#### 3.4.2 RCC\_HSEConfig

Настраивает внешний высокочастотный генератор (HSE);

#### Синтаксис

void RCC HSEConfig(u32 RCC HSE)

#### Параметр

**RCC\_HSE** может принимать следующие значения:

RCC HSE OFF — HSE-генератор отключен

*RCC HSE ON* — HSE-генератор включен

*RCC\_HSE\_Bypass* — HSE-генератор шунтируется внешним генератором тактовой частоты

#### 3.4.3 RCC\_WaitForHSEStartUp

Ожидает вступления новых настроек HSE-генератора

#### <u>Синтаксис</u>

ErrorStatus RCC\_WaitForHSEStartUp(void)

#### Параметр

SUCCESS — HSE-генератор настроен и готов к работе

*ERROR* — HSE-генератор не готов к работе

#### 3.4.4 RCC\_HSICmd

Разрешает или запрещает работу внутреннего высокочастотного генератора (HSI).

#### <u>Синтаксис</u>

#### void RCC HSICmd(FunctionalState NewState)

#### Параметр

NewState может принимать следующие значения:

ENABLE — HSI-генератор отключен

DISABLE — HSI-генератор включен

#### 3.4.5 RCC\_PLLConfig

Настраивает источник сигнала тактовой частоты и коэффициент умножения частоты для системы фазовой автоподстройки (PLL).

#### Синтаксис

void RCC\_PLLConfig(u32 RCC\_PLLSource, u32 RCC\_PLLMul)

#### <u>Параметры</u>

RCC\_PLLSource может принимать следующие значения:

- *RCC\_PLLSource\_HSI\_Div2* устанавливает тактовую частоту равной половине частоты внутреннего высокочастотного генератора (HSI/2)
- *RCC\_PLLSource\_HSE\_Div1* устанавливает тактовую частоту равной частоте внешнего высокочастотного генератора (HSE)
- *RCC\_PLLSource\_HSE\_Div2* устанавливает тактовую частоту равной половине частоты внешнего высокочастотного генератора (HSE/2)

#### RCC\_PLLMul может быть от 2 до 16:

*RCC\_PLLMul\_2* — частота со входа системы фазовой автоподстройки частоты (PLL) умножается на 2

*RCC\_PLLMul\_16* — частота со входа системы фазовой автоподстройки частоты (PLL) умножается на 16

#### 3.4.6 RCC\_PLLCmd

Разрешает или запрещает работу системы фазовой автоподстройки частоты (PLL).

#### Синтаксис

void RCC PLLCmd(FunctionalState NewState)

#### Параметр

NewState может принимать следующие значения:

ENABLE — система фазовой автоподстройки (PLL) включена

DISABLE — система фазовой автоподстройки (PLL) отключена

#### 3.4.7 RCC\_SYSCLKConfig

Настраивает тактовую частоту системы (SYSCLK).

#### <u>Синтаксис</u>

#### void RCC SYSCLKConfig(u32 RCC SYSCLKSource)

#### Параметр

RCC\_SYSCLKSource может принимать следующие значения:

- *RCC\_SYSCLKSource\_HSI* устанавливает тактовую частоту системы равной частоте внутреннего высокочастотного генератора (HSI)
- *RCC\_SYSCLKSource\_HSE* устанавливает тактовую частоту системы равной частоте внешнего высокочастотного генератора (HSE)
- *RCC\_SYSCLKSource\_PLLCLK* устанавливает тактовую частоту системы равной частоте на выходе системы фазовой автоподстройки частоты (PLL)

#### 3.4.8 RCC\_GetSYSCLKSource

Определяет тактовую частоту системы (SYSCLK).

#### <u>Синтаксис</u>

u8 RCC\_GetSYSCLKSource(void)

#### Параметры

отсутствуют

#### Возвращаемые значения

- 0x00 в качестве тактовой частоты системы используется частота внутреннего высокочастотного генератора (HSI)
- 0x04 в качестве тактовой частоты системы используется частота внешнего высокочастотного генератора (HSE)
- 0x08 в качестве тактовой частоты системы используется частота на выходе системы фазовой автоподстройки частоты (PLL)

#### 3.4.9 RCC\_HCLKConfig

Настраивает тактовую частоту АНВ (расширенной высокочастотной шины) (HCLK).

#### <u>Синтаксис</u>

#### void RCC\_HCLKConfig(u32 RCC\_HCLKSource)

#### Параметр

RCC\_HCLKSource может принимать следующие значения:

RCC\_SYSCLK\_Div1 — (HCLK = SYSCLK) RCC\_SYSCLK\_Div2 — (HCLK = SYSCLK/2) RCC\_SYSCLK\_Div4 — (HCLK = SYSCLK/4) RCC\_SYSCLK\_Div8 — (HCLK = SYSCLK/8) RCC\_SYSCLK\_Div16 — (HCLK = SYSCLK/16) RCC\_SYSCLK\_Div64 — (HCLK = SYSCLK/64) RCC\_SYSCLK\_Div128 — (HCLK = SYSCLK/128) RCC\_SYSCLK\_Div256 — (HCLK = SYSCLK/256) RCC\_SYSCLK\_Div512 — (HCLK = SYSCLK/512)

#### 3.4.10 RCC\_PCLK1Config

Настраивает тактовую частоту низкочастотной расширенной периферийной шины APB1 (PCLK1).

#### Синтаксис

void RCC\_PCLK1Config(u32 RCC\_PCLK1)

#### Параметр

**RCC\_PCLK1** может принимать следующие значения:

#### 3.4.11 RCC\_PCLK2Config

Настраивает тактовую частоту высокочастотной расширенной периферийной шины APB2 (PCLK2).

#### Синтаксис

void RCC PCLK1Config(u32 RCC PCLK2)

#### Параметр

**RCC\_PCLK2** может принимать следующие значения:

RCC\_HCLK\_Div1 — (PCLK2= HCLK) RCC\_HCLK\_Div2 — (PCLK2= HCLK/2) RCC\_HCLK\_Div4 — (PCLK2 = HCLK/4) RCC\_HCLK\_Div8 — (PCLK2 = HCLK/8) RCC\_HCLK\_Div16 — (PCLK2 = HCLK/16)

#### 3.4.12 RCC\_GetFlagStatus

Показывает, какой из специальных RCC-флагов установлен или нет.

#### <u>Синтаксис</u>

#### FlagStatus RCC\_GetFlagStatus(u8 RCC\_FLAG)

#### <u>Параметр</u>

**RCC\_FLAG** может принимать следующие значения:

- *RCC\_FLAG\_HSIRDY* частота внутреннего высокочастотного генератора (HSI) настроена и он готов к работе
- *RCC\_FLAG\_HSERDY* частота внешнего высокочастотного генератора (HSE) настроена и он готов к работе
- *RCC\_FLAG\_PLLRDY* частота на выходе системы фазовой автоподстройки частоты (PLL) настроена и система готова к работе
- *RCC\_FLAG\_LSERDY* частота внешнего низкочастотного генератора (LSE) настроена и он готов к работе
- *RCC\_FLAG\_LSIRDY* частота внутреннего низкочастотного генератора (LSI) настроена и он готов к работе
- *RCC FLAG PINRST* Сброс по контакту сброса
- RCC FLAG PORRST Сброс при включении и выключении питания
- *RCC\_FLAG\_SFTRST* Программный сброс
- *RCC\_FLAG\_IWDGRST* Сброс от независимого сторожевого таймера
- RCC FLAG WWDGRST Сброс от оконного сторожевого таймера
- RCC\_FLAG\_LPWRRST Сброс при низком напряжении питания

#### Возвращаемые значения

SET — состояние RCC-флагов установлено

*RESET* — состояние RCC-флагов не установлено

#### 3.4.13 RCC\_AHBPeriphClockCmd

Разрешает или запрещает подачу сигнала тактовой частоты на устройства расширенной высокочастотной шины (АНВ).

#### <u>Синтаксис</u>

void RCC\_AHBPeriphClockCmd(u32 RCC\_AHBPeriph, FunctionalState NewState)

#### <u>Параметры</u>

RCC\_AHBPeriph может принимать следующие значения:

*RCC АНВРегір DMA* — подача тактовой частоты на модуль ПДП

RCC AHBPeriph SRAM — подача тактовой частоты на ОЗУ

RCC AHBPeriph FLITF — подача тактовой частоты на flash-память

NewState может принимать следующие значения:

*ENABLE* — доступ разрешен

DISABLE — доступ запрещен

Только RCC\_AHBPeriph\_SRAM и RCC\_AHBPeriph\_FLITF могут быть запрещены во времени нахождения в режиме сна (Sleep).

#### 3.4.14 RCC\_APB2PeriphClockCmd

Разрешает или запрещает подачу сигнала тактовой частоты на устройства высокочастотной расширенной периферийной шины (APB2).

#### Синтаксис

void RCC\_APB2PeriphClockCmd(u32 RCC\_APB2Periph, FunctionalState NewState)

#### <u>Параметры</u>

**RCC\_APB2Periph** может принимать следующие значения:

*RCC\_APB2Periph\_AFIO* — сигнал тактовой частоты подается на другие модули ввода-вывода

RCC\_APB2Periph\_GPIOA — подача тактовой частоты на GPIO A

*RCC APB2Periph GPIOB* — подача тактовой частоты на GPIO В

*RCC APB2Periph GPIOC* — подача тактовой частоты на GPIO C

RCC APB2Periph GPIOD — подача тактовой частоты на GPIO D

RCC APB2Periph GPIOE — подача тактовой частоты на GPIO E

*RCC\_APB2Periph\_ADC1* — подача тактовой частоты на АЦП 1

*RCC APB2Periph ADC2* — подача тактовой частоты на АЦП 2

*RCC APB2Periph TIM1* — подача тактовой частоты на TIM1

*RCC APB2Periph SPI1* — подача тактовой частоты на SPI1

RCC APB2Periph USART1 — подача тактовой частоты на USART 1

*RCC APB2Periph ALL* — подача тактовой частоты на всю шину APB2

NewState может принимать следующие значения:

*ENABLE* — доступ разрешен

DISABLE — доступ запрещен

#### 3.4.15 RCC\_APB1PeriphClockCmd

Разрешает или запрещает подачу сигнала тактовой частоты на устройства низкочастотной расширенной периферийной шины (АРВ1).

#### Синтаксис

void RCC\_APB1PeriphClockCmd(u32 RCC\_APB1Periph, FunctionalState NewState)

#### <u>Параметры</u>

**RCC\_APB1Periph** может принимать следующие значения:

*RCC\_APB1Periph\_TIM2* — подача тактовой частоты на TIM 2

*RCC\_APB1Periph\_TIM3* — подача тактовой частоты на TIM 3

*RCC APB1Periph TIM4* — подача тактовой частоты на TIM 4

*RCC\_APB1Periph\_WWDG* — подача тактовой частоты на оконный сторожевой таймер (WWDG)

*RCC APB1Periph SPI2* — подача тактовой частоты на SPI 2

RCC APB1Periph USART2 — подача тактовой частоты на USART 1

RCC APB1Periph USART3 — подача тактовой частоты на USART 2

*RCC APB1Periph I2C1* — подача тактовой частоты на I<sup>2</sup>C 1

*RCC\_APB1Periph\_I2C2* — подача тактовой частоты на I<sup>2</sup>C 2

RCC APB1Periph USB — подача тактовой частоты на USB

*RCC APB1Periph CAN* — подача тактовой частоты на CAN

*RCC APB1Periph BKP* — подача тактовой частоты резервный регистр

*RCC\_APB1Periph\_PWR* — подача тактовой частоты на схему управления питанием

*RCC\_APB1Periph\_ALL* — подача тактовой частоты на всю шину APB1

NewState может принимать следующие значения:

*ENABLE* — доступ разрешен

DISABLE — доступ запрещен

#### 3.5 Установка времени ожидания в регистре FLASH-ACR

По тактовой частоте системы (SYSCLK) можно примерно определить время ожидания, состоящее из времени доступа к flash-памяти и соответствующей обработки данных центральным процессором:

0 состояние ожидания: при частоте от 0 до 24 МГц (нет ожидания)

1 состояние ожидания: при частоте от 24 до 48 МГц

2 состояние ожидания: при частоте от 48 до 72 МГц.

Установка времени ожидания возможна при записи данных в регистр **FLASH\_ACR** с помощью следующих функций из аппаратно-зависимой библиотеки:

#### 3.5.1 FLASH\_SetLatency

Устанавливает значение кода времени ожидания.

#### <u>Синтаксис</u>

#### void FLASH\_SetLatency(u32 FLASH\_Latency)

#### <u>Параметр</u>

FLASH\_Latency может принимать следующие значения:

*FLASH\_Latency\_0* — установка 0-го состояния ожидания

*FLASH\_Latency\_1* — установка 1-го состояния ожидания

FLASH\_Latency\_2 — установка 2-го состояния ожидания

#### 3.5.2 FLASH\_PrefetchBufferCmd

Разрешает или запрещает использование предварительного буфера.

#### Синтаксис

#### void FLASH\_PrefetchBufferCmd(u32 FLASH\_PrefetchBuffer)

#### Параметр

FLASH\_PrefetchBuffer может принимать следующие значения:

*FLASH\_PrefetchBuffer\_Enable* — разрешение использования предварительного буфера

*FLASH\_PrefetchBuffer\_Disable* — запрещение использования предварительного буфера

#### 3.6 Установка тактовой частоты системы

При каждой разработке кода программы для STM32 первым шагом является установка тактовой частоты системы. Это можно сделать с помощью настройки RCC-конфигурации и FLASH\_ACR.

#### 3.6.1 Общий порядок действий

(1) Разрешите работу с внешним высокочастотным генератором (HSE) или внутренним высокочастотным генератором (HSI).

(2) Установите наличие флага готовности для источника сигнала тактовой частоты.

(3) После установления источника сигнала тактовой частоты в стабильное состояние, настройте параметры всех периферийных модулей STM32.

(4) Установите время ожидания

(5) Если требуется система фазовой автоподстройки частоты (PLL), выполните следующие шаги.

(5.1) Установите источником сигнала тактовой частоты систему фазовой автоподстройки частоты (PLL).

(5.2) Укажите коэффициент умножителя частоты (от 2 до 16).

(5.3) Разрешите использование сигнала тактовой частоты с системы фазовой автоподстройки частоты (PLL).

(5.4) Установите наличие готовности системы фазовой автоподстройки частоты (PLL).

(6) Выберите источник сигнала тактовой частоты системы.

(7) Дождитесь готовности источника сигнала тактовой частоты системы.

#### 3.6.2 Пример кода по настройке тактовой частоты системы в STM32

**Пример 1**. В качестве источника тактовой частоты системы (8 МГц) выбран внутренний высокочастотный генератор (HSI). Имя функции - *RCC\_setup1*. Ее код на языке С представлен ниже:

```
#include <stm32f10x lib.h>
                                             //Заголовочный файл для STM32
void RCC setup1()
 RCC DeInit();
   //Разрешаем работу с внутренним 8 МГц генератором
 RCC HSICmd(ENABLE);
   //Ждем пока HSI-генератор не будет готов
 while(RCC_GetFlagStatus(RCC_FLAG HSIRDY) == RESET);
    //Настраиваем частоты периферийных устройств
 RCC_HCLKConfig(RCC_SYSCLK_Div1);//HCLK = SYSCLK = 8 MFuRCC_PCLK2Config(RCC_HCLK_Div1);//PCLK2 = HCLK/1 = 8 MFuRCC_PCLK1Config(RCC_HCLK_Div2);//PCLK1 = HCLK/2 = 4 MFuRCC_ADCCLKConfig(RCC_PCLK2_Div2);//ADCCLK = PCLK2/2 = 4 MFu
   //Устанавливаем время ожидания в состояние О
 FLASH SetLatency(FLASH Latency 0);
   //Разрешаем доступ к предварительному буферу
 FLASH PrefetchBufferCmd(FLASH PrefetchBuffer Enable);
   //Выбираем HSI-генератор как источник SYSCLK
 RCC SYSCLKConfig(RCC SYSCLKSource HSI);
   //Ждем готовности источника SYSCLK
 while(RCC GetSYSCLKSource()!=0x00);
}
int main()
{
 RCC setup1();
                             //Пуск с настройкой источника тактовой частоты
```

<u>Пример 2</u>: В качестве источника тактовой частоты системы выбран внешний высокочастотный генератор (HSE). Имя функции - *RCC\_setup2*. Ее код на языке С представлен ниже:

```
#include <stm32f10x_lib.h> //Заголовочный файл для STM32
void RCC_setup1()
{
  ErrorStatus HSEStartUpStatus; //Объявляем переменную ErrorStatus
  RCC_DeInit();
  //Разрешаем работу с внешним высокочастотным генератором (HSE)
  RCC_HSEConfig(RCC_HSE_ON);
  //Ждем пока HSE-reнepatop не будет готов
  HSEStartUpStatus = RCC_WaitForHSEStartUp();
  //Если HSE-reнepatop готов к работе
  if(HSEStartUpStatus == SUCCESS)
  {
    //Hacтраиваем частоты периферийных устройств
    RCC_HCLKConfig(RCC_SYSCLK_Div1); //HCLK = SYSCLK
    RCC_PCLK2Config(RCC_HCLK_Div1); //PCLK2 = HCLK/1
    RCC_PCLK1Config(RCC_HCLK_Div2); //PCLK2 = HCLK/2
    RCC_ADCCLKConfig(RCC_PCLK2_Div6); //ADCCLK = PCLK2/6
```

**Пример 3**: В качестве источника тактовой частоты системы выбран внешний высокочастотный генератор (HSE). Частота кварца — 8 МГц. Включаем фазовую автоподсторойку частоты (PLL) для ее умножения в 9 раз, чтобы сделать тактовую частоту системы равной 72 МГц. Имя функции - *RCC\_setup3*. Ее код на языке С представлен ниже:

```
#include <stm32f10x lib.h>
                                            //Заголовочный файл для STM32
void RCC_setup3()
{
                                      //Объявляем переменную ErrorStatus
 ErrorStatus HSEStartUpStatus;
 RCC DeInit();
   //Разрешаем работу с внешним высокочастотным генератором (HSE)
 RCC HSEConfig(RCC HSE ON);
    //Ждем пока HSE-генератор не будет готов
 HSEStartUpStatus = RCC WaitForHSEStartUp();
 if (HSEStartUpStatus == SUCCESS)
      //Настраиваем частоты периферийных устройств
   RCC_HCLKConfig(RCC_SYSCLK_Div1); //HCLK = SYSCLK
RCC_PCLK2Config(RCC_HCLK_Div1); //PCLK2 = HCLK/1 = 72 МГц
RCC_PCLK1Config(RCC_HCLK_Div2); //PCLK1 = HCLK/2 = 36 МГц
RCC_ADCCLKConfig(RCC_PCLK2_Div4); //ADCCLK = PCLK2/4 = 18 МГц
      //Устанавливаем время ожидания в состояние 2
   FLASH_SetLatency(FLASH_Latency_2);
      //Разрешаем доступ к предварительному буферу
   FLASH_PrefetchBufferCmd(FLASH_PrefetchBuffer_Enable);
     //Выбираем HSE-генератор с PLL (PLLCLK = 8 МГц * 9 = 72 МГц)
   RCC PLLConfig(RCC PLLSource HSE Div1, RCC PLLMul 9);
      //Разрешаем запуск PLL
   RCC PLLCmd (ENABLE);
      //Ждем, пока PLL не будет готов
   while(RCC GetFlagStatus(RCC FLAG PLLRDY) == RESET);
      //Устанавливаем PLL как источник тактовой частоты системы
   RCC SYSCLKConfig(RCC SYSCLKSource PLLCLK);
      //Ждем готовности источника SYSCLK
   while(RCC GetSYSCLKSource() != 0x08);
 }
}
int main()
{
 RCC_setup3();
```

Все примеры в этой главе используют источник сигнала тактовой частоты, равный 8 МГц.

**STM**32

# 4: Примеры использования основного УВВ

# Эксперимент - 1 : Управление портами вывода (от РС6 до РС9 и от РЕ2 до РЕ5)

Этот эксперимент описывает программирование выходных портов микроконтроллера STM32F103VBT6. Происходит управление простыми устройствами на выходах микроконтроллера: светодиодов на портах от PC6 до PC9 и от PE2 до PE5 на плате JX-STM32.

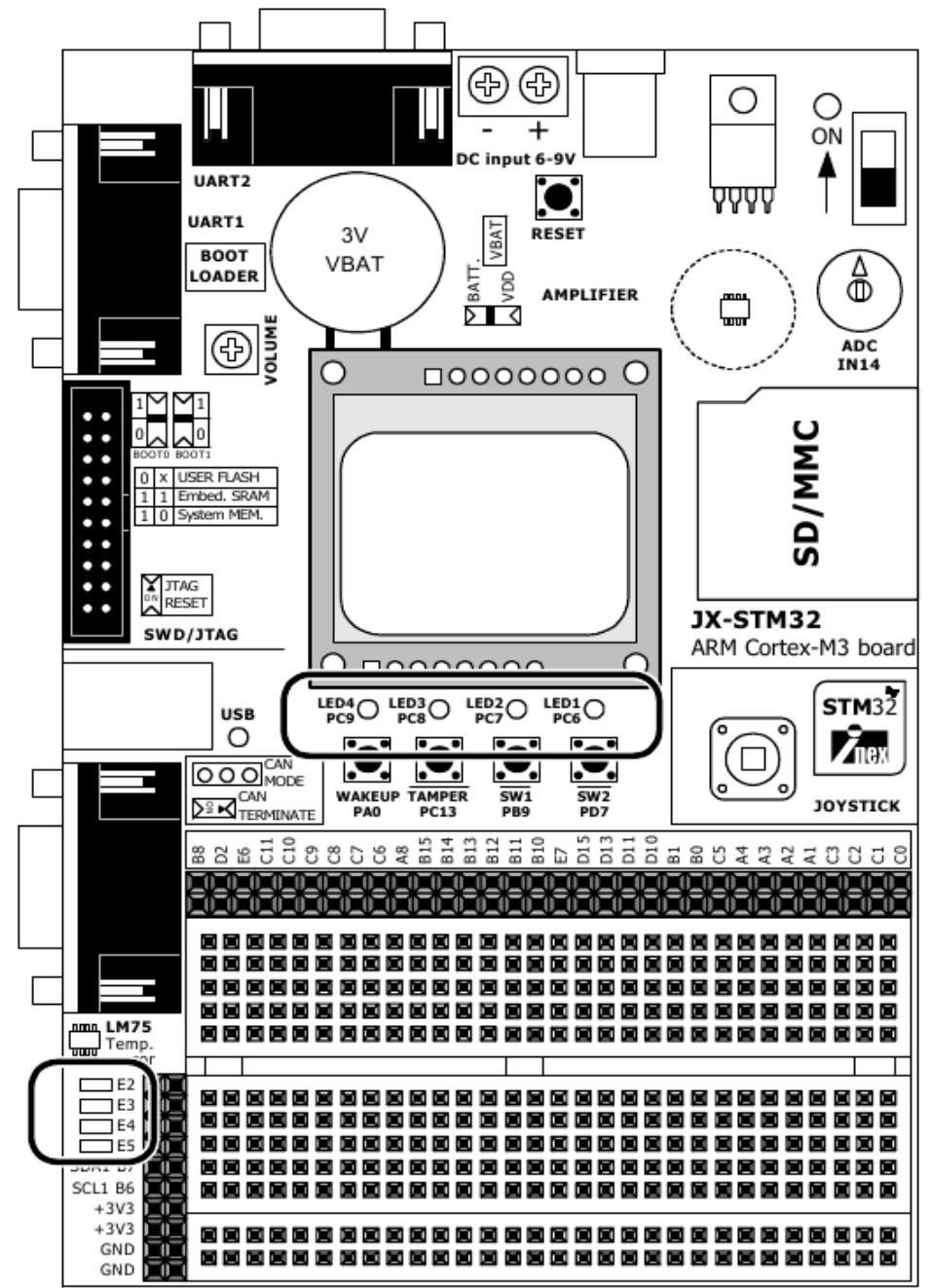

#### Общий порядок действий

(1.1) Создать проект *output\_01*.

(1.2) Создать исходный файл *output\_01.c* на языке С в соответствии с Листингом L1-1.

(1.3) Скомпилировать файл проекта и загрузить его в микроконтроллер STM32F103VBT6 на плате JX-STM32. Более подробно об этом можно прочесть в главе 2.

(1.4) Запустить эту программу и наблюдать за работой платы.

Светодиоды на портах от РС6 до РС9 и от РЕ2 до РЕ5 мигают 1 раз в 0.5 секунды

```
// Программа: Проверка портов вывода от РС6 до РС9
// Описание: Мигание светодиодов на портах от РС6 до РС9
// Имя файла: output_01.c
// Компилятор C: RkitARM 1.03.0003 для Ride7
// Аппаратно-зависимая библиотека: STMicroelectronics FWlLib V1.0
//****
                                                               *****************************//
#include "stm32f10x lib.h"
                                                  //Подключаем заголовочный файл для STM32
void delay(unsigned long ms)
// Задержка 1 мс за цикл при кварце 8.0 Мгц и PLL9х или SYSCLK = 72 Мгц
{
 volatile unsigned long i, j;
 for(i = 0; i < ms; i++)
   for(j = 0; j < 5525; j++);</pre>
}
//****************************Функция установки RCC-регистров***************************//
void RCC setup(void)
 ErrorStatus HSEStartUpStatus;
                                                  //Переменная статуса ошибки
                                                  //Сброс RCC-системы (для отладки)
 RCC DeInit();
 RCC HSEConfig(RCC HSE ON);
                                                   //Разрешаем работу HSE-генератора
 HSEStartUpStatus = RCC_WaitForHSEStartUp();
                                                   //Ждем пока HSE-генератор не будет готов
 if(HSEStartUpStatus == SUCCESS)
      //Установка частот периферийных устройств
   RCC_HCLKConfig(RCC_SYSCLK_Div1);
RCC_PCLK2Config(RCC_HCLK_Div1);
                                                   //HCLK = SYSCLK
                                                   //PCLK2 = HCLK
   RCC PCLK1Config(RCC HCLK Div2);
                                                   //PCLK1 = HCLK/2
   FLASH SetLatency(FLASH_Latency_2);
                                                   //Устанавливаем время ожидания в состояние 2
     //Разрешаем доступ к предварительному буферу
   FLASH PrefetchBufferCmd(FLASH PrefetchBuffer_Enable);
     //PLLCLK = 8 МГц * 9 = 72 МГц
   RCC PLLConfig(RCC PLLSource HSE Div1, RCC PLLMul 9);
     //Разрешаем работу с PLL
   RCC PLLCmd (ENABLE);
     //Ожидаем готовность PLL
   while(RCC GetFlagStatus(RCC FLAG PLLRDY) == RESET);
     //Устанавливаем PLL как источник сигнала тактовой частоты системы
   RCC_SYSCLKConfig(RCC_SYSCLKSource_PLLCLK);
//Ждем пока PLL не станет источником сигнала тактовой частоты системы
   while(RCC GetSYSCLKSource() != 0x08);
 }
}
//************************ Функция настройки основного УВВ (GPIO) ***********************//
void GPIO setup()
{
 GPIO InitTypeDef GPIO InitStructure;
 //Разрешаем подачу сигнала тактовой частоты на устройства шины APB2
RCC_APB2PeriphClockCmd(RCC_APB2Periph_GPIOC | RCC_APB2Periph_GPIOE, ENABLE);
```

Листинг L1-1: output\_01.c — С-файл для микроконтроллера STM32 содержит пример работы порта вывода. (начало)

```
//Настраиваем РС6, РС7, РС8, РС9 как выход (подключены к светодиодам)
  GPIO InitStructure.GPIO Pin = GPIO Pin 6 | GPIO Pin 7 | GPIO Pin 8 | GPIO Pin 9;
 GPIO InitStructure.GPIO Speed = GPIO Speed 50MHz;
 GPIO_InitStructure.GPIO_Mode = GPIO_Mode_Out_PP;
 GPIO Init(GPIOC, & GPIO InitStructure);
    //Настраиваем PE2, PE3, PE4, PE5 как выход (подключены к светодиодам)
  GPIO InitStructure.GPIO Pin = GPIO Pin 2 | GPIO Pin 3 | GPIO Pin 4 | GPIO Pin 5;
 GPIO InitStructure.GPIO Speed = GPIO Speed 50MHz;
 GPIO_InitStructure.GPIO_Mode = GPIO_Mode_Out PP;
 GPIO Init(GPIOE, &GPIO InitStructure);
}
//****
                                                                                               ********//
            *********************** Основная (главная) функция ***********************
int main()
 RCC setup();
                                                           //Настройка сигналов тактовых частот
 GPIO_setup();
                                                           //Настройка портов основного УВВ (GPIO)
  while(1)
                                                           //Бесконечный цикл
    GPIO WriteBit(GPIOC, GPIO Pin 6, 1);
                                                           //Светодиод на РС6 включен
    GPIO_WriteBit(GPIOC, GPIO_Pin_7, 1);
                                                         //Светодиод на РС7 включен
                                                         //Светодиод на РС8 включен
//Светодиод на РС9 включен
    GPIO_WriteBit(GPIOC, GPIO_Pin_8, 1);
GPIO_WriteBit(GPIOC, GPIO_Pin_9, 1);
    GPIO_WriteBit(GPIOE, GPIO_Pin_2, 1);
                                                          //Светодиод на PE2 включен
                                                          //Светодиод на РЕЗ включен
    GPIO WriteBit(GPIOE, GPIO Pin 3, 1);
    GPIO_WriteBit(GPIOE, GPIO_Pin_4, 1);
                                                          //Светодиод на PE4 включен
    GPIO WriteBit(GPIOE, GPIO Pin 5, 1);
                                                          //Светодиод на PE5 включен
    delay(500);
    GPIO WriteBit(GPIOC, GPIO_Pin_6, 0);
                                                         //Светодиод на РС6 выключен
                                                        //Светодиод на РСО выключен
//Светодиод на РСО выключен
//Светодиод на РСО выключен
//Светодиод на РСО выключен
    GPIO_WriteBit(GPIOC, GPIO_Pin_7, 0);
GPIO_WriteBit(GPIOC, GPIO_Pin_8, 0);
    GPIO_WriteBit(GPIOC, GPIO_Pin_9, 0);
                                                         //Светодиод на РЕ2 выключен
//Светодиод на РЕ3 выключен
    GPIO WriteBit(GPIOE, GPIO Pin 2, 0);
    GPIO_WriteBit(GPIOE, GPIO_Pin_3, 0);
                                                          //Светодиод на РЕ4 выключен
    GPIO_WriteBit(GPIOE, GPIO_Pin_4, 0);
    GPIO_WriteBit(GPIOE, GPIO_Pin_5, 0);
                                                           //Светодиод на PE5 выключен
    delay(500);
  }
}
```

#### Описание кода

Этот код подключает заголовочный файл stm32f10x\_lib.h в следующей строке:

#include <stm32f10x\_lib.h>

Разработчик может иметь доступ ко всем ресурсам и аппаратно-зависимым библиотекам. (Сначала нужно скопировать файл stm32f10x\_conf.h в каталог с вашим проектом).

Основная (главная) функция начинает свою работу с установки параметров сигналов тактовых частот в функции **RCC\_setup**. Затем порты от PC6 до PC9 и от PE2 до PE5 устанавливаются как выходы с помощью функции **GPIO\_setup**.

После этого программа будет запущена в цикле while(1){...} для передачи данных в порты от РС6 до РС9 и от РЕ2 до РЕ5 с помощью инструкции GPIO\_WriteBit, которая передает либо 1 (светодиод включен), либо 0 (светодиод выключен), и задержкой между посылками в 500 мс, задаваемой функцией delay.

Далее представлено подробное описание наиболее важной функции в этом примере кода: **RCC\_setup** — функции настройки источника сигнала тактовой частоты для STM32

Листинг L1-1: output\_01.c — С-файл для микроконтроллера STM32 содержит пример работы порта вывода. (продолжение)

```
void RCC_setup(void)
 ErrorStatus HSEStartUpStatus;
                                                      //Переменная статуса ошибки
 RCC_DeInit();
                                                      //Сброс RCC-системы (для отладки)
 RCC HSEConfig(RCC HSE ON);
                                                      //Разрешаем работу HSE-генератора
 HSEStartUpStatus = RCC_WaitForHSEStartUp();
                                                      //Ждем пока HSE-генератор не будет готов
 if(HSEStartUpStatus == SUCCESS)
      //Установка частот периферийных устройств
   RCC_HCLKConfig(RCC_SYSCLK_Div1);
RCC_PCLK2Config(RCC_HCLK_Div1);
                                                      //HCLK = SYSCLK
                                                      //PCLK2 = HCLK
    RCC PCLK1Config(RCC HCLK Div2);
                                                      //PCLK1 = HCLK/2
    FLASH SetLatency(FLASH Latency 2);
                                                      //Устанавливаем время ожидания в состояние 2
     //Разрешаем доступ к предварительному буферу
    FLASH PrefetchBufferCmd(FLASH PrefetchBuffer Enable);
     //PLLCLK = 8 МГц * 9 = 72 МГц
    RCC_PLLConfig(RCC_PLLSource_HSE_Div1, RCC_PLLMul_9);
      //Разрешаем работу с PLL
    RCC PLLCmd (ENABLE);
      //Ожидаем готовность PLL
    while(RCC_GetFlagStatus(RCC_FLAG_PLLRDY) == RESET);
      //Устанавливаем PLL как источник сигнала тактовой частоты системы
    RCC_SYSCLKConfig(RCC_SYSCLKSource_PLLCLK);
     //Ждем пока PLL не станет источником сигнала тактовой частоты системы
   while(RCC GetSYSCLKSource() != 0x08);
  }
}
   Цель этой функции — установить тактовую частоту системы SYSCLK равной 72 МГц при частоте
внешнего высокочастотного генератора (HSE) в 8 МГц и разрешенной фазовой автоподстройке
частоты (PLL).
   GPIO_setup: устанавливает параметры портов вывода
void GPIO setup()
 GPIO InitTypeDef GPIO InitStructure;
    //Разрешаем подачу сигнала тактовой частоты на устройства шины APB2
 RCC APB2PeriphClockCmd(RCC APB2Periph GPIOC | RCC APB2Periph GPIOE, ENABLE);
    //Настраиваем РС6, РС7, РС8, РС9 как выход (подключены к светодиодам)
 GPIO InitStructure.GPIO Pin = GPIO Pin 6 | GPIO Pin 7 | GPIO Pin 8 | GPIO Pin 9;
 GPIO_InitStructure.GPIO_Speed = GPIO_Speed_50MHz;
GPIO_InitStructure.GPIO_Mode = GPIO_Mode_Out_PP;
 GPIO_Init(GPIOC, &GPIO_InitStructure);
    //Настраиваем PE2, PE3, PE4, PE5 как выход (подключены к светодиодам)
 GPIO_InitStructure.GPIO_Pin = GPIO_Pin_2 | GPIO_Pin_3 | GPIO_Pin_4 | GPIO_Pin_5;
 GPI0_InitStructure.GPI0_Speed = GPI0_Speed_50MHz;
 GPIO InitStructure.GPIO Mode = GPIO Mode Out PP;
 GPIO Init(GPIOE, &GPIO InitStructure);
   delay: устанавливает время задержки в миллисекунду при тактовой частоте системы 72 МГц.
```

Листинг L1-1: output\_01.c — С-файл для микроконтроллера STM32 содержит пример работы порта вывода. (окончание)

# **STM**32

### Эксперимент - 2 : Контроллер ввода/вывода

Этот эксперимент описывает программирование порта ввода/вывода контроллера STM32F103VBT6. Входные данные приходят с кнопок PD7, PB9, PC13 и PA0 для управления выходными устройствами - светодиодами на портах с PC6 до PC9 соответственно на плате JX-STM32.

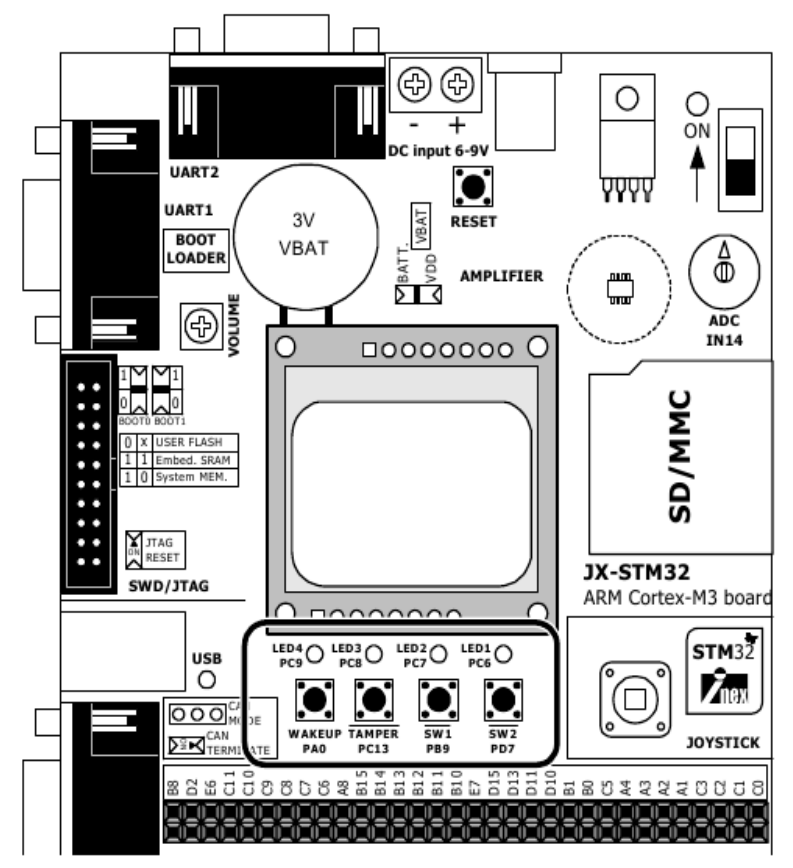

#### Общий порядок действий

(2.1) Создать проект *input\_01*.

(2.2) Создать исходный файл на языке С input\_01.c по Листингу L2-1.

(2.3) Скомпилировать файл проекта и загрузить его в микроконтроллер STM32F103VBT6 на плате JX-STM32. Более подробно это описано в главе 2 данного документа.

(2.4) Запустить эту программу. Нажимать кнопки на портах PD7, PB9, PC13 и PA0 и наблюдать как загораются светодиоды на портах с PC6 до PC9.

Кнопка PD7 управляет светодиодом на PC6 Кнопка PB9 управляет светодиодом на PC7 Кнопка PC13 управляет светодиодом на PC8 Кнопка PA0 управляет светодиодом на PC9

```
// Программа: Проверка порта ввода
// Описание: Проверка кнопки на PD7 с помощью мигания светодиода на PC6
// Имя файла: input 01.c
// Компилятор C: RkitARM 1.03.0003 для Ride7
// Аппаратно-зависимая библиотека: STMicroelectronics FWlLib V1.0
                                                                 1/*
#include "stm32f10x lib.h"
                                                    //Подключаем заголовочный файл для STM32
void delay(unsigned long ms)
// Задержка 1 мс за цикл при кварце 8.0 Мгц и PLL9x или SYSCLK = 72 Мгц
{
 volatile unsigned long i, j;
 for(i = 0; i < ms; i++)</pre>
   for(j = 0; j < 5525; j++);</pre>
//**************************Функция установки RCC-регистров***************************//
void RCC setup(void)
 ErrorStatus HSEStartUpStatus;
                                                    //Переменная статуса ошибки
 RCC_DeInit();
RCC_HSEConfig(RCC_HSE_ON);
                                                    //Сброс RCC-системы (для отладки)
                                                    //Разрешаем работу HSE-генератора
 HSEStartUpStatus = RCC_WaitForHSEStartUp();
                                                    //Ждем пока HSE-генератор не будет готов
  if (HSEStartUpStatus == SUCCESS)
      //Установка частот периферийных устройств
   RCC HCLKConfig(RCC SYSCLK Div1);
                                                    //HCLK = SYSCLK
   RCC_PCLK2Config(RCC_HCLK_Div1);
                                                    //PCLK2 = HCLK
   RCC
       PCLK1Config(RCC HCLK Div2);
                                                    //PCLK1 = HCLK/2
   FLASH SetLatency (FLASH Latency 2);
                                                    //Устанавливаем время ожидания в состояние 2
      //Разрешаем доступ к предварительному буферу
   FLASH_PrefetchBufferCmd(FLASH_PrefetchBuffer_Enable);
     //PLLCLK = 8 МГц * 9 = 72 МГц
   RCC PLLConfig(RCC PLLSource HSE Div1, RCC PLLMul 9);
     //Разрешаем работу с PLL
   RCC PLLCmd (ENABLE);
     //Ожидаем готовность PLL
    while(RCC GetFlagStatus(RCC FLAG PLLRDY) == RESET);
     //Устанавливаем PLL как источник сигнала тактовой частоты системы
   RCC_SYSCLKConfig(RCC_SYSCLKSource_PLLCLK);
      //Ждем пока PLL не станет источником сигнала тактовой частоты системы
   while(RCC GetSYSCLKSource() != 0x08);
 }
}
//************************ Функция настройки основного УВВ (GPIO) ***********************//
void GPIO setup()
{
 GPIO InitTypeDef GPIO InitStructure;
   //Разрешаем подачу сигнала тактовой частоты на GPIOA, GPIOB, GPIOC и GPIOD
 RCC APB2PeriphClockCmd(RCC APB2Periph GPIOA | RCC APB2Periph GPIOB |
  RCC APB2Periph GPIOC | RCC APB2Periph GPIOD, ENABLE);
//Настраиваем РС6, РС7, РС8, РС9 как выходы (подключены к светодиодам)
 GPIO_InitStructure.GPIO_Pin = GPIO_Pin_6 | GPIO_Pin_7 | GPIO_Pin_8 | GPIO_Pin_9;
 GPIO
      InitStructure.GPIO_Speed = GPIO_Speed_50MHz;
 GPIO InitStructure.GPIO Mode = GPIO Mode Out PP;
 GPIO_Init(GPIOC, &GPIO_InitStructure);
//Настраиваем РАО как вход (подключен к кнопке)
 GPIO_InitStructure.GPIO_Pin = GPIO_Pin_0;
GPIO_InitStructure.GPIO_Mode = GPIO_Mode_IN_FLOATING;
 GPIO Init (GPIOA, & GPIO InitStructure);
 //Настраиваем PB9 как вход (подключен к кнопке)
GPIO_InitStructure.GPIO_Pin = GPIO_Pin_9;
 GPIO InitStructure.GPIO Mode = GPIO Mode IN FLOATING;
 GPIO Init (GPIOB, & GPIO InitStructure);
    //Настраиваем PC13 как вход (подключен к кнопке)
 GPIO_InitStructure.GPIO_Pin = GPIO_Pin_13;
 GPIO InitStructure.GPIO Mode = GPIO Mode IN FLOATING;
 GPIO Init(GPIOC, & GPIO InitStructure);
```

Листинг L2-1: input\_01.c — С-файл для микроконтроллера STM32 содержит пример работы портов ввода/вывода (начало).

```
//Настраиваем PD7 как вход (подключен к кнопке)
 GPIO_InitStructure.GPIO_Pin = GPIO_Pin_7;
GPIO_InitStructure.GPIO_Mode = GPIO_Mode_IN_FLOATING;
 GPIO_Init(GPIOD, &GPIO_InitStructure);
}
//******
            ********************* Основная (главная) функция ********************************//
int main()
{
 RCC setup();
                                                       //Настройка сигналов тактовых частот
 GPIO setup();
                                                       //Настройка портов основного УВВ (GPIO)
 while(1)
                                                       //Бесконечный цикл
      //Кнопка PD7 нажата?
   if(GPIO ReadInputDataBit(GPIOD, GPIO Pin 7)==0)
        //Переключаем светодиод на РС6
      GPIO WriteBit(GPIOC, GPIO Pin 6, (BitAction)(1-GPIO ReadOutputDataBit(GPIOC, GPIO Pin 6)));
     delay(200);
                                                      //Задержка 0.2 с
    }
      //Кнопка РВ9 нажата?
    if(GPIO ReadInputDataBit(GPIOB, GPIO Pin 9)==0)
        //Переключаем светодиод на PC7
     GPIO WriteBit(GPIOC, GPIO Pin 7, (BitAction)(1-GPIO ReadOutputDataBit(GPIOC, GPIO Pin 7)));
      delay(200);
                                                      //Задержка 0.2 с
    }
      //Кнопка РС13 нажата?
    if(GPIO ReadInputDataBit(GPIOC, GPIO Pin 13)==0)
        //Переключаем светодиод на РС8
     GPIO WriteBit(GPIOC, GPIO Pin 8, (BitAction)(1-GPIO ReadOutputDataBit(GPIOC, GPIO Pin 8)));
     delay(200);
                                                      //Задержка 0.2 с
      //Кнопка РАО нажата? (тока нет)
    if(GPIO ReadInputDataBit(GPIOA, GPIO Pin 0)==1)
        //Переключаем светодиод на РС9
      GPIO WriteBit(GPIOC, GPIO Pin 9, (BitAction)(1-GPIO ReadOutputDataBit(GPIOC, GPIO Pin 9)));
      delay(200);
                                                      //Задержка 0.2 с
    }
 }
}
```

#### Описание кода

Этот код подключает заголовочный файл stm32f10x\_lib.h в следующей строке: #include <stm32f10x lib.h>

Разработчик может иметь доступ ко всем ресурсам и аппаратно-зависимым библиотекам. (Сначала нужно скопировать файл stm32f10x\_conf.h в каталог с вашим проектом).

Основная (главная) функция начинает свою работу с установки параметров сигналов тактовых частот в функции **RCC\_setup**. Затем порты от PC6 до PC9 устанавливаются как выходы, а порты PD7, PB9, PC13 и PA0 как входы с помощью функции **GPIO\_setup**.

После этого программа будет запущена в цикле while(1){...} для проверки состояния портов ввода с помощью инструкции GPIO\_ReadInputDataBit. Если принимаемый бит равен 0, то кнопка на этом порту нажата. Процессор будет инвертировать данные и посылать в порты с PC6 по PC9 следующую информацию:

Вариант 1: Если нажата кнопка PD7, данные на PC6 преобразуются в 0, светодиод включен.

Вариант 2: Если нажата кнопка РВ9, данные на РС7 преобразуются в 0, светодиод включен.

Вариант 3: Если нажата кнопка РС13, данные на РС8 преобразуются в 0, светодиод включен.

Вариант 4: Если нажата кнопка РАО, данные на РС9 преобразуются в 0, светодиод включен.

В каждое нажатие программа выполняет задержку 200 мс для исключения реакции на дребезг контактов при нажатии кнопки.

Листинг L2-1: input\_01.c — С-файл для микроконтроллера STM32 содержит пример работы портов ввода/вывода (продолжение).

Инвертирование данных происходит во время выполнения инструкции GPIO\_WriteBit. В этой инструкции происходит чтение текущих данных из соответствующего порта вывода с помощью инструкции GPIO\_ReadOutputDataBit, которые вычитаются из 1. Затем происходит их преобразование к типу BitAction как SET (или 1) и RESET (или 0).

Листинг L2-1: input\_01.c — С-файл для микроконтроллера STM32 содержит пример работы портов ввода/вывода (окончание).

# **STM**32

### Эксперимент - 3 : Контроллер ввода/вывода с джойстиком

Этот эксперимент описывает взаимодействие с кнопкой 5 степенями свободы, которая по-другому называется «Джойстик». Установим основное УВВ (GPIO) как порт ввода для определения состояния джойстика. С него мы будем получать входные данные и показывать их на портах вывода от РС6 до РС9.

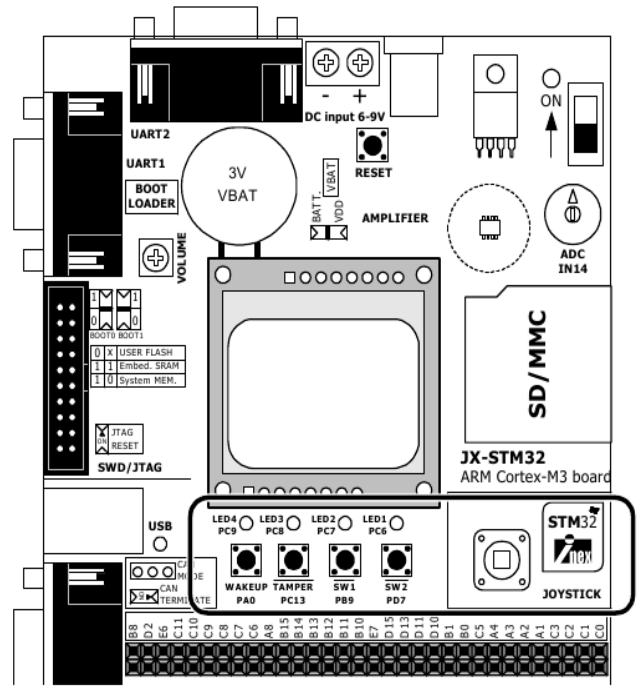

#### Общий порядок действий

(3.1) Создать проект joystick\_01

(3.2) Создать исходный файл на языке С joystick\_01.c по Листингу L3-1.

(3.3) Скомпилировать файл проекта и загрузить его в микроконтроллер STM32F103VBT6 на плате JX-STM32. Более подробно это описано в главе 2 данного документа.

(3.4) Запустить эту программу. Сдвинуть рычажок джойстика и нажать кнопку в центре. Наблюдать за диодами на портах с РС6 по РС9.

- (3.4.1) Сдвинули рычажок в верхнее положение (JOY\_UP). Мигнул светодиод на РС6.
- (3.4.2) Сдвинули рычажок в нижнее положение (JOY\_DOWN). Мигнул светодиод на РС7.
- (3.4.3) Сдвинули рычажок в левое положение (JOY\_LEFT). Мигнул светодиод на РС8.
- (3.4.4) Сдвинули рычажок в правое положение (JOY\_RIGHT). Мигнул светодиод на РС9.
- (3.4.5) Нажали на рычажок (JOY\_SELECT). Мигнули все светодиоды на портах с РС6 по РС9.

```
// Программа: Проверка порта джойстика
// Описание: Проверка работы джойстика при условиях:
    - движение вверх (JOY_UP) включает светодиод на PC6;
//
11
     - движение вниз (JOY DOWN) включает светодиод на PC7;
     - движение влево (JOY LEFT) включает светодиод на PC8;
11
11
     - движение вправо (JOY_RIGHT) включает светодиод на PC9;
     - нажатие на джойстик (JOY_SELECT) включает светодиоды на РС6, РС7, РС8 и РС9;
11
// Имя файла: joystick 01.c
// Компилятор C: RkitARM 1.03.0003 для Ride7
// Аппаратно-зависимая библиотека: STMicroelectronics FWlLib V1.0
                                                                      ***************************//
#include "stm32f10x lib.h"
                                                    //Подключаем заголовочный файл для STM32
void delay(unsigned long ms)
// Задержка 1 мс за цикл при кварце 8.0 Мгц и PLL9x или SYSCLK = 72 Мгц
{
 volatile unsigned long i, j;
 for(i = 0; i < ms; i++)</pre>
   for(j = 0; j < 5525; j++);</pre>
                                                                                *************//
/ / * * * * * * * * * * * *
                    *********Функция установки RCC-регистров***************
void RCC setup(void)
{
 ErrorStatus HSEStartUpStatus;
                                                    //Переменная статуса ошибки
 RCC_DeInit();
RCC_HSEConfig(RCC_HSE_ON);
                                                     //Сброс RCC-системы (для отладки)
                                                     //Разрешаем работу HSE-генератора
 HSEStartUpStatus = RCC_WaitForHSEStartUp();
                                                    //Ждем пока HSE-генератор не будет готов
  if(HSEStartUpStatus == SUCCESS)
      //Установка частот периферийных устройств
   RCC HCLKConfig(RCC SYSCLK_Div1);
                                                     //HCLK = SYSCLK
    RCC PCLK2Config(RCC HCLK Div1);
                                                    //PCLK2 = HCLK
    RCC
       PCLK1Config(RCC HCLK Div2);
                                                     //PCLK1 = HCLK/2
    FLASH SetLatency (FLASH Latency 2);
                                                    //Устанавливаем время ожидания в состояние 2
      //Разрешаем доступ к предварительному буферу
    FLASH PrefetchBufferCmd(FLASH PrefetchBuffer Enable);
      //PLLCLK = 8 МГц * 9 = 72 МГц
    RCC PLLConfig(RCC PLLSource HSE Div1, RCC PLLMul 9);
     //Разрешаем работу с PLL
    RCC PLLCmd(ENABLE);
      //Ожидаем готовность PLL
    while (RCC GetFlagStatus (RCC FLAG PLLRDY) == RESET);
     //Устанавливаем PLL как источник сигнала тактовой частоты системы
    RCC_SYSCLKConfig(RCC_SYSCLKSource_PLLCLK);
      //Ждем пока PLL не станет источником сигнала тактовой частоты системы
    while(RCC GetSYSCLKSource() != 0x08);
  }
}
//************************ Функция настройки основного УВВ (GPIO) ***********************//
void GPIO setup()
 GPIO InitTypeDef GPIO InitStructure;
    //Разрешаем подачу сигнала тактовой частоты на GPIOC, GPIOD и GPIOE
  RCC_APB2PeriphClockCmd(RCC_APB2Periph_GPIOC | RCC_APB2Periph_GPIOD | RCC_APB2Periph_GPIOE,
  ENABLE);
 //Настраиваем РС6, РС7, РС8, РС9 как выходы (подключены к светодиодам)
GPIO InitStructure.GPIO_Pin = GPIO_Pin_6 | GPIO_Pin_7 | GPIO_Pin_8 | GPIO_Pin_9;
 GPIO_InitStructure.GPIO_Speed = GPIO_Speed_50MHz;
  GPIO InitStructure.GPIO Mode = GPIO Mode Out PP;
 GPIO Init(GPIOC, & GPIO InitStructure);
 //Настраиваем PD8, PD12, PD14 как входы (подключены к джойстику)
GPIO_InitStructure.GPIO_Pin = GPIO_Pin_8 | GPIO_Pin_12 | GPIO_Pin_14;
 GPIO InitStructure.GPIO Mode = GPIO Mode IN FLOATING;
 GPIO Init (GPIOD, & GPIO InitStructure);
    //Настраиваем PEO, PE1 как входы (подключены к джойстику)
 GPIO_InitStructure.GPIO_Pin = GPIO_Pin_0 | GPIO_Pin_1;
 GPIO InitStructure.GPIO Mode = GPIO Mode IN FLOATING;
  GPIO Init(GPIOE, &GPIO InitStructure);
```

Листинг L3-1: joystick\_01.c — С-файл для микроконтроллера STM32 содержит пример работы портов ввода/вывода с джойстиком (начало).

```
int main()
{
 RCC setup();
                                                             //Настройка сигналов тактовых частот
 GPIO setup();
                                                             //Настройка портов основного УВВ (GPIO)
 while(1)
                                                             //Бесконечный цикл
       // JOY UP – джойстик двигают вверх (PD8)
    if (GPIO ReadInputDataBit (GPIOD, GPIO Pin 8) == 0)
      GPIO WriteBit(GPIOC, GPIO Pin 6, 1);
                                                            //Светодиод на РС6 включен
      delay(200);
                                                            //Задержка 0.2 мс
      GPIO WriteBit(GPIOC, GPIO Pin 6, 0);
                                                            //Светодиод на РСб выключен
      // JOY_DOWN - джойстик двигают вниз (PD14)
    if (GPIO ReadInputDataBit (GPIOD, GPIO Pin 14)==0)
      GPIO_WriteBit(GPIOC, GPIO_Pin_7, 1);
                                                            //Светодиод на PC7 включен
      GPIO_WriteBit(GPIOC, GPIO_Pin_7, 0);
                                                             //Задержка 0.2 мс
                                                           //Светодиод на PC7 выключен
       // JOY LEFT - джойстик двигают влево (PE1)
    if(GPIO ReadInputDataBit(GPIOE, GPIO Pin 1)==0)
      GPIO_WriteBit(GPIOC, GPIO_Pin_8, 1);
                                                           //Светодиод на PC8 включен
      delay(200);
                                                             //Задержка 0.2 мс
      GPIO_WriteBit(GPIOC, GPIO Pin 8, 0);
                                                            //Светодиод на PC8 выключен
    }
       // JOY LEFT - джойстик двигают вправо (PEO)
    if(GPIO ReadInputDataBit(GPIOE, GPIO Pin 0)==0)
      GPIO WriteBit(GPIOC, GPIO_Pin_9, 1);
                                                          //Светодиод на РС9 включен
      delay(200);
                                                           //Задержка 0.2 мс
                                                             //Светодиод на РС9 выключен
      GPIO WriteBit(GPIOC, GPIO Pin 9, 0);
      // JOY SELECT — нажатие на джойстик (PD12)
    if(GPIO_ReadInputDataBit(GPIOD, GPIO Pin 12)==0)
      GPIO WriteBit(GPIOC, GPIO Pin 6, 1);
                                                            //Светодиод на РС6 включен
                                                        //Светодиод на РСО включен
      GPIO_WriteBit(GPIOC, GPIO_Pin_7, 1);
GPIO_WriteBit(GPIOC, GPIO_Pin_8, 1);
GPIO_WriteBit(GPIOC, GPIO_Pin_9, 1);
                                                           //Светодиод на РС8 включен
//Светодиод на РС9 включен
      delay(200);
                                                            //Задержка 0.2 мс
                                                           //Светодиод на РС6 выключен
//Светодиод на РС7 выключен
      GPIO_WriteBit(GPIOC, GPIO_Pin_6, 0);
GPIO_WriteBit(GPIOC, GPIO_Pin_7, 0);
GPIO_WriteBit(GPIOC, GPIO_Pin_8, 0);
GPIO_WriteBit(GPIOC, GPIO_Pin_9, 0);
                                                           //Светодиод на РС8 выключен
//Светодиод на РС9 выключен
  }
```

#### Описание кода

}

Этот код подключает заголовочный файл stm32f10x\_lib.h в следующей строке: #include <stm32f10x lib.h>

Разработчик может иметь доступ ко всем ресурсам и аппаратно-зависимым библиотекам. (Сначала нужно скопировать файл stm32f10x conf.h в каталог с вашим проектом).

Основная (главная) функция начинает свою работу с установки параметров сигналов тактовых частот в функции **RCC\_setup**. Затем порты от PC6 до PC9 устанавливаются как выходы, а порты PD8, PD12, PD14, PE0 и PE1 как входы для определения состояния джойстика с помощью функции **GPIO\_setup**.

После этого программа будет запущена в цикле while(1){...} для проверки состояния портов ввода с помощью инструкции GPIO\_ReadInputDataBit. Процессор будет инвертировать данные и посылать в порты с PC6 по PC9 следующую информацию:

Листинг L3-1: joystick\_01.c — С-файл для микроконтроллера STM32 содержит пример работы портов ввода/вывода с джойстиком (продолжение).

| Вариант 1 — PD8 равен 0: Джойстик двигают вверх (JOY_UP). Диод на порту PC6 загорается на 200 мс.                                                                                                    |
|----------------------------------------------------------------------------------------------------|
| Вариант 2 — PD14 расен 0: Джойстик двигают вниз (JOY_DOWN). Диод на порту PC7 загорается на 200 мс.                                                                                                    |
| Вариант 3 — PE1 равен 0: Джойстик двигают влево (JOY_LEFT). Диод на порту PC8 загорается на 200 мс.                                                                                                    |
| Вариант 4 — РЕО равен 0: Джойстик двигают вправо (JOY_RIGHT). Диод на порту РС9 загорается на 200 мс.                                                                                                    |
| Вариант 5 — PD12 равен 0: Происходит нажатие на джойстик (JOY_SELECTION). Диоды на портах с PC6 по PC9 загораются на 200 мс.                                                                                                    |
| Интересное назначение у кода функции GPIO_setup. Смотрите более подробно эту функцию                                                                                                    |
| ниже.                                                                                                    |
| void GPIO_setup()                                                                                                    |
| {                                                                                                    |
| GPIO InitTypeDef GPIO InitStructure;                                                                                                    |
| PCC BBRDBerinhChockend(RCC BBRDBerinh GPIOC, BCC BBRDBerinh GPIOD   BCC BBRDBerinh GPIOF                                                                                                    |
| ENABLE);                                                                                                    |
| //Настраиваем РС6, РС7, РС8, РС9 как выходы (подключены к светодиодам) режим 50 МГц                                                                                                    |
| GPIO_InitStructure.GPIO_Pin = GPIO_Pin_6   GPIO_Pin_7   GPIO_Pin_8   GPIO_Pin_9;                                                                                                    |
| GPIO_InitStructure.GPIO_Speed = GPIO_Speed_50MHz;                                                                                                    |
| GPIO InitStructure.GPIO Mode = GPIO_Mode_Out_PP;                                                                                                    |
| GPIO INIT(GPIOC, &GPIO INITSTRUCTURE);<br>//Hormpage/BPIR DDR DDR DDR DDR PROTUCE (TOTRETVIEND & TROČETVRV)                                                                                                    |
| GPTO InitStructure.GPTO Pin = GPTO Pin 8   GPTO Pin 12   GPTO Pin 14:                                                                                                    |
| GPIO InitStructure.GPIO Mode = GPIO Mode IN FLOATING;                                                                                                    |
|                                                                                                    |
| GPIO_Init(GPIOD, &GPIO_InitStructure);                                                                                                    |
| GPIO_Init(GPIOD, &GPIO_InitStructure);<br>//Настраиваем РЕО, РЕ1 как входы (подключены к джойстику)                                                                                                    |
| GPIO_Init(GPIOD, &GPIO_InitStructure);<br>//Настраиваем PEO, PE1 как входы (подключены к джойстику)<br>GPIO_InitStructure.GPIO_Pin = GPIO_Pin_0   GPIO_Pin_1;                                                                                                    |
| GPIO_Init(GPIOD, &GPIO_InitStructure);<br>//Настраиваем PEO, PE1 как входы (подключены к джойстику)<br>GPIO_InitStructure.GPIO_Pin = GPIO_Pin_0   GPIO_Pin_1;<br>GPIO_InitStructure.GPIO_Mode = GPIO_Mode_IN_FLOATING;<br>CPIO_InitStructure.cepio_roitStructure);    |
| GPIO_Init(GPIOD, &GPIO_InitStructure);<br>//Haстраиваем PEO, PE1 как входы (подключены к джойстику)<br>GPIO_InitStructure.GPIO_Pin = GPIO_Pin_0   GPIO_Pin_1;<br>GPIO_InitStructure.GPIO_Mode = GPIO_Mode_IN_FLOATING;<br>GPIO_Init(GPIOE, &GPIO_InitStructure);<br>} |

Листинг L3-1: joystick\_01.c — С-файл для микроконтроллера STM32 содержит пример работы портов ввода/вывода с джойстиком (окончание).

# **STM**32

# 5: Примеры внешних прерываний

#### Порядок разработки программ с внешними прерываниями

(1) Определить подходящие источники сигналов тактовой частоты для микропроцессорного ядра STM32 и периферии.

(2) Установить основное УВВ (GPIO) в режим порта ввода. Рекомендуется установить тип меняющегося ввода (Input Floating). Необходимо разрешить доступ сигнала тактовой частоты к GPIO и к AFIO на периферийной шине APB2.

(3) Настроить параметры модуля внешних прерываний (EXTI). Выбрать границу определения сигнала прерывания.

(4) Разрешить внешние прерывания (EXTI) в контроллере вектора прерываний (NVIC).

(5) Объявить функцию обработки прерываний.

### Эксперимент - 4 : Внешние прерывания

Этот эксперимент показывает работу внешних прерываний (EXTI). При написании программы внешние прерывания должны быть настроены для определения падения уровня сигнала прерывания на контактах РАО и РС13. РАО соответствует линии 0 внешних прерываний, а РС13 - линии 13. Оба контакта соединены с кнопками на плате. Светодиоды на РС8 и РС9 соответствуют устройству отображения в этом эксперименте.

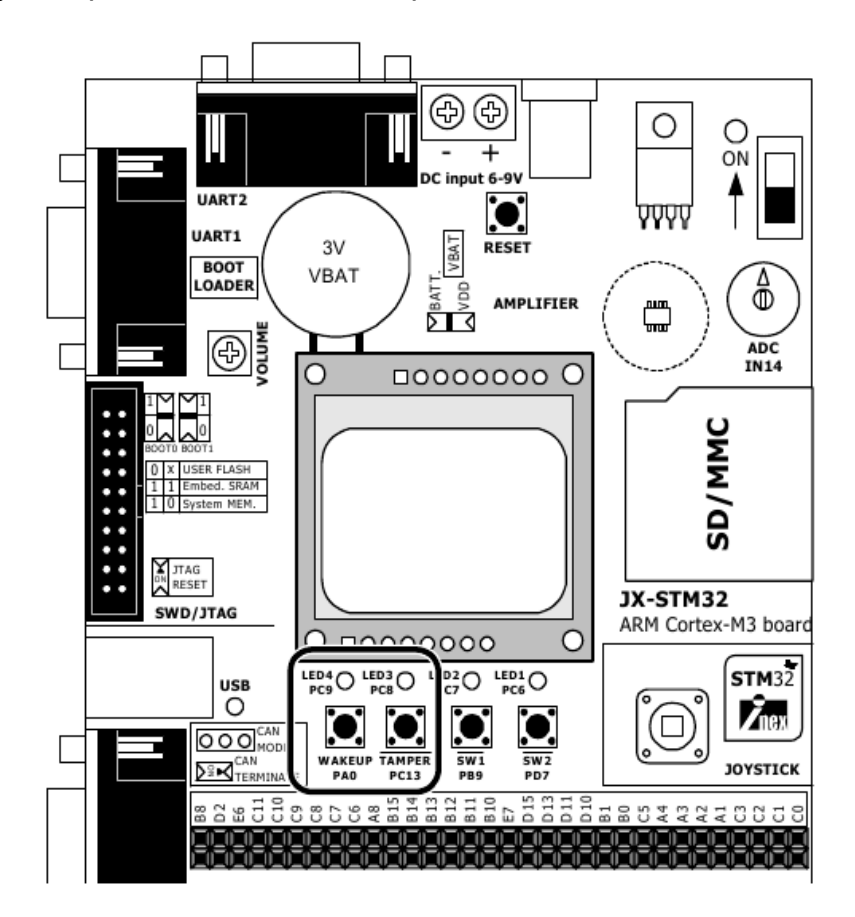

```
// Программа : Проверка внешних прерываний (EXTI) на портах РАО и РС13
// Описание : Включение/выключение светодиода на РС9 при нажатии кнопки на РАО
               : Включение/выключение светодиода на РС6 при нажатии кнопки на РС13
//
11
                : (Падение уровня при нажатии)
// Имя файла : switch_int_01.c
// Компилятор C : RkitARM 1.03.0003 для Ride7
                                                 ******
//*
#include "stm32f10x lib.h"
                                                      //Подключаем заголовочный файл для STM32
//****************************Функция установки RCC-регистров***************************//
void RCC_setup(void)
 ErrorStatus HSEStartUpStatus;
                                                        //Переменная статуса ошибки
                                                        //Сброс RCC-системы (для отладки)
  RCC DeInit();
 RCC_HSEConfig(RCC_HSE_ON);
HSEStartUpStatus = RCC_WaitForHSEStartUp();
if(HSEStartUpStatus == SUCCESS)
                                                       //Разрешаем работу HSE-генератора
                                                       //Ждем пока HSE-генератор не будет готов
      //Установка частот периферийных устройств
    RCC HCLKConfig(RCC SYSCLK Div1);
                                                       //HCLK = SYSCLK
    RCC_PCLK2Config(RCC_HCLK_Div1);
RCC_PCLK1Config(RCC_HCLK_Div2);
                                                       //PCLK2 = HCLK
//PCLK1 = HCLK/2
    FLASH_SetLatency(FLASH_Latency_2);
                                                       //Устанавливаем время ожидания в состояние 2
      //Разрешаем доступ к предварительному буферу
    FLASH PrefetchBufferCmd(FLASH_PrefetchBuffer_Enable);
      //PLLCLK = 8 МГц * 9 = 72 МГц
    RCC PLLConfig(RCC PLLSource HSE Div1, RCC PLLMul 9);
      //Разрешаем работу с PLL
    RCC PLLCmd (ENABLE);
     //Ожидаем готовность PLL
    while(RCC GetFlagStatus(RCC FLAG PLLRDY) == RESET);
      //Устанавливаем PLL как источник сигнала тактовой частоты системы
    RCC SYSCLKConfig(RCC SYSCLKSource PLLCLK);
      //Ждем пока PLL не станет источником сигнала тактовой частоты системы
    while(RCC_GetSYSCLKSource() != 0x08);
 }
}
//************************ Функция настройки основного УВВ (GPIO) ***********************//
void GPIO setup()
{
 GPIO InitTypeDef GPIO_InitStructure;
    //Разрешаем подачу сигнала тактовой частоты на GPIOB и GPIOC
  RCC_APB2PeriphClockCmd(RCC_APB2Periph_GPIOB | RCC_APB2Periph_GPIOC, ENABLE);
    //Настраиваем PC8 и PC9 как выходы (подключены к светодиодам)
  GPIO InitStructure.GPIO Pin = GPIO Pin 8 | GPIO Pin 9;
 GPIO_InitStructure.GPIO_Speed = GPIO_Speed_50MHz;
GPIO_InitStructure.GPIO_Mode = GPIO_Mode_Out_PP;
 GPIO_Init(GPIOC, &GPIO_InitStructure);
    //Настраиваем PC13 как вход (линия 13 внешних прерываний (EXTI))
 GPIO InitStructure.GPIO Pin = GPIO Pin 13;
 GPIO_InitStructure.GPIO_Mode = GPIO_Mode_IN_FLOATING;
 GPIO
       Init(GPIOD, &GPIO InitStructure);
    //Настраиваем РЕО как вход (линия О внешних прерываний (EXTI))
 GPIO_InitStructure.GPIO_Pin = GPIO_Pin_0;
GPIO_InitStructure.GPIO_Mode = GPIO_Mode_IN_FLOATING;
 GPIO Init(GPIOE, & GPIO InitStructure);
//************** Функция настройки контроллера вектора прерываний (NVIC) ***************//
void NVIC_setup()
{
 NVIC InitTypeDef NVIC InitStructure;
    //Устанавливаем бит приоритета прерываний
  NVIC_PriorityGroupConfig(NVIC_PriorityGroup_1);
   //Разрешаем прерывание 0 (EXTIO)
  NVIC_InitStructure.NVIC_IRQChannel = EXTI0_IRQChannel;
 NVIC InitStructure.NVIC IRQChannelPreemptionPriority = 0;
NVIC InitStructure.NVIC IRQChannelSubPriority = 0;
  NVIC_InitStructure.NVIC_IRQChannelCmd = ENABLE;
 NVIC_Init(&NVIC_InitStructure);
```

Листинг L4-1: switch\_int\_01.c — С-файл для микроконтроллера STM32 содержит пример работы внешних прерываний (начало).

```
//Разрешаем прерывание 13 (ЕХТІІЗ)
 NVIC_InitStructure.NVIC_IRQChannel = EXTI15_10_IRQChannel;
NVIC_InitStructure.NVIC_IRQChannelSubPriority = 1;
 NVIC InitStructure.NVIC IRQChannelCmd = ENABLE;
 NVIC_Init(&NVIC_InitStructure);
}
//******************** Функция настройки внешних прерываний (ЕХТІ) **********************//
void EXTI setup()
{
 EXTI InitTypeDef EXTI InitStructure;
    //Разрешение доступа к УВВ (AFIO) на APB2 через внешние прерывания
 RCC APB2PeriphClockCmd(RCC APB2Periph AFIO, ENABLE);
    //Подключаем линию 0 прерываний (EXTI Line0) к порту РАО
 GPIO_EXTILineConfig(GPIO_PortSourceGPIOA, GPIO_PinSource0);
   //Устанавливаем EXTI Line0 для генерации прерывания при падении уровня сигнала
 EXTI InitStructure.EXTI Line = EXTI Line0;
EXTI InitStructure.EXTI Mode = EXTI Mode Interrupt;
 EXTI InitStructure.EXTI Trigger = EXTI Trigger Falling;
 EXTI_InitStructure.EXTI_LineCmd = ENABLE;
 EXTI_Init(&EXTI_InitStructure);
    //Подключаем линию 13 прерываний (EXTI Line13) к порту PC13
 GPIO EXTILineConfig(GPIO PortSourceGPIOC, GPIO PinSource13);
    //Устанавливаем EXTI Line13 для генерации прерывания при падении уровня сигнала
 EXTI_InitStructure.EXTI_Line = EXTI_Line13;
 EXTI
       InitStructure.EXTI Mode = EXTI Mode Interrupt;
 EXTI InitStructure.EXTI Trigger = EXTI Trigger Falling;
 EXTI_InitStructure.EXTI_LineCmd = ENABLE;
 EXTI_Init(&EXTI_InitStructure);
}
//************* Функция реакции на прерывание по линии 0 (EXTI Line0) ******************//
void EXTI0_IRQHandler(void)
    //Проверяем наличие бита прерывания на EXTI line 0
  if(EXTI GetITStatus(EXTI Line0) != RESET)
      //Переключаем светодиод на порту РС9
   GPIO_WriteBit(GPIOC, GPIO_Pin_9, (BitAction)((1-GPIO_ReadOutputDataBit(GPIOC, GPIO_Pin_9))));
   EXTI ClearITPendingBit(EXTI Line0);
                                                     //Очищаем бит прерывания на EXTI line 0
 }
}
//************** Функция реакции на прерывание по линиям от 10 до 15 *******************//
void EXTI15 10 IRQHandler(void)
{
    //Проверяем наличие бита прерывания на EXTI line 13
 if(EXTI GetITStatus(EXTI Line13) != RESET)
  {
      //Переключаем светодиод на порту PC8
   GPIO_WriteBit(GPIOC, GPIO_Pin_8, (BitAction)((1-GPIO_ReadOutputDataBit(GPIOC, GPIO_Pin_8))));
    EXTI ClearITPendingBit(EXTI Line13);
                                                    //Очищаем бит прерывания на EXTI line 13
 }
}
int main()
{
 RCC setup();
                                                      //Настройка сигналов тактовых частот
 GPIO setup();
                                                      //Настройка портов основного УВВ (GPIO)
 EXTI setup();
                                                      //Настройка внешних прерываний (EXTI)
 NVIC setup();
                                                      //Настройка контроллера вектора прерываний
 while(1);
                                                      //Прерываемая программа
}
Описание кода
   Этот код подключает заголовочный файл stm32f10x_lib.h в следующей строке:
   #include <stm32f10x lib.h>
   Разработчик может иметь доступ ко всем ресурсам и аппаратно-зависимым библиотекам. (Снача-
ла нужно скопировать файл stm32f10x_conf.h в каталог с вашим проектом).
```

Листинг L4-1: switch\_int\_01.c — С-файл для микроконтроллера STM32 содержит пример работы внешних прерываний (продолжение).

Этот код состоит из большого количества функций. Ниже мы опишем их назначение:

**RCC\_setup** - настраивает тактовые частоты, необходимые для работы частей системы, и показывает их источники.

SYSCLK = 72 МГц из внешнего высокочастотного 8 МГц генератора (HSE) с использованием системы фазовой автоподстройки частоты для умножения исходной тактовой частоты в 9 раз.

HCLK = SYSCLK

PCLK2 = HCLK/1 = 72 МГц

PCLK1 = HCLK/2 = 36 МГц

LATENCY - 2 состояние ожидания (так как 48 МГц < SYSCLK <= 72 МГц)

GPIO\_setup — устанавливает режим работы основного УВВ (GPIO).

PC8 и PC9 устанавливаются в режим двухтактного выхода (push-pull).

РАО и РС13 устанавливаются в режим аналогового входа (floating) для определения сигнала внешнего прерывания.

EXTI\_setup — устанавливает режим работы модуля внешних прерываний (EXTI).

РАО и РС13 устанавливаются как линии 0 и 13 внешних прерываний соответственно. Прерывания происходят при падении уровней сигналов.

**NVIC\_setup** — устанавливает режим обслуживания прерываний в модуле вектора обработки прерываний (NVIC).

Происходит выбор источника прерываний как внешние прерывания на линиях 0 и 13. По умолчанию, прерывание на линии 0 более приоритетное, чем прерывание на линии 13.

После этого программа будет запущена в цикле while(1){...} для определения падения уровней сигналов прерываний на РАО и РС13. Если это происходит, выполняется обработка прерывания.

Вариант 1 — происходит прерывание на линии 0. Процессор переходит на выполнение EXTI0\_IRQHandler - функции обработки прерывания по линии 0. Эта функция инвертирует состояние светодиода (включает/выключает) на порту РС6 и очищает флаг прерывания для последующей работы.

Вариант 2 — происходит прерывание на линии 13. Процессор переходит на выполнение EXTI15\_10\_IRQHandler - функции обработки прерывания по линиям от 10 до 15. Эта функция инвертирует состояние светодиода (включает/выключает) на порту РС9 и очищает флаг прерывания для последующей работы.

Листинг L4-1: switch\_int\_01.c — С-файл для микроконтроллера STM32 содержит пример работы внешних прерываний (окончание).

#### Общий порядок действий

(4.1) Создать проект *switch\_int\_01*.

(4.2) Создать исходный файл на языке С switch\_int.c по Листингу L4-1.

(4.3) Скомпилировать файл проекта и загрузить его в микроконтроллер STM32F103VBT6 на плате JX-STM32. Более подробно это описано в главе 2 данного документа.

(4.4) Запустить эту программу. Нажимать кнопки на РАО и РС13 и наблюдать за работой.

Если нажата кнопка на РАО, происходит внешнее прерывание. Светодиод на РС9 включится и выключится при последующем нажатии кнопки на РАО.

Если нажата кнопка на РС13, происходит внешнее прерывание. Светодиод на РС8 включится и выключится при последующем нажатии кнопки на РС13.
## 6: Пример взаимодействия с графическим ЖК-дисплеем

#### 6.1 Технические характеристики дисплея GLCD5110

• Модуль графического ЖК-дисплея № LPH7366. Разрешение 84х48 пикселей;

• Встроенный контроллер PCD8544 с интерфейсом по шине последовательного периферийного интерфейса;

• Встроенная светодиодная подсветка, управляемая программно;

• Напряжение питания от +3В до 3.3В. Максимальный ток - 10 мА (с уче-том светодиодной подсветки);

• Может показывать стандартные символы размером 5х7 пикселов по 14 символов в строке, всего 6 строк или монохромное графическое изображение;

- Размер 4.5х4.5 см;
- Удобен (прост) при подключении;
- Можно подключить ко многим популярным микроконтроллерам

– если уровень логической единицы равен +3 В, пользователь может подключить ЖК-дисплей напрямую к порту микроконтроллера;

 если уровень логической единицы равен +5 В, пользователь должен подключать дисплей через схему сопряжения, чтобы опустить уровень логической единицы с 5 В до 3 или 3.3 В или не выше уровня напряжения питания GLCD5110;

На Рисунке 6-1 показаны размеры и обозначения контактов GLCD5110;

На Рисунке 6-2 показана схема соединения с микроконтроллером;

#### 6.2 Взаимодействие с JX-STM32

Соединения дисплея GLCD5110 с платой JX-STM32 показаны ниже:

| GLCD5110 | STM32F103VBT6 |
|----------|---------------|
| SDIN     | PE11          |
| SCLK     | PE12          |
| SCE      | PE8           |
| RESET    | PE9           |
| D/C      | PE10          |
| LED      | PE13          |

На Рисунке 6-3 показана схема соединения с платой JX-STM32;

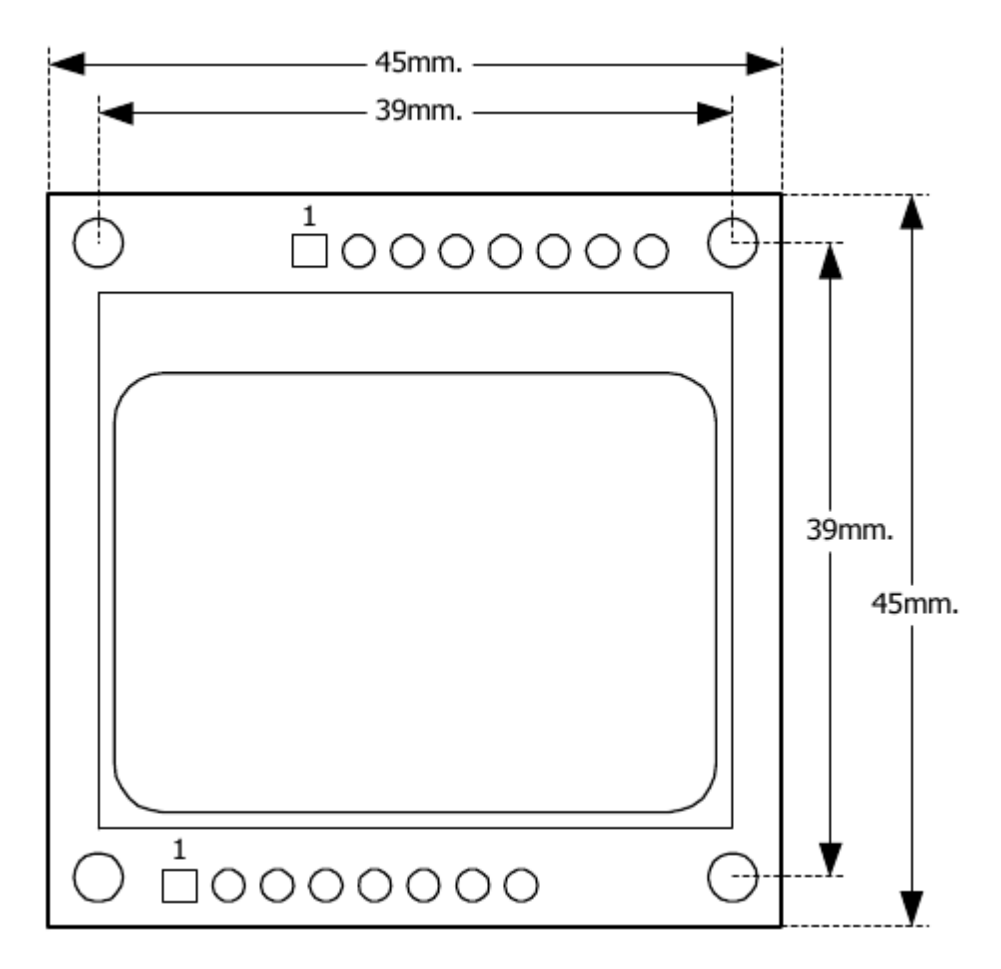

| Nº | Наименование | Назначение                                                                                                    |
|----|--------------|----------------------------------------------------------------------------------------------------|
| 1  | Vcc          | Напряжение питания от +2.7 до +3.3 В                                                                                      |
| 2  | GND          | Корпус                                                                                                    |
| 3  | SCE          | Контакт доступа - активный уровень низкий                                                                                 |
| 4  | RESET        | Контакт сброса - активный уровень низкий                                                                                  |
| 5  | D/C          | Контакт выбора Данные/Команда<br>0 - запись данных<br>1 - запись команды                                                  |
| 6  | SDIN         | Вход последовательных данных                                                                                              |
| 7  | SCLK         | Вход сигнала тактовой частоты                                                                                             |
| 8  | LED          | Контакт управления светодиодной подсветкой -<br>активный уровень высокий<br>(включая резистор ограничения по току 330 Ом) |

Рисунок 6-1. Размеры и обозначения контактов дисплея GLCD5110

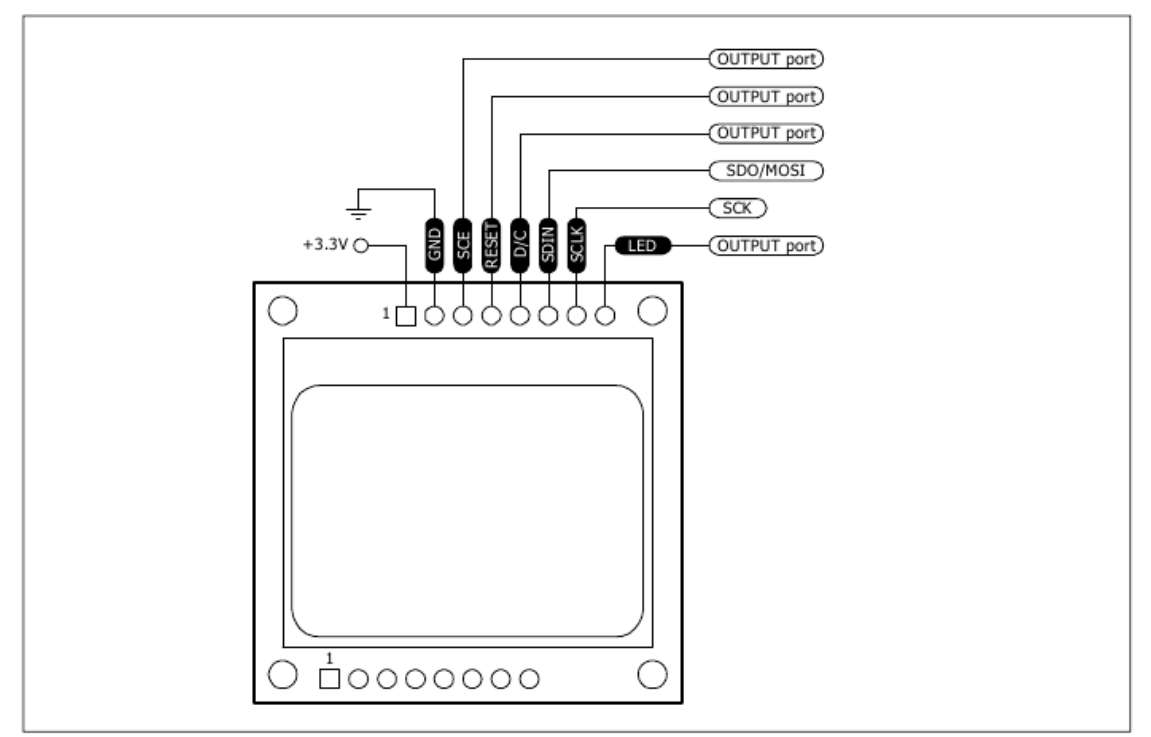

Рисунок 6-2. Схема подключения дисплея GLCD5110 к микроконтроллеру

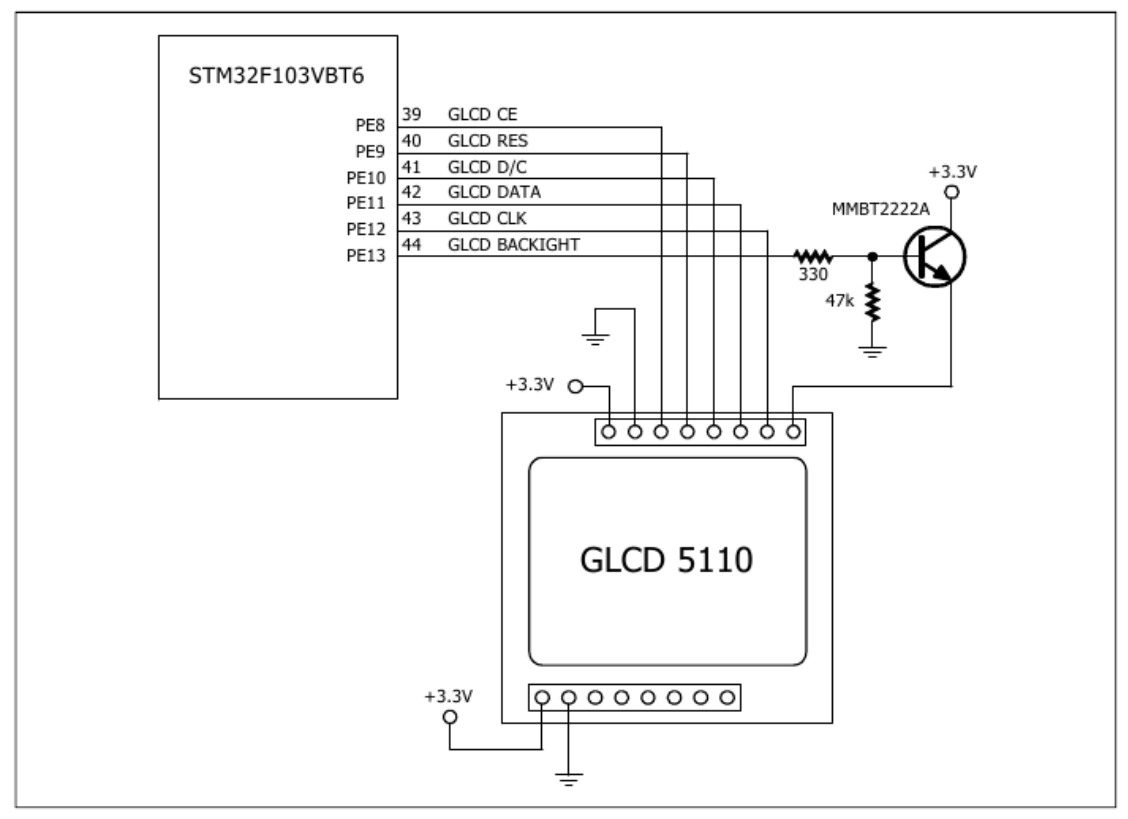

Рисунок 6-3. Схема подключения дисплея GLCD5110 к микроконтроллеру STM32F103VBT6 на плате JX-STM32

#### 6.3 Программирование STM32 для управления дисплеем GLCD5110

Управление дисплеем GLCD5110 с помощью STM32 основано на библиотеке, которая называется *glcd5110.h*. Эта библиотека создана с помощью компании Innovative Experiment (INEX). Она находится на CD-ROM, прилагаемом к плате JX-STM32.

Вам необходимо подключить эту библиотеку как заголовочный файл в исходном файле на языке С с помощью инструкции *#include "glcd5110.h"*. Определение пути нахождения этой библиотеки возможно двумя методами:

#### 1. Определение пути по методу 1

Скопируйте файл glcd5110.h в каталог с разрабатываемым проектом. Компилятор найдет эту библиотеку автоматически.

#### 2. Определение пути по методу 2

Для определения пути по этому методу необходима Ride7. Выполните следующие шаги:

(2.1) Выберите пункт меню Project -> Properties

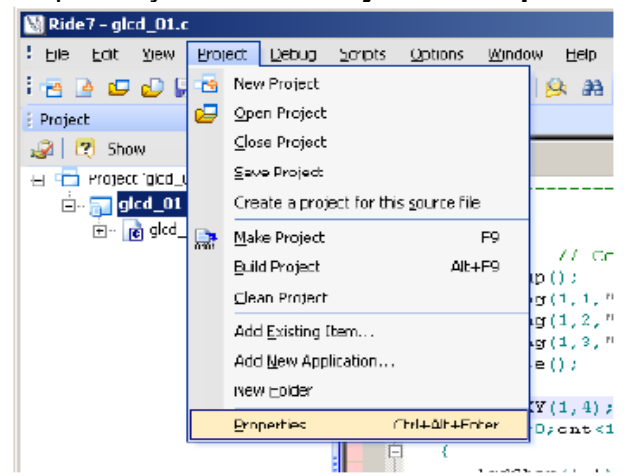

(2.2) Откроется окно **Properties**. В списке слева в пункте **Application Options** выберите подпункт **Directories** 

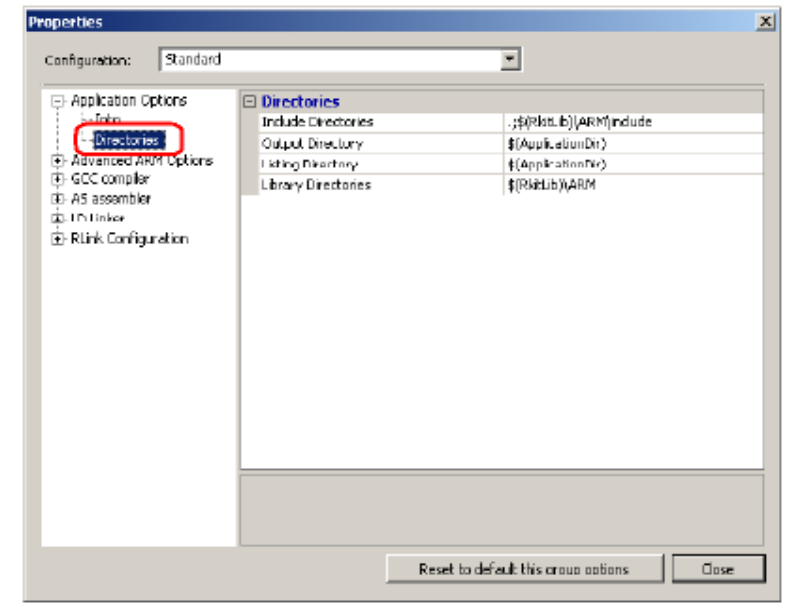

(2.3) В правой стороне окна выберите строку **Include Directories**, после чего нажмите на кнопку **[...]** в правом конце строки для задания пути по умолчанию.

| roperties                                                                                                    |                                                                                                    |                                                                                                    |
|----------------------------------------------------------------------------------------------------|----------------------------------------------------------------------------------------------------|----------------------------------------------------------------------------------------------------|
| Curfiguration. Standard                                                                                                    |                                                                                                    | •                                                                                                  |
| Application Options     Info     Directorise     Advanced ARN Options     GCC compiler     Ho As accembler     Directorise     RLink Configuration | Directories     Induce Directories     Cutput Directory     Isting Directory     Library Directories | ;;\$(Rktub)\ARM\include<br>\$(AppltationOir)<br>\$(AppltationOir)<br>\$(Rkitlib)(ARM               |
|                                                                                                    | Include Directories<br>You may enter here the pa<br>The reference directory is l                     | th of the directory(ies) where include files can be found.<br>The setting path of the application. |
|                                                                                                    |                                                                                                    | Reset to default this group options Close                                                          |

(2.4) Откроется окно **Dialog**. Нажмите на кнопку **New** (первая слева в верхнем ряду кнопок) для определения нового пути. В нашем случае это:

D:\STM32\_Project\Raisonance\include\_file

| Dialog             |     |        |               | ×          |
|--------------------|-----|--------|---------------|------------|
|                    |     |        |               | <b>↑ ↓</b> |
| (RkitLib)\ARM\incl | ıde |        | $\overline{}$ |            |
|                    |     |        |               |            |
|                    |     |        |               |            |
|                    |     |        |               |            |
|                    |     |        |               |            |
|                    |     |        |               |            |
|                    | ОК  | Cancel |               | 1          |

Таким образом можно определить местоположение путей библиотек и заголовочных файлов для каждого разработчика в отдельности.

(2.5) После окончательной установки пути к файлу glcd5110.h нажмите кнопку ОК для подтверждения.

| Dialog                                    |
|-------------------------------------------|
| Van N. A. A. A.                           |
|                                           |
| \$(KktLib)\AKM\include                    |
| D:\STM32_Project\P.aiconance\include_file |
|                                           |
|                                           |
|                                           |
|                                           |
|                                           |
|                                           |
|                                           |

*Примечание*: Библиотека *glcd5110.h* автоматически устанавливает режимы работы портов PE8 и PE13 как выходы.

# Эксперимент - 5 : Отображение символов на дисплее GLCD5110

Этот эксперимент показывает простое управление GLCD5110 с помощью STM32F103VBT6. Код программы будет заставлять GLCD5110 показывать простой текст на своём экране.

#### Общий порядок действий

(5.1) Создать проект *glcd\_01*.

(5.2) Создать исходный файл на языке С glcd\_01.c по Листингу L5-1.

(5.3) Скомпилировать файл проекта и загрузить его в микроконтроллер STM32F103VBT6 на плате JX-STM32. Более подробно это описано в главе 2 данного документа.

(5.4) Запустить эту программу. Наблюдать работу платы JX-STM32 на экране дисплея GLCD5110.

Дисплей GLCD5110 будет показывать то, что изображено на картинке ниже:

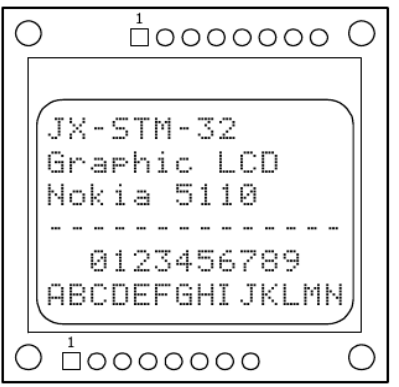

И светодиодная подсветка GLCD5110 будет мигать 1 раз в 0.5 секунды

```
// Программа
                                 : Проверка дисплея GLCD5110
// Описание
                                 : Простые сообщения для показа их на дисплее GLCD5110
// Имя файла
                                 : glcd 01.c
// Компилятор С
                                 : RkitARM 1.03.0003 для Ride7
// Аппаратно-зависимая библиотека : STMicroelectronics FWlLib V1.0
                                                                 1/1
#include "stm32f10x lib.h"
                                                   //Подключаем заголовочный файл для STM32
#include "glcd5110.h"
                                                    //Подключаем файл для работы с GLCD5110
               **************Функция установки RCC-регистров******
//******
                                                                            ***************//
void RCC setup(void)
 ErrorStatus HSEStartUpStatus;
                                                   //Переменная статуса ошибки
 RCC_DeInit();
                                                   //Сброс RCC-системы (для отладки)
 RCC_HSEConfig(RCC_HSE_ON);
                                                    //Разрешаем работу HSE-генератора
 HSEStartUpStatus = RCC_WaitForHSEStartUp();
                                                   //Ждем пока HSE-генератор не будет готов
 if(HSEStartUpStatus == SUCCESS)
      //Установка частот периферийных устройств
                                                   //HCLK = SYSCLK
   RCC_HCLKConfig(RCC_SYSCLK_Div1);
   RCC_PCLK2Config(RCC_HCLK_Div1);
                                                   //PCLK2 = HCLK
   RCC PCLK1Config(RCC HCLK Div2);
                                                   //PCLK1 = HCLK/2
   FLASH SetLatency (FLASH Latency 2);
                                                   //Устанавливаем время ожидания в состояние 2
     //Разрешаем доступ к предварительному буферу
   FLASH PrefetchBufferCmd(FLASH PrefetchBuffer Enable);
     //PLLCLK = 8 МГц * 9 = 72 МГц
   RCC_PLLConfig(RCC_PLLSource_HSE_Div1, RCC_PLLMul_9);
     //Разрешаем работу с PLL
   RCC PLLCmd (ENABLE);
      //Ожидаем готовность PLL
    while(RCC GetFlagStatus(RCC FLAG PLLRDY) == RESET);
     //Устанавливаем PLL как источник сигнала тактовой частоты системы
   RCC_SYSCLKConfig(RCC_SYSCLKSource PLLCLK);
      //Ждем пока PLL не станет источником сигнала тактовой частоты системы
   while(RCC GetSYSCLKSource() != 0x08);
 }
}
//*********************************** Основная (главная) функция ******************************//
int main()
 int cnt;
                                                    //счетчик
                                                    //Настройка сигналов тактовых частот
 RCC setup();
 lcdString(1, 1, "JX-STM32");
lcdString(1, 2, "Graphic LCD");
lcdString(1, 3, "Nokia 5110");
                                                   //Сообщение в строку 1
                                                   //Сообщение в строку 2
                                                   //Сообщение в строку 3
 lcdUpdate();
                                                   //Показываем сообщения на экране дисплея
 lcdGotoXY(1, 4);
                                                    //Переходим на 1 столбец, 4 строку
                                                    //Цикл для рисования "-" в строку 4
 for(cnt=0; cnt<14; cnt++)</pre>
 {
   lcdChar('-');
 lcdUpdate();
                                                    //Показываем сообщение на экране дисплея
 lcdGotoXY(3, 5);
                                                    //Переходим на 3 столбец, 5 строку
 for(cnt='0'; cnt<='9'; cnt++)</pre>
                                                    //Цикл для рисования '0'-'9' в строке 5
   lcdChar(cnt);
 lcdUpdate();
                                                    //Показываем сообшения на экране дисплея
 while(1)
                                                    //Бесконечный цикл мигания подсветки
  {
   lcdBackLight(1);
                                                    //Подсветка включена
                                                    //Задержка 500 мс
   delay ms(500);
   lcdBackLight(0);
                                                    //Подсветка отключена
                                                    //Задержка 500 мс
   delay ms(500);
 }
}
```

Листинг L5-1: glcd\_01.c — С-файл для микроконтроллера STM32 содержит пример отображения символов на экране дисплея GLCD5110 (начало).

| Описание кода                                                                                                    |
|----------------------------------------------------------------------------------------------------|
| Этот код включает в себя 2 заголовочных файла:                                                                                                    |
| <pre>#include <stm32f10x_lib.h></stm32f10x_lib.h></pre>                                                                                                    |
| #include "glcd5110.h"                                                                                                    |
| Разработчик может иметь доступ ко всем ресурсам и аппаратно-зависимым библиотекам. (Снача-<br>ла нужно скопировать файлы <i>stm32f10x_conf.h</i> и <i>glcd5110.h</i> в каталог с вашим проектом).<br>Этот код состоит из большого количества функций. Ниже мы опишем их назначение: |
| RCC_setup - настраивает тактовые частоты, необходимые для работы частей системы, и показывает их источники.                                                                                                    |
| SYSCLK = 72 МГц из внешнего высокочастотного 8 МГц генератора (HSE) с использованием системы фазовой автоподстройки частоты для умножения исходной тактовой частоты в 9 раз.                                                                                                    |
| HCLK = SYSCLK                                                                                                    |
| РСLK2 = HCLK/1 = 72 МГц                                                                                                    |
| РСLК1 = HCLK/2 = 36 МГц                                                                                                    |
| LATENCY - 2 состояние ожидания (так как 48 МГц < SYSCLK <= 72 МГц)                                                                                                    |
| Функции объявленные в файле glcd5110.h:                                                                                                    |
| IcdString — определяет сообщение для дисплея;                                                                                                    |
| lcdUpdate — отправляет сообщения на дисплей;                                                                                                    |
| IcdGotoXY — определяет позицию на экране дисплея;                                                                                                    |
| IcdBackLight — включает/выключает подсветку дисплея;                                                                                                    |

Листинг L5-1: glcd\_01.c — С-файл для микроконтроллера STM32 содержит пример отображения символов на экране дисплея GLCD5110 (окончание).

# Эксперимент - 6 : Отображение простых графических объектов на GLCD5110

Этот эксперимент показывает простое управление GLCD5110 с помощью STM32F103VBT6. Код программы будет заставлять GLCD5110 показывать простые графические объекты на своём экране.

#### Общий порядок действий

(6.1) Создать проект *glcd\_02*.

(6.2) Создать исходный файл на языке С glcd\_02.c по Листингу L6-1.

(6.3) Скомпилировать файл проекта и загрузить его в микроконтроллер STM32F103VBT6 на плате JX-STM32. Более подробно это описано в главе 2 данного документа.

(6.4) Запустить эту программу. Наблюдать работу платы JX-STM32 на экране дисплея GLCD5110.

Дисплей GLCD5110 будет показывать то, что изображено на картинке ниже:

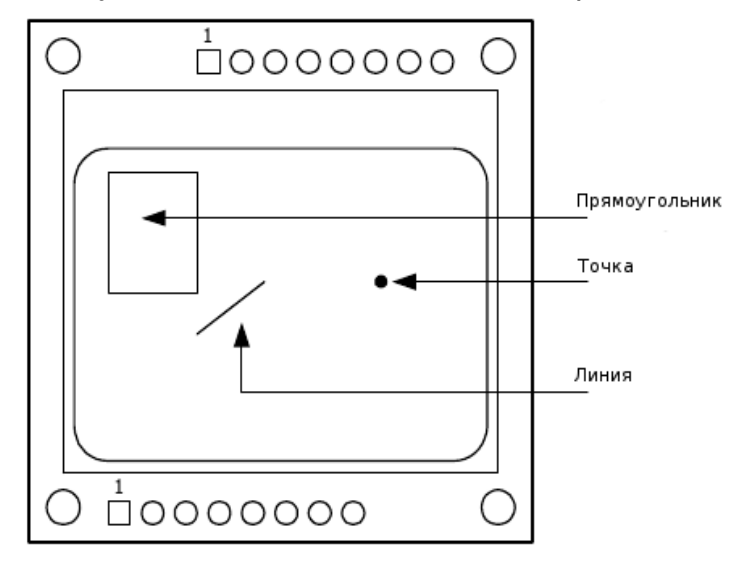

```
// Программа
                                : Проверка дисплея GLCD5110
// Описание
                                : Простые графические объекты для показа их на дисплее GLCD5110
// Имя файла
                               : glcd 02.c
// Компилятор С
                                : RkitARM 1.03.0003 для Ride7
// Аппаратно-зависимая библиотека : STMicroelectronics FWlLib V1.0
                                                                  *******************************//
//*
#include "stm32f10x lib.h"
                                                 //Подключаем заголовочный файл для STM32
#include "glcd5110.h"
                                                  //Подключаем файл для работы с GLCD5110
//******
               ***************Функция установки RCC-регистров*******
                                                                      *****************//
void RCC setup(void)
 ErrorStatus HSEStartUpStatus;
                                                  //Переменная статуса ошибки
 RCC_DeInit();
                                                  //Сброс RCC-системы (для отладки)
 RCC HSEConfig(RCC_HSE_ON);
                                                  //Разрешаем работу HSE-генератора
                                                 //Ждем пока HSE-генератор не будет готов
 HSEStartUpStatus = RCC_WaitForHSEStartUp();
 if(HSEStartUpStatus == SUCCESS)
     //Установка частот периферийных устройств
                                                  //HCLK = SYSCLK
   RCC_HCLKConfig(RCC_SYSCLK_Div1);
   RCC_PCLK2Config(RCC_HCLK_Div1);
                                                  //PCLK2 = HCLK
   RCC PCLK1Config(RCC HCLK Div2);
                                                  //PCLK1 = HCLK/2
   FLASH_SetLatency(FLASH_Latency_2);
                                                  //Устанавливаем время ожидания в состояние 2
     //Разрешаем доступ к предварительному буферу
   FLASH PrefetchBufferCmd(FLASH PrefetchBuffer Enable);
     //PLLCLK = 8 МГц * 9 = 72 МГц
   RCC PLLConfig(RCC PLLSource HSE Div1, RCC PLLMul 9);
     //Разрешаем работу с PLL
   RCC PLLCmd (ENABLE);
     //Ожидаем готовность PLL
   while(RCC GetFlagStatus(RCC FLAG PLLRDY) == RESET);
     //Устанавливаем PLL как источник сигнала тактовой частоты системы
   RCC_SYSCLKConfig(RCC_SYSCLKSource PLLCLK);
     //Ждем пока PLL не станет источником сигнала тактовой частоты системы
   while(RCC GetSYSCLKSource() != 0x08);
 }
}
//*********************************** Основная (главная) функция ******************************//
int main()
 RCC setup();
                                                  //Настройка сигналов тактовых частот
 lcdPixel(60, 20, 1);
                                                  //Рисуем точку на (60, 20)
 lcdLine(40, 30, 25, 40, 1);
                                                 //Рисуем линию от (40, 30) до (25, 40)
 lcdRect(5, 5, 25, 25, 0, 1);
                                                  //Рисуем прямоугольник от (5, 5) до (25, 25)
 lcdUpdate();
                                                  //Показываем сообщение на экране дисплея
 while(1);
                                                  //Бесконечный цикл
Описание кода
  Этот код включает в себя 2 заголовочных файла:
  #include <stm32f10x lib.h>
  #include "glcd5110.h"
  Разработчик может иметь доступ ко всем ресурсам и аппаратно-зависимым библиотекам. (Снача-
ла нужно скопировать файлы stm32f10x conf.h и glcd5110.h в каталог с вашим проектом).
  Новые функции из glcd5110.h, используемые в этом коде:
        IcdPixel — определяет позицию точки;
        IcdLine — определяет позицию для создания прямой линии;
        IcdRect — определяет позицию для создания прямоугольника;
```

Листинг L6-1: glcd\_02.c — С-файл для микроконтроллера STM32 содержит пример отображения графических объектов на экране дисплея GLCD5110.

### Эксперимент - 7 : Показ индикатора выполнения (Progress Bar)

Этот эксперимент показывает простое управление GLCD5110 с помощью STM32F103VBT6. Код программы будет заставлять GLCD5110 показывать простой индикатор выполнения (Progress Bar) на своём экране.

#### Общий порядок действий

(7.1) Создать проект *glcd\_03*.

(7.2) Создать исходный файл на языке С glcd\_03.c по Листингу L7-1.

(7.3) Скомпилировать файл проекта и загрузить его в микроконтроллер STM32F103VBT6 на плате JX-STM32. Более подробно это описано в главе 2 данного документа.

(7.4) Запустить эту программу. Наблюдать работу платы JX-STM32 на экране дисплея GLCD5110.

Дисплей GLCD5110 будет показывать то, что изображено на картинке ниже:

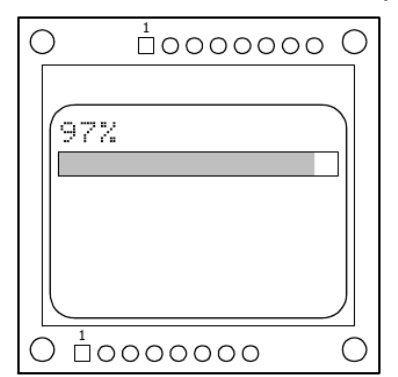

На экране дисплея в первой строке будет показываться значение отношения закрашенной части ко всей площади индикатора. Сам индикатор будет нарисован на следующей строке. Координаты его левой стороны (0, 10). Его размеры: 83 пикселя по ширине и 5 пикселей по высоте.

Значение закрашенной части индикатора выполнения увеличивается каждые 0.2 секунды и после достижения 100% сбрасывается на 0, после чего процесс повторяется.

#### Плата микроконтроллера JX-STM32 ARM Cortex-M3 стр.84

```
// Программа
                                : Проверка дисплея GLCD5110
// Описание
                                : Показ индикатора выполнения на дисплее GLCD5110
// Имя файла
                                : glcd 03.c
// Компилятор С
                                : RkitARM 1.03.0003 для Ride7
// Аппаратно-зависимая библиотека : STMicroelectronics FWlLib V1.0
                                                                #include "stm32f10x lib.h"
                                                  //Подключаем заголовочный файл для STM32
#include "glcd5110.h"
                                                   //Подключаем файл для работы с GLCD5110
#include "stdio.h"
                                                   //Подключаем файл с функцией sprintf
//********
              ***************Функция установки RCC-регистров**************************//
void RCC setup(void)
 ErrorStatus HSEStartUpStatus;
                                                  //Переменная статуса ошибки
 RCC_DeInit();
                                                   //Сброс RCC-системы (для отладки)
 RCC_HSEConfig(RCC_HSE_ON);
                                                   //Разрешаем работу HSE-генератора
 HSEStartUpStatus = RCC_WaitForHSEStartUp();
                                                  //Ждем пока HSE-генератор не будет готов
 if (HSEStartUpStatus == SUCCESS)
 {
      //Установка частот периферийных устройств
   RCC_HCLKConfig(RCC_SYSCLK_Div1);
                                                  //HCLK = SYSCLK
   RCC_PCLK2Config(RCC_HCLK_Div1);
RCC_PCLK1Config(RCC_HCLK_Div2);
                                                  //PCLK2 = HCLK
                                                  //PCLK1 = HCLK/2
   FLASH SetLatency (FLASH Latency 2);
                                                  //Устанавливаем время ожидания в состояние 2
      //Разрешаем доступ к предварительному буферу
   FLASH PrefetchBufferCmd(FLASH PrefetchBuffer Enable);
     //PLLCLK = 8 МГц * 9 = 72 МГц
   RCC_PLLConfig(RCC_PLLSource_HSE_Div1, RCC_PLLMul_9);
     //Разрешаем работу с PLL
   RCC PLLCmd (ENABLE);
     //Ожидаем готовность PLL
   while(RCC GetFlagStatus(RCC FLAG PLLRDY) == RESET);
     //Устанавливаем PLL как источник сигнала тактовой частоты системы
   RCC_SYSCLKConfig(RCC_SYSCLKSource_PLLCLK);
      //Ждем пока PLL не станет источником сигнала тактовой частоты системы
   while(RCC GetSYSCLKSource() != 0x08);
 }
}
//******************************** Основная (главная) функция *******************************//
int main()
{
 char str[15];
                                                   //Буфер для хранения строки в процентах
 int percentage=0;
                                                   //Сохранение процентов индикатора выполнения
 RCC setup();
                                                   //Настройка сигналов тактовых частот
 while(1)
                                                   //Бесконечный цикл
   sprintf(str, "%d%%
                         ", percentage);
                                                  //Преобразуем число в строку
   lcdString(1, 1, str);
                                                  //В строке 1 - количество процентов
     //Рисуем индикатор выполнения от (0, 10) ширина 83 пикселя, высота 5 пикселей
   lcdProgBar(0, 10, 83, 5, percentage);
   lcdUpdate();
                                                   //Показываем сообщение на экране дисплея
   delay_ms(200);
                                                   //Задержка перед следующим циклом
                                                   //Увеличиваем количество процентов
   percentage++;
   if(percentage>100)
                                                   //К-во процентов больше 100?
     percentage=0;
                                                   //Устанавливаем проценты в 0
   }
 }
}
```

Листинг L7-1: glcd\_03.c — С-файл для микроконтроллера STM32 содержит пример показа индикатора выполнения на экране дисплея GLCD5110.

# 7: Пример использования аналогоцифрового преобразователя

В состав STM32F103VBT6 входит 2 модуля 12-битного аналого-цифрового преобразования (АЦП). Они являются аналого-цифровыми преобразователями последовательного приближения. Они имеют до 18 мультиплексных каналов, позволяющих измерять сигналы от 16 внешних и двух внутренних источников. Аналого-цифровое преобразование может производиться в однократном, непрерывном режимах, режиме сканирования или прерывистом режиме на различных каналах. Результат преобразования сохраняется в 16-битных регистрах данных, выравнивающих его по левым или правым разрядам.

Наличие аналогового сторожевого таймера позволяет программно определять когда входное напряжение выходит за указанные пользователем нижний и верхний пороги.

#### 7.1 Основные характеристики

• 12-битное преобразование

• Генерация прерывания в конце преобразования и событие аналогового сторожевого таймера

• Однократный и непрерывный режимы преобразования;

• Режим сканирования каналов для автоматического преобразования на каналах от 0 до n;

• Автоматическая калибровка;

• Сравнение данных с помощью встроенного устройства выравнивания данных;

• Программируемая временная выборка по каналам;

• Внешняя схема выбора (переключатель) между стандартным и инжектирующим преобразованием;

- Прерывистый режим преобразования;
- Двойной режим работы (для устройств, использующих 2 АЦП);
- Время преобразования: 1 мкс на 56 МГц (1.17 мкс на 72 МГц);
- Требования к напряжению питания: от 2.4 до 3.6 В;
- Напряжение на входе:  $V_{REF-} \leq V_{IN} \leq V_{REF+}$ ;
- Прямой доступ к памяти при стандартном преобразовании;

#### 7.2 Назначение контактов модулей АЦП

В STM32F103VBT6 есть 21 контакт, связанный с модулем АЦП, в том числе:

V<sub>REF+</sub> - Вход внешнего опорного напряжения. Диапазон: 2.4 В ≤ V<sub>REF+</sub> ≤ V<sub>DDA</sub>.

**V**<sub>DDA</sub> - Напряжение питания модуля АЦП. Диапазон: 2.4 В ≤  $V_{DDA}$  ≤ 3.6 В.

**V**<sub>REF-</sub> - Вход внешнего опорного отрицательного напряжения. Равно V<sub>SSA</sub>.

#### Плата микроконтроллера JX-STM32 ARM Cortex-M3 стр.86

**V**<sub>SSA</sub> - Корпус модуля АЦП.

**ADCx\_IN[15:0]** - Аналоговые входы. Всего 16 контактов.

#### 7.3 Краткое описание аппаратно-зависимой библиотеки АЦП-модуля

| Наименование функции                  | Описание                                                                                                    |
|---------------------------------------|----------------------------------------------------------------------------------------------------|
| ADC_Delnit                            | Сбрасывает периферийные регистры АЦП к их<br>значениям по умолчанию                                                                                      |
| ADC_Init                              | Инициализирует (производит начальные настройки)<br>АЦП                                                                                                   |
| ADC_Cmd                               | Включает или отключает АЦП-модуль                                                                                                    |
| ADC_DMACmd                            | Включает или отключает разрешение прямого<br>доступа к памяти (ПДП) модуля АЦП                                                                           |
| ADC_ITConfig                          | Включает или отключает разрешение прерываний от модуля АЦП                                                                                               |
| ADC_ResetCalibration                  | Сбрасывает регистры калибровки выбранного канала<br>АЦП                                                                                                  |
| ADC_GetResetCalibrationStatus         | Читает состояние сброшенных регистров калибровки выбранного канала АЦП                                                                                   |
| ADC_StartCalibration                  | Запускает процесс калибровки выбранного канала<br>АЦП                                                                                                    |
| ADC_GetCalibrationStatus              | Читает состояние калибровки выбранного канала<br>АЦП                                                                                                    |
| ADC_SoftwareStartConvCmd              | Включает или отключает программный запуск<br>аналого-цифрового преобразования выбранного<br>канала АЦП                                                   |
| ADC_RegularChannelConfig              | Настраивает для выбранного канала АЦП<br>стандартного преобразования соответствующий ему<br>приоритет и время преобразования                             |
| ADC_GetConversionValue                | Возвращает последний результат аналого-цифрового преобразования для канала стандартного преобразования                                                   |
| ADC_AnalogWatchdogCmd                 | Включает или выключает аналоговый сторожевой<br>таймер в однократном/непрерывном режимах на<br>каналах стандартного или инжектирующего<br>преобразования |
| ADC_AnalogWatchdogThresholdsConfig    | Устанавливает верхний и нижний пороги для аналогового сторожевого таймера                                                                                |
| ADC_AnalogWatchdogSingleChannelConfig | Устанавливает канал однократного преобразования<br>для аналогового сторожевого таймера                                                                   |
| ADC_GetFlagStatus                     | Проверяет, установлены ли флаги АЦП или нет                                                                                                    |
| ADC_ClearFlag                         | Сбрасывает флаги АЦП                                                                                                    |
| ADC_GetITStatus                       | Проверяет, какое из прерываний АЦП произошло, а какое нет                                                                                                |
| ADC_ClearITPendingBit                 | Очищает биты произошедших прерываний АЦП                                                                                                    |

### Эксперимент - 8 : Чтение аналогового сигнала

В этом эксперименте показано чтение аналогового сигнала на порту PC4 или на аналоговом входе канала 14. Сигнал с потенциометра 10 кОм является источником аналогового напряжения, которое подается на вход АЦП. Преобразованные цифровые данные передаются для показа на дисплее GLCD5110 на плате JX-STM32.

Принципиальная схема для проведения эксперимента с АЦП изображена на Рисунке L8-1.

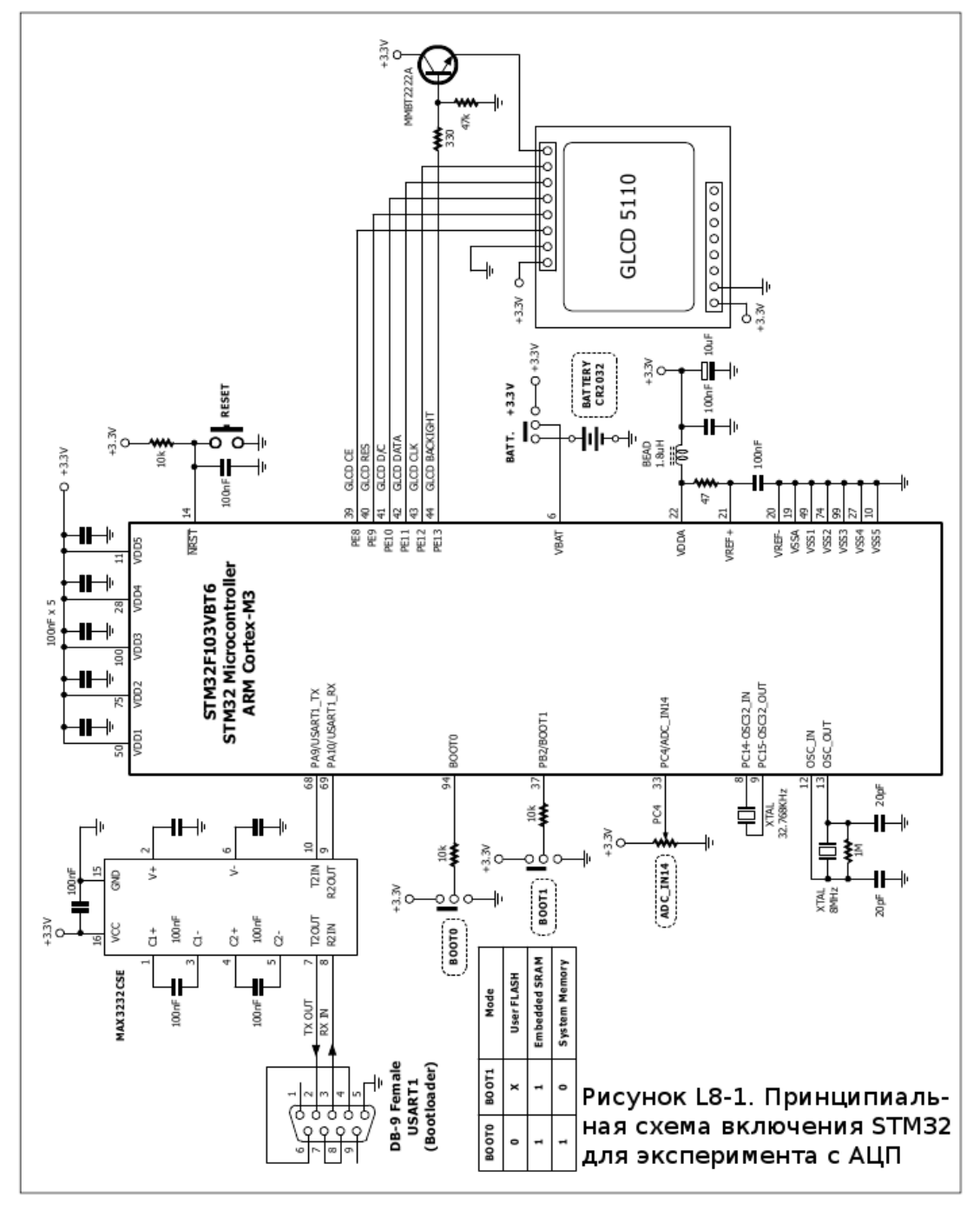

#### Общий порядок действий

(8.1) Создать проект *adc\_01*.

(8.2) Создать исходный файл на языке С *adc\_01.c* по Листингу L8-1.

(8.3) Скомпилировать файл проекта и загрузить его в микроконтроллер STM32F103VBT6 на плате JX-STM32. Более подробно это описано в главе 2 данного документа.

(8.4) Запустить эту программу. Покрутить ручку потенциометра на порту РС4 платы JX-STM32.

(8.5) Наблюдать как значение экране дисплея GLCD5110 связано с регулировкой потенциометра.

Дисплей GLCD5110 будет показывать то, что показано на картинке ниже:

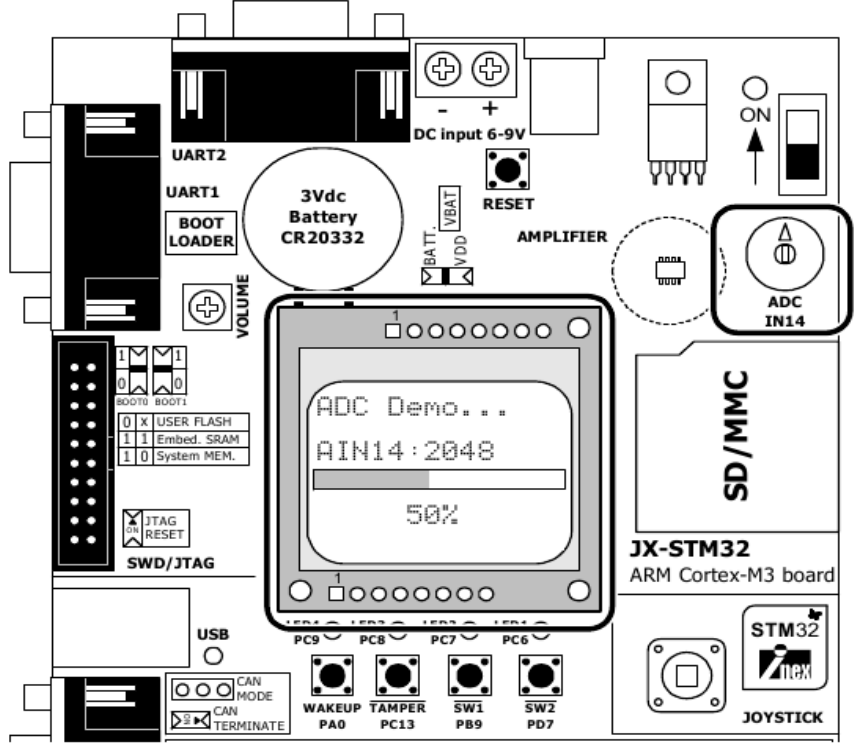

*Значение названное AIN14*: цифровые данные, преобразованные АЦП. Диапазон от 0 до 4095.

*Значение под индикатором выполнения*: относительный коэффициент от 0% до 100% (т. е. 100% = 4095).

Все значения могут быть изменены с помощью регулировки потенциометра на PC4/ADC14 входном порту.

```
// Программа
                                 : Проверка АЦП
// Описание
                                 : Получаем аналоговое значение для показа на GLCD5110
//
                                : с помощью опроса ЕОС флага
// Имя файла
                                : adc 01.c
// Компилятор С
                                : RkitARM 1.03.0003 для Ride7
// Аппаратно-зависимая библиотека : STMicroelectronics FWlLib V1.0
                                                                  **********************//
//****
#include "stm32f10x lib.h"
                                                   //Подключаем заголовочный файл для STM32
#include "glcd5110.h"
                                                   //Подключаем файл для работы с GLCD5110
#include "stdio.h'
                                                   //Подключаем файл с функцией sprintf
                   ***********Функция установки RCC-регистров**
                                                                                     ********//
void RCC_setup(void)
 ErrorStatus HSEStartUpStatus;
                                                   //Переменная статуса ошибки
 RCC_DeInit();
                                                   //Сброс RCC-системы (для отладки)
 RCC_HSEConfig(RCC_HSE_ON);
                                                   //Разрешаем работу HSE-генератора
 HSEStartUpStatus = RCC_WaitForHSEStartUp();
                                                   //Ждем пока HSE-генератор не будет готов
 if (HSEStartUpStatus == SUCCESS)
 {
      //Установка частот периферийных устройств
   RCC_HCLKConfig(RCC_SYSCLK_Div1);
                                                   //HCLK = SYSCLK
   RCC_PCLK2Config(RCC_HCLK_Div1);
RCC_PCLK1Config(RCC_HCLK_Div2);
                                                   //PCLK2 = HCLK
                                                   //PCLK1 = HCLK/2
   FLASH SetLatency (FLASH Latency 2);
                                                   //Устанавливаем время ожидания в состояние 2
      //Разрешаем доступ к предварительному буферу
   FLASH PrefetchBufferCmd(FLASH PrefetchBuffer Enable);
     //PLLCLK = 8 МГц * 9 = 72 МГц
   RCC_PLLConfig(RCC_PLLSource_HSE_Div1, RCC_PLLMul_9);
     //Разрешаем работу с PLL
   RCC PLLCmd (ENABLE);
     //Ожидаем готовность PLL
   while(RCC GetFlagStatus(RCC FLAG PLLRDY) == RESET);
     //Устанавливаем PLL как источник сигнала тактовой частоты системы
   RCC_SYSCLKConfig(RCC_SYSCLKSource_PLLCLK);
     //Ждем пока PLL не станет источником сигнала тактовой частоты системы
   while(RCC GetSYSCLKSource() != 0x08);
 }
//************************ Функция настройки основного УВВ (GPIO) ***********************//
void GPIO setup()
 GPIO InitTypeDef GPIO InitStructure;
   //Разрешаем подачу сигнала тактовой частоты на устройства шины APB2 (PC)
 RCC APB2PeriphClockCmd(RCC APB2Periph GPIOC, ENABLE);
   //Настраиваем PC4 как аналоговый вход (АЦП канал 14)
 GPIO InitStructure.GPIO Pin = GPIO Pin 4;
 GPIO_InitStructure.GPIO_Mode = GPIO_Mode AIN;
 GPIO Init(GPIOC, & GPIO InitStructure);
void ADC setup()
     InitTypeDef ADC InitStructure;
 ADC
   //Разрешаем подачу сигнала тактовой частоты на устройства шины APB2 (АЦП1)
 RCC_APB2PeriphClockCmd(RCC_APB2Periph_ADC1, ENABLE);
   //Настройка АЦП1
 ADC InitStructure.ADC Mode = ADC Mode Independent;
 ADC_InitStructure.ADC_ScanConvMode = DISABLE;
ADC_InitStructure.ADC_ContinuousConvMode = DISABLE;
 ADC_InitStructure.ADC_ExternalTrigConv = ADC_ExternalTrigConv_None;
     InitStructure.ADC_DataAlign = ADC_DataAlign_Right;
 ADC
 ADC InitStructure.ADC NbrOfChannel = 1;
 ADC_Init(ADC1, &ADC_InitStructure);
   //Настройка канала 14 стандартного преобразования АЦП1
 ADC RegularChannelConfig(ADC1, ADC Channel 14, 1, ADC SampleTime 13Cycles5);
 ADC_Cmd(ADC1, ENABLE);
ADC_ResetCalibration(ADC1);
                                                  //Разрешение работы АЦП1
                                                   //Сброс регистров калибровки АЦП1
 while(ADC_GetResetCalibrationStatus(ADC1));
                                                   //Ждем пока регистры сбросятся
 ADC StartCalibration(ADC1);
                                                   //Пуск калибровки АЦП1
 while(ADC GetCalibrationStatus(ADC1));
                                                   //Ждем пока не закончится калибровка
```

Листинг L8-1: adc\_01.c — С-файл для микроконтроллера STM32 демонстрирует работу модуля АЦП (начало).

```
int main()
{
 unsigned long adc_val=0, percentage;
                                                    //Для хранения аналоговых значений
 char str[14];
                                                     //Для хранения преобразованной строки
                                                    //Настройка сигналов тактовых частот
 RCC_setup();
 GPIO setup();
                                                    //Настройка портов основного УВВ (GPIO)
 ADC setup();
                                                    //Настройка АШП
 lcdString(1, 1, "ADC Demo...");
                                                    //Сообщение в строку 1 дисплея
 lcdUpdate();
                                                     //Показываем на экране дисплея
 while(1)
                                                     //Бесконечный цикл
 {
   ADC Cmd(ADC1, ENABLE);
                                                     //Включаем АЦП1
     //Ждем когда АЦП1 включится (установится флаг ЕОС)
   while(ADC GetFlagStatus(ADC1, ADC FLAG EOC) == RESET);
     //Получаем аналоговое значение с АЦПІ, канала 14 (PC4)
   adc_val = ADC_GetConversionValue(ADC1);
     //Преобразуем аналоговое значение в проценты (0-100% эквивалентно 0-4095)
   percentage = (adc_val*100)/4095;
sprintf(str, "AIN14: %d ", adc_val);
                                                  //Преобразуем аналоговое значение в строку
//Сообщение в строку 3 дисплея
   lcdString(1, 3, str);
     //Показываем индикатор выполнения с (0, 26) длина 83, высота 5 пикселей
   lcdProgBar(0, 26, 83, 5, percentage);
sprintf(str, "%d%%", percentage);
                                                    //Преобразуем проценты в строку
   lcdString(6, 5, str);
                                                     //Сообщение в строку 5, столбец 6 дисплея
                                                    //Показываем сообщения на экране дисплея
   lcdUpdate();
   delay ms(50);
                                                    //Задержка 50 мс
 }
}
```

#### Описание кода

Этот код подключает 3 заголовочных файла:

```
#include <stm32f10x_lib.h>
#include "glcd5110.h"
#include "stdio.h"
```

Разработчик может использовать все ресурсы и аппаратно-зависимые библиотеки. (необходимо скопировать файлы stm32f10x\_conf.h и glcd5110.h в каталог с вашим проектом) а также функцию sprintf для преобразования в строку.

Работа программы может быть разделена на 3 части, показанные ниже:

1. Функция **RCC\_setup** - настраивает тактовые частоты, необходимые для работы частей системы.

1.1 HCLK = SYSCLK

1.2 PCLK2 = HCLK/1 = 72 МГц

1.3 PCLK1 = HCLK/2 = 36 МГц

1.4 ADCCLK = PCLK2/4 = 18 МГц

LATENCY - 2 состояние ожидания (так как 48 МГц < SYSCLK <= 72 МГц)

- 2. Функция **GPIO\_setup** настраивает режим работы основного УВВ (GPIO). В этой части порт РС4 настраивается как аналоговый вход АЦП.
- Функция ADC\_setup настраивает работу АЦП. В этом участке кода модуль АЦП устанавливается в независимый режим работы. Выбирается АЦП1, стандартный режим преобразования, аналоговый вход 14, время преобразования равно 13.5 циклов модуля АЦП.

Листинг L8-1: adc\_01.c — С-файл для микроконтроллера STM32 демонстрирует работу модуля АЦП (окончание).

# 8: Пример использования универсального синхронно-асинхронного приемопередатчика (USART).

Универсальный синхронно-асинхронный приемопередатчик (USART) в микроконтроллере STM23F103VBT6 предоставляет гибкие возможности полного дуплексного обмена данными с внешним оборудованием по промышленному асинхронному последовательному формату данных стандарта NRZ. USART обеспечивает очень широкий диапазон скоростей передачи данных используя дискретный генератор скоростей передачи.

Приемопередатчик поддерживает синхронную связь в одну сторону и полудуплексную связь по одному проводу (каналу). Он также поддерживает локальную объединенную сеть (LIN - local interconnection network), протоколы взаимодействия со смарт-картами, инфракрасными портами ввода-вывода (IrDA), спецификации SIR ENDEC и работу с модемом (CTS/RTS). С его помощью можно обеспечить мультипроцессорное взаимодействие.

Высокоскоростной обмен данными возможен с использованием прямого доступа к памяти в мультибуферной конфигурации.

#### 8.1 Основные характеристики

- Полный дуплексный асинхронный обмен;
- Формат стандарта NRZ (Mark/Space);

• Системы дискретного генератора скоростей передачи. Программируемые скорости приема и передачи свыше 4.5 Мбит/с;

- Программируемая длина слова данных (8 или 9 бит);
- Настраиваемая поддержка стоп-битов (1 или 2 стоп-бита);
- Выход тактовой частоты передатчика для синхронизации передачи;
- Возможность эмуляции смарт-карты;
- Полудуплексная связь по одному проводу;

• Настраиваемая мультибуферная связь с использованием ПДП (полного доступа к памяти);

• Отдельные биты доступа для приемника и передатчика;

• Флаги контроля обмена: буфер приемника заполнен, буфер передатчика пуст и завершение проверки флагов передачи;

• Контроль четности: передается бит четности и проверяется четность принятого байта данных;

• Четыре флага обнаружения ошибок: ошибка переполнения, аппаратная ошибка, ошибка синхронизации, ошибка четности;

• Источники прерываний по флагам: изменение CTS, регистр передаваемых данных пуст, передача завершена, регистр принимаемых данных заполнен, приняты ошибочные данные, ошибка переполнения, ошибка

синхронизации, аппаратная ошибка и ошибка четности;

• Мультипроцессорное взаимодействие - входит в режим отсутствия ответа если не происходит соответствие адресов;

• Входит в режим отсутствия ответа (приняты ошибочные данные или произошла остановка по адресу);

• Два режима запуска приемника: управляющий бит (MSB, 9-ый бит), ошибочные данные;

#### 8.2 Общее описание

Приемопередатчик подключается к другому устройству с помощью трех контактов (см. *Рисунок 8-1*). Непосредственная связь между любыми USART требует как минимум 2 контакта: вход принимаемых данных (**RX** - Receive Data In) и выход передаваемых данных (**TX** - Transmit Data Out):

**RX**: вход принимаемых данных это вход последовательных данных. Метод выборки с запасом по частоте дискретизации используется для восстановления данных с помощью различий между действительно входными данными и шумом.

**ТХ**: выход передаваемых данных. Когда передатчик отключен, выходной контакт возвращается в конфигурацию своего порта ввода-вывода. Когда передатчик включен, но ничего не передает, контакт ТХ находится в высоком уровне. В режимах передачи по одному проводу и связи со смарт-картами, этот контакт используется для передачи и приема данных.

По этим контактам последовательные данные передаются и принимаются в стандартном режиме работы USART в виде пакетов, включающих в себя:

• Неиспользуемую для передачи или приема последовательность данных в начале пакета;

• Старт-бит;

• Слово данных (8 или 9 бит) с наименее значимым битом впереди (младший бит спереди);

• 0.5, 1, 1.5, 2 стоп-бита, определяющих, когда пакет завершён;

• Этот интерфейс использует дискретный генератор скоростей передачи - с 12-битной мантиссой и 4-битным порядком;

- Регистр состояния (USART\_SR);
- Регистр данных (USART\_DR);

• Регистр управления скоростью передачи (USART\_BRR) - 12-битная мантисса и 4-битный порядок;

• Регистр контроля времени (USART\_GTPR) для случая работы со смарт-картой;

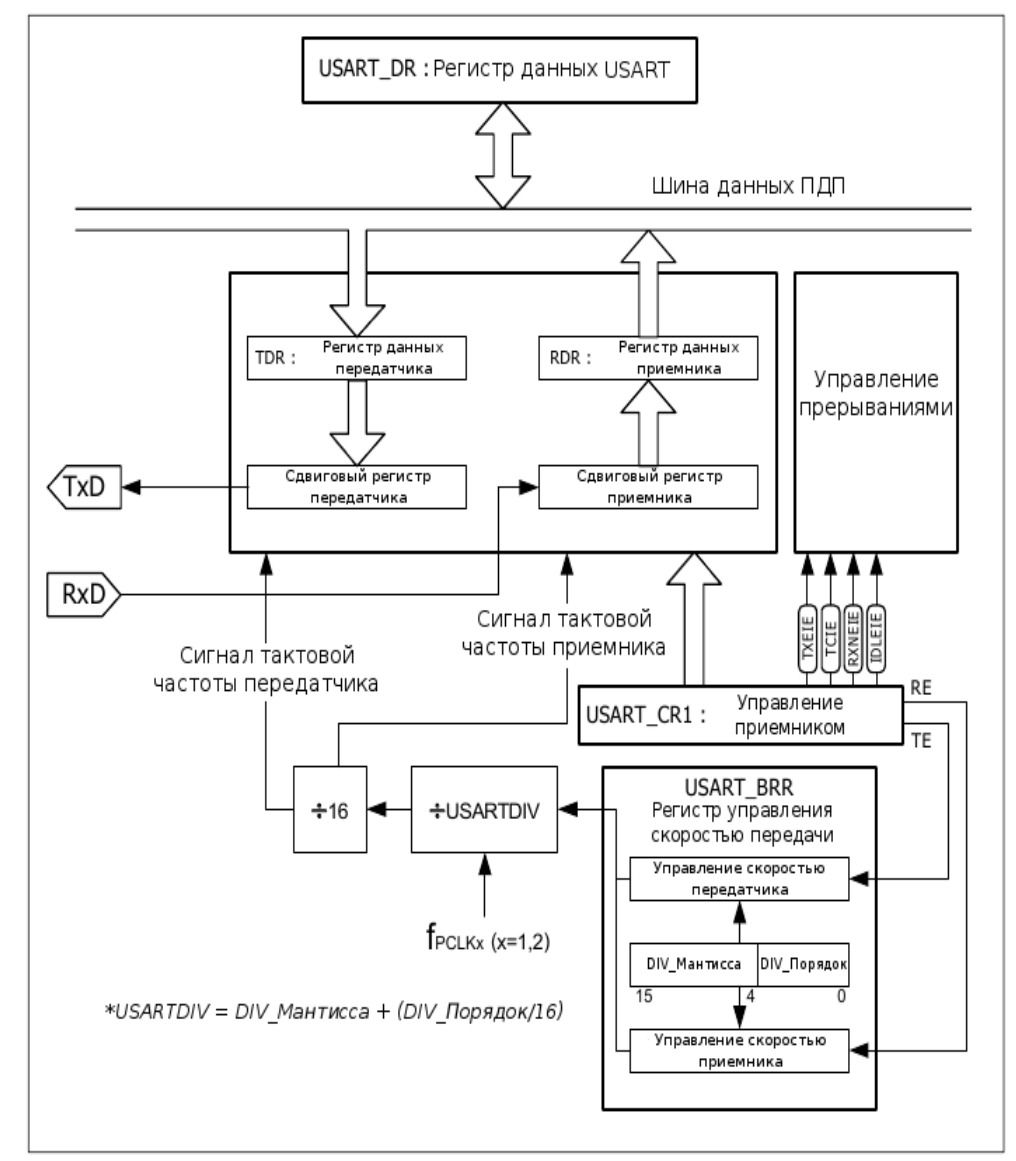

Рисунок 8-1. Структурная схема универсального синхронного-асинхронного приемопередатчика (USART).

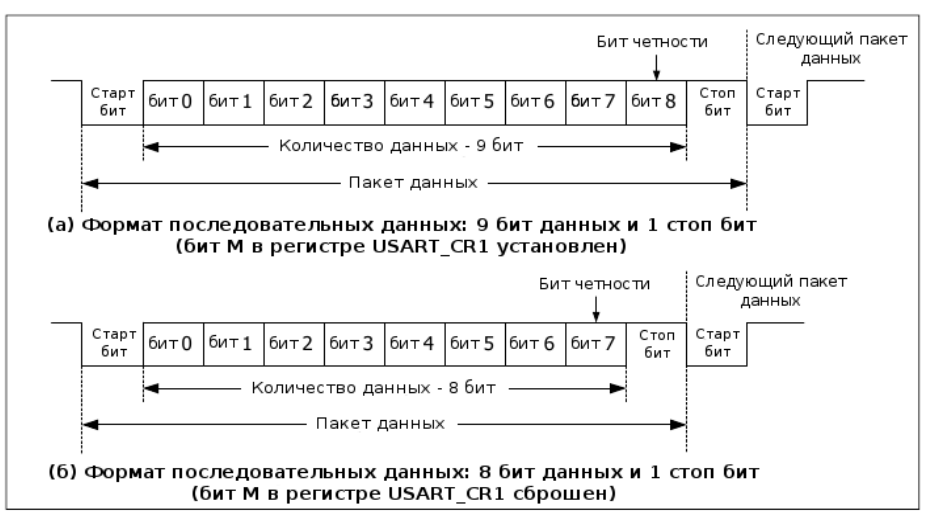

Рисунок 8-2. Формат пакета данных для случаев 8 и 9 бит.

#### 8.3 Последовательность работы с передатчиком

(8.3.1) Включаем модуль USART установкой бита **UE** в регистре **USART\_CR1**.

(8.3.2) Выбираем длину пакета данных равной 8 или 9 бит устанавливая бит **M** (8 бит - 0, 9 бит - 1) в регистре **USART\_CR1**.

(8.3.3) Устанавливаем количество стоп-битов с помощью записи в регистр **USART\_CR2** соответствующего значения.

(8.3.4) Выбираем прямой доступ к памяти (**DMAT**) в регистре **USART\_CR3**, если имеет место мультибуферная коммуникация. Настраиваем регистр ПДП, так как он необходим в мультибуферной коммуникации.

(8.3.5) Устанавливаем бит **TE** регистра **USART\_CR1** для отправки пустого пакета при установке связи.

(8.3.6) Указываем значение скорости передачи в регистре USART\_BRR.

(8.3.7) Записываем передаваемые данные в регистр данных USART\_DR.

Необходимо установить работу порта как порт вывода перед включением модуля USART в режиме передатчика.

#### 8.4 Последовательность работы с приемником

(8.4.1) Включаем модуль USART установкой бита **UE** в регистре **USART\_CR1**.

(8.4.2) Выбираем длину пакета данных равной 8 или 9 бит устанавливая бит **M** (8 бит - 0, 9 бит - 1) в регистре **USART\_CR1**.

(8.4.3) Устанавливаем количество стоп-битов с помощью записи в регистр **USART\_CR2** соответствующего значения.

(8.4.4) Выбираем прямой доступ к памяти (**DMAT**) в регистре **USART\_CR3**, если имеет место мультибуферная коммуникация. Настраиваем регистр ПДП, так как он необходим в мультибуферной коммуникации.

(8.4.5) Устанавливаем бит **TE** регистра **USART\_CR1** для отправки пустого пакета при установке связи.

(8.4.6) Указываем значение скорости передачи в регистре USART\_BRR.

(8.4.7) Устанавливаем бит RE в регистре USART\_CR1 для включения приёмника USART.

При приёме данных происходит следующая последовательность действий:

• Бит **RXNE** = «1». Его наличие означает окончание переноса данных из сдвигового регистра в регистр данных приёмника (**RDR**);

• Прерывание происходит если установлен бит **RXNEIE** (**RXNEIE** = «1»);

• При возникновении некоторых ошибок, будет установлен соответствующий флаг ошибки;

• Бит **RXNE** автоматически очищается (**RXNE** = «0») после считывания данных из регистра **USART\_DR**.

### Эксперимент - 9 : Опрос USART1

Этот эксперимент демонстрирует работу USART1 микроконтроллера STM32F103VBT6 в режиме эха. Устройство ожидает ввода данных с клавиатуры компьютера через последовательный порт, после чего отсылает их назад на компьютер для показа в терминальной программе. USART определяет наличие данных, проводя в цикле проверку флага готовности. Этот метод называется «Опрос».

Принципиальная схема включения микроконтроллера изображена на рисунке L9-1.

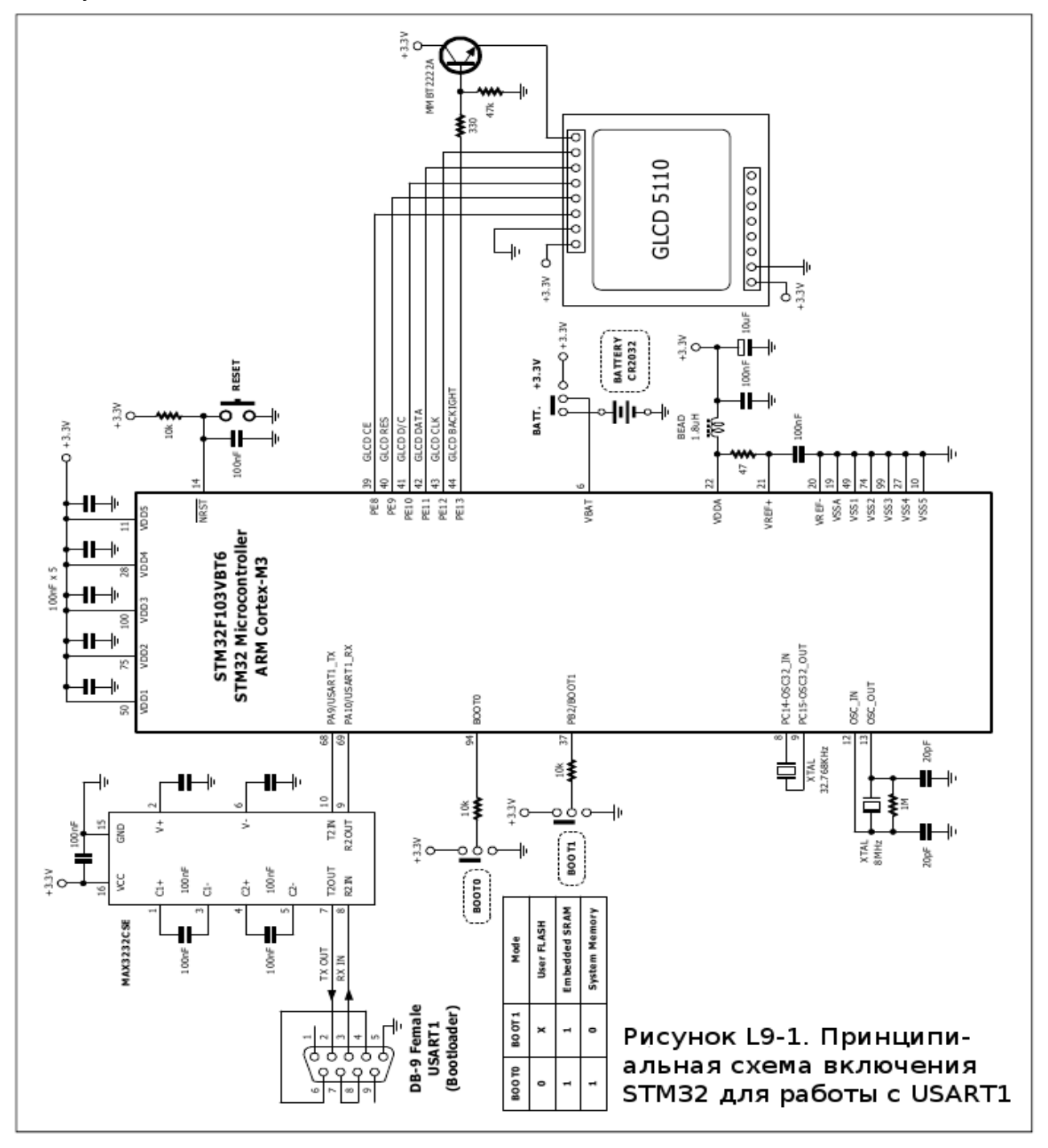

#### Общий порядок действий

(9.1) Создать проект *usart\_01*.

(9.2) Создать исходный файл на языке С usart\_01.c по Листингу L9-1.

(9.3) Скомпилировать файл проекта и загрузить его в микроконтроллер STM32F103VBT6 на плате JX-STM32. Более подробно это описано в главе 2 данного документа.

(9.4) Закрыть программу Flash loader.

(9.5) Открыть программу Hyper Terminal. Установить следующие параметры связи: скорость передачи (baudrate) - 115200, размер байта (data) - 8 бит, четность (parity) - Нет, стоп-бит - 1.

(9.6) Запустить программу в микроконтроллере.

Дисплей GLCD5110 будет показывать то, что показано на картинке ниже:

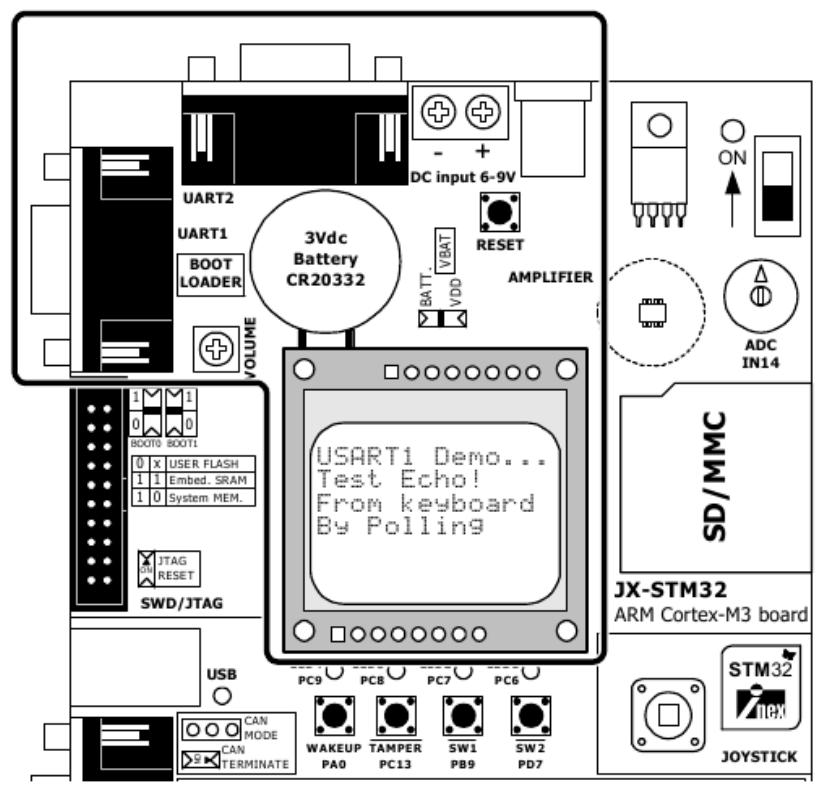

Окно программы Hyper Terminal покажет следующее сообщение:

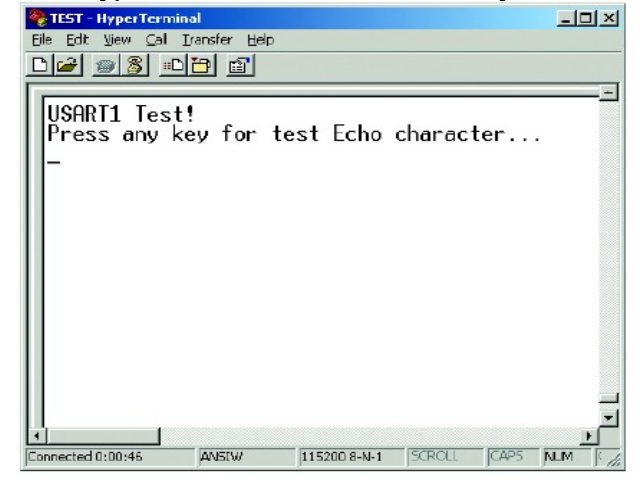

#### Плата микроконтроллера JX-STM32 ARM Cortex-M3 стр.97

(9.7) Нажимать клавиши на клавиатуре, при этом окно программы Hyper Terminal должно быть активным. При нажатии на какую-либо клавишу на экране программы Hyper Terminal появится сообщение:

#### Your Press: [нажатая клавиша]

(9.8) Нажать 5 клавиш: s, t, m, 3, и 2. Hyper Terminal покажет:

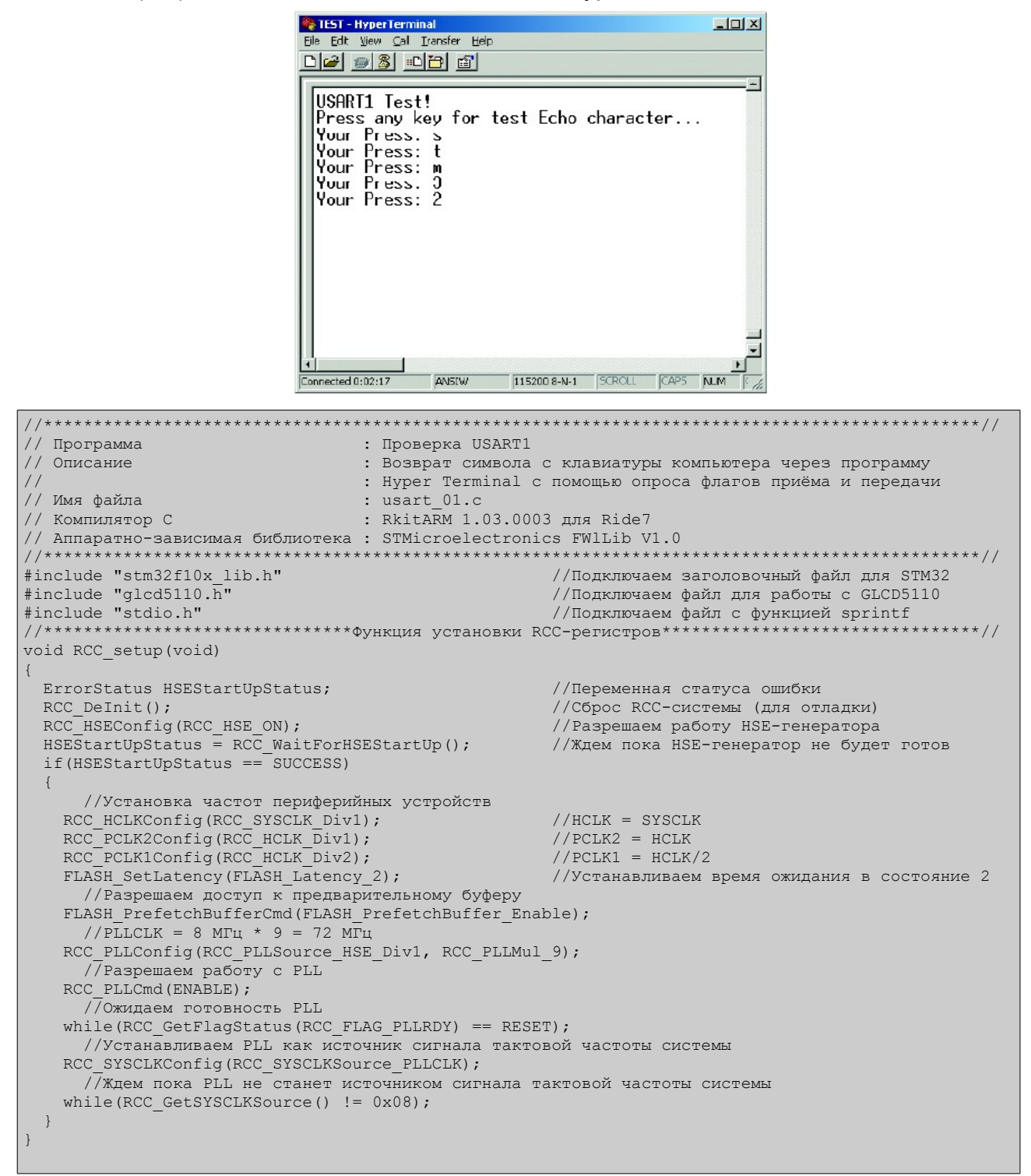

Листинг L9-1: usart\_01.c — С-файл для микроконтроллера STM32 демонстрирует работу модуля USART1 в режиме опроса (начало).

```
//************************ Функция настройки основного УВВ (GPIO) ***********************//
void GPIO setup()
 GPIO_InitTypeDef GPIO_InitStructure;
    //Разрешаем подачу сигнала тактовой частоты на устройства шины APB2 (GPIOA)
  RCC_APB2PeriphClockCmd(RCC_APB2Periph_GPIOA | RCC_APB2Periph_AFIO, ENABLE);
    //Настраиваем передатчик USART1 (РА9) как выход
 GPIO InitStructure.GPIO Pin = GPIO Pin 9;
 GPIO InitStructure.GPIO Speed = GPIO Speed 50MHz;
 GPIO_InitStructure.GPIO_Mode = GPIO_Mode_AF_PP;
GPIO_Init(GPIOA, &GPIO_InitStructure);
    //Настраиваем приёмник USART1 (PA10) как вход
 GPIO InitStructure.GPIO Pin = GPIO Pin 10;
 GPIO InitStructure.GPIO Mode = GPIO Mode IN FLOATING;
 GPIO Init(GPIOA, &GPIO InitStructure);
,
//*****************************Функция настройки USART1***********
                                                                                       ********//
void USART1 setup()
 USART_InitTypeDef USART_InitStructure;
   //Подаем сигнал тактовой частоты на USART1
  RCC_APB2PeriphClockCmd(RCC_APB2Periph_USART1, ENABLE);
    //Настраиваем параметры USART1
 USART_InitStructure.USART_BaudRate = 115200;
 USART_InitStructure.USART_WordLength = USART_WordLength_8b;
 USART_InitStructure.USART_StopBits = USART_StopBits_1;
USART_InitStructure.USART_Parity = USART_Parity_No;
 USART_InitStructure.USART_HardwareFlowControl = USART_HardwareFlowControl_None;
USART_InitStructure.USART_Mode = USART_Mode_Rx | USART_Mode_Tx;
 USART_Init(USART1, &USART_InitStructure);
                                                     //Coxpaняем настройки USART1
 USART_Cmd(USART1, ENABLE);
                                                      //Подключаем USART1
//*****************Функция передачи одного символа через USART1************************//
void usart1_putc(unsigned char c)
{
    //Ждем пока не будет возможна передача
 while(USART GetFlagStatus(USART1, USART FLAG TXE) == RESET);
    //Передаем символ
 USART SendData(USART1, (int)c);
//*******************Функция передачи строки через USART1************************
void usart1_puts(unsigned char *s)
 while(*s)
                                                      //Проверка на конец строки
   usart1_putc(*s++);
                                                      //Передаём 1 символ
//***************Функция ожидания и приёма символа через USART1*****************************//
int usart1 getc()
{
    //Ждем пока данные не будут приняты
 while(USART GetFlagStatus(USART1, USART FLAG RXNE) == RESET);
    //Возвращаем символ
  return(USART_ReceiveData(USART1));
}
int main()
{
 char str[14];
                                                      //Сохраняем преобразованную строку
 int msg;
                                                      //Сохраняем символ
 RCC_setup();
                                                      //Настройка сигналов тактовых частот
 GPIO setup();
                                                      //Настройка портов основного УВВ (GPIO)
 USART1 setup();
                                                      //Настройка приёмопередатчика USART1
 lcdString(1, 1, "USART1 Demo...");
                                                      //Сообщение в 1-ую строку дисплея
 lcdString(1, 2, "-----");
                                                      //Сообщение во 2-ую строку дисплея
 lcdString(1, 3, "Test Echo!");
lcdString(1, 4, "from keyboard");
                                                      //Сообщение в 3-ую строку дисплея
                                                      //Сообщение в 4-ую строку дисплея
```

Листинг L9-1: usart\_01.c — С-файл для микроконтроллера STM32 демонстрирует работу модуля USART1 в режиме опроса (продолжение).

```
lcdString(1, 5, "by Polling");
                                                      //Сообщение в 5-ую строку дисплея
lcdUpdate();
                                                      //Показываем сообшения на экране дисплея
  //Передаем начальные сообщения
usart1_puts("\rUSART1 Test!\r\n");
usart1 puts("Press any key for test Echo character...\r\n");
while (\overline{1})
                                                      //Бесконечный цикл
  msg = usart1 getc();
                                                     //Ожидаем и принимаем символ
  usart1 puts("Your press: ");
                                                     //Передаём сообщение
  usart1_putc(msg);
usart1_puts("\r\n");
                                                      //Передаём принятый символ
                                                      //Переход на новую строку
}
```

#### Описание кода

Этот код подключает 3 заголовочных файла:

```
#include <stm32f10x_lib.h>
#include "glcd5110.h"
#include "stdio.h"
```

Разработчик может использовать все ресурсы и аппаратно-зависимые библиотеки. (необходимо скопировать файлы stm32f10x\_conf.h и glcd5110.h в каталог с вашим проектом) а также функцию sprintf для преобразования в строку.

Код программы содержит 6 важных функций, представленных ниже:

1. Функция RCC\_setup - настраивает тактовые частоты, необходимые для работы частей

системы. 1.1 HCLK = SYSCLK 1.2 PCLK2 = HCLK/1 = 72 МГц 1.3 PCLK1 = HCLK/2 = 36 МГц 1.4 ADCCLK = PCLK2/4 = 18 МГц

LATENCY - 2 состояние ожидания (так как 48 МГц < SYSCLK <= 72 МГц)

- 2. Функция **GPIO\_setup** настраивает режим работы основного УВВ (GPIO). В этой части порт РА9 настраивается как выход передатчика последовательного порта, РА10 как вход приёмника последовательного порта.
- Функция USART1\_setup настраивает работу USART1. В этом участке кода производятся следующие настройки: скорость передачи устанавливается в 115200 бит в секунду, размер пакета данных - 8 бит, низкоуровневый контроль отключается, отсутствует бит четности и количество стоп-битов равно 1.
- 4. Функция usart1\_getc получает символ из приёмного буфера USART1.
- 5. Функция usart1\_putc отправляет символ в передающий буфер USART1.
- 6. Функция usart1\_puts посылает сообщение в передающий буфер USART1.

Основная программа будет запущена в цикле while(1){...} для определения нажатия клавиши на клавиатуре с помощью функции usart1\_getc(). После получения символа он будет отправлен назад с помощью функции usart1\_putc() и будет отображён на экране компьютера в окне программы Hyper Terminal.

Функция usart1\_puts() используется для передачи титульного сообщения и некоторых ASCII-команд, таких как \r (возврат каретки) и \n (переход на новую строку).

Дисплей GLCD5110 показывает некоторые из титульных сообщений с помощью функций lcdString() и lcdUpdate() чтобы сообщить пользователю о работе платы JX-STM32.

Листинг L9-1: usart\_01.c — С-файл для микроконтроллера STM32 демонстрирует работу модуля USART1 в режиме опроса (окончание).

### Эксперимент - 10 : Опрос USART2

Этот эксперимент похож на эксперимент-9. Изменён только модуль USART: с USART1 на USART2. В большинстве случаев изменения в коде представляют настройку порта PD5 как передающего контакта USART2, а PD6 как приёмного контакта USART2.

Для USART2 на плате JX-STM32 назначены альтернативные контакты. Таким образом, разработчик должен использовать схему включения как указано ниже:

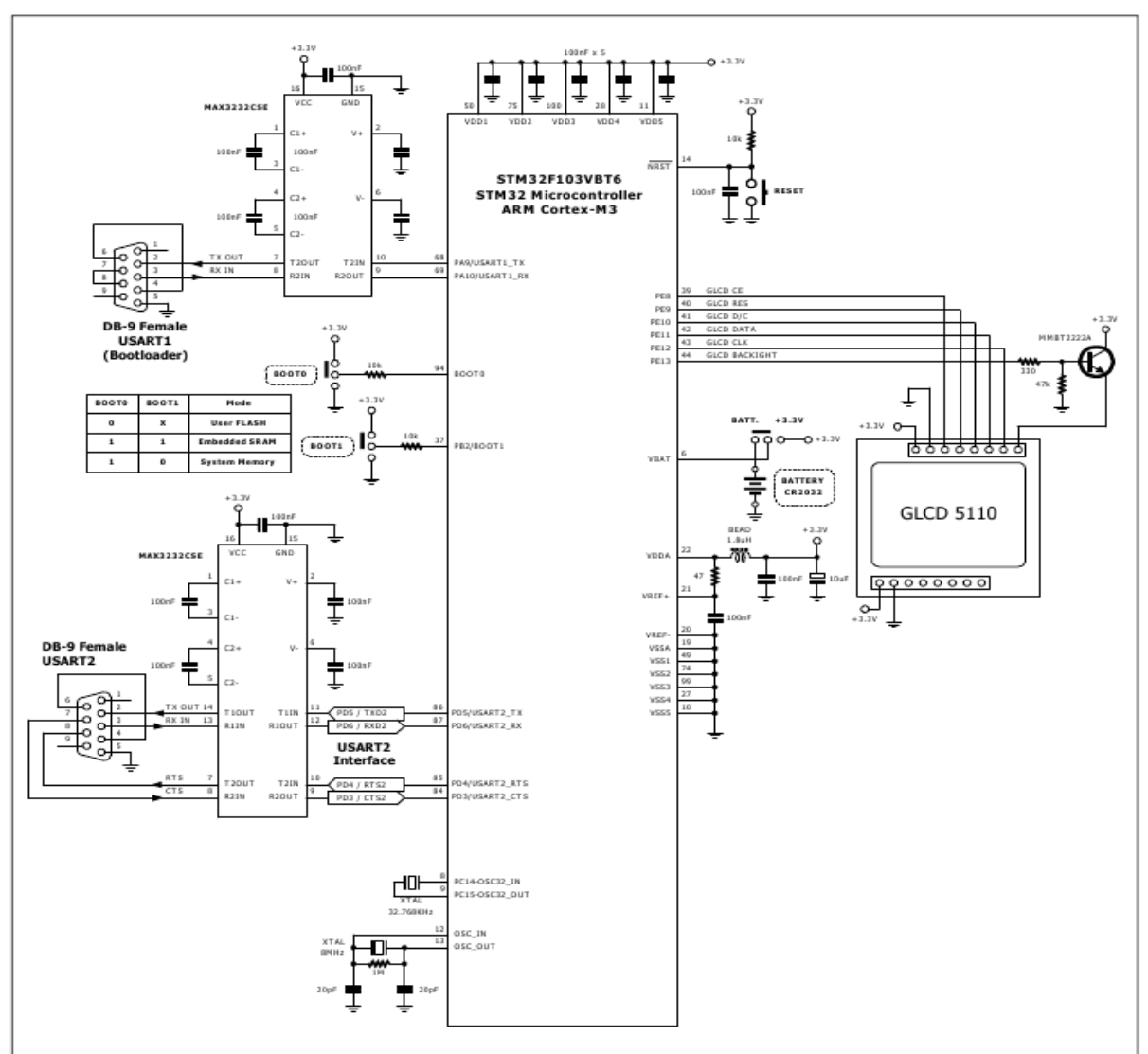

#### Рисунок L10-1. Принципиальная схема включения STM32 для работы с USART2

| Имя контакта | По умолчанию | Переделка |
|--------------|--------------|-----------|
| USART2_CTS   | PA0          | PD3       |
| USART2_RTS   | PA1          | PD4       |
| USART2_TX    | PA2          | PD5       |
| USART2_RX    | PA3          | PD6       |
| USART2_CK    | PA4          | PD7       |

#### Общий порядок действий

(10.1) Создать проект *usart\_02*.

(10.2) Создать исходный файл на языке С usart\_02.c по Листингу L10-1.

(10.3) Скомпилировать файл проекта и загрузить его в микроконтроллер STM32F103VBT6 на плате JX-STM32. Более подробно это описано в главе 2 данного документа.

(10.4) Закрыть программу Flash loader.

(10.5) Открыть программу Hyper Terminal. Установить следующие параметры связи: скорость передачи (baudrate) - 115200, размер байта (data) - 8 бит, четность (parity) - Нет, стоп-бит - 1.

(10.6) Запустить программу в микроконтроллере.

Дисплей GLCD5110 будет показывать то, что показано на картинке ниже:

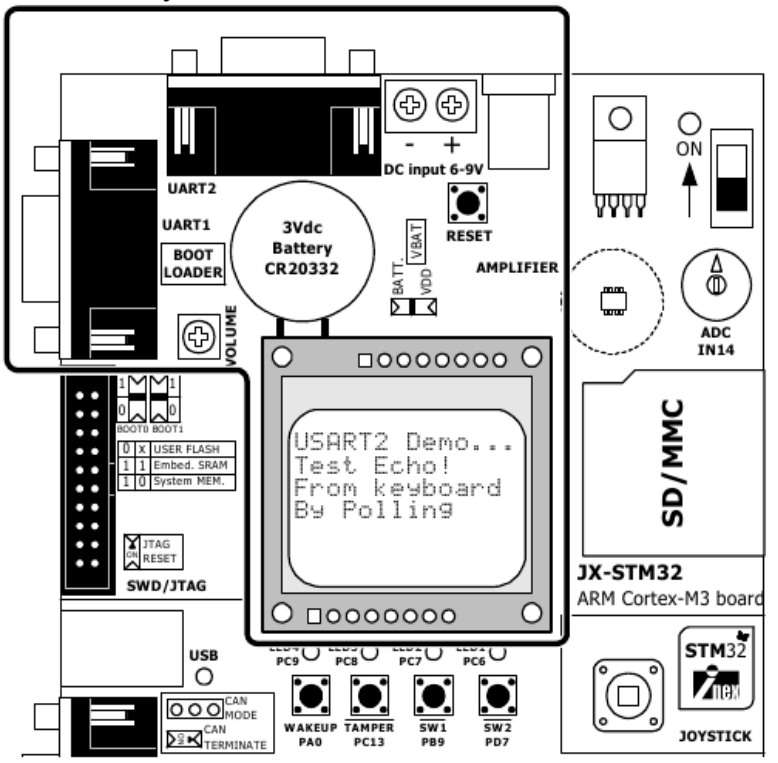

Окно программы Hyper Terminal покажет следующее сообщение:

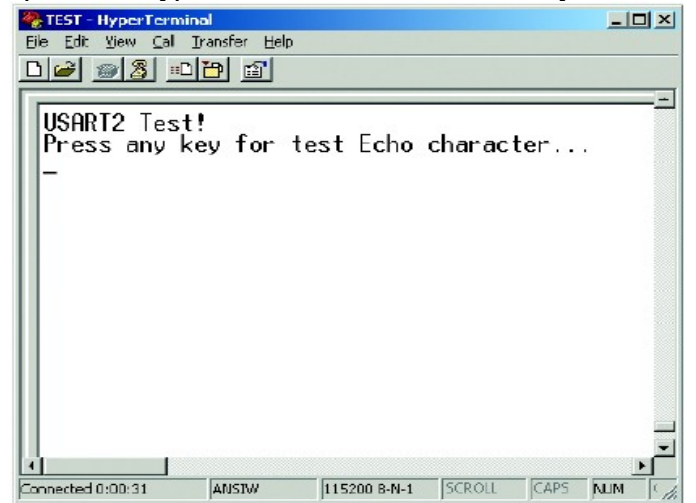

#### Плата микроконтроллера JX-STM32 ARM Cortex-M3 стр.102

(10.7) Нажимать клавиши на клавиатуре, при этом окно программы Hyper Terminal должно быть активным. При нажатии на какую-либо клавишу на экране программы Hyper Terminal появится сообщение:

#### (10.8) Нажать 5 клавиш: s, t, m, 3, и 2. Hyper Terminal покажет: WTEST - HyperTerminal Ele Edit View Cal Iransfer Help - 🗆 × D 🥔 🎯 🔏 😐 🖻 🖆 USARI2 Test! Press any key for test Echo character... Your Press. s Your Press: t Your Press: m Your Press. Your Press: 2 Connected 0:01:23 ANSBA 115200 B-N-1 CAPS NUM

#### Your Press: [нажатая клавиша]

// Программа : Проверка USART2 // Описание : Возврат символа с клавиатуры компьютера через программу 11 : Hyper Terminal с помощью опроса флагов приёма и передачи // Имя файла : usart 02.c : RkitARM 1.03.0003 для Ride7 // Компилятор С // Аппаратно-зависимая библиотека : STMicroelectronics FWlLib V1.0 \*\*\*\*\*\*\*\*\*\*\*\*\*\*\*\*\*\*\*\*\*\*\*\*\*// #include "stm32f10x lib.h" //Подключаем заголовочный файл для STM32 #include "glcd5110.h" //Подключаем файл для работы с GLCD5110 #include "stdio.h" //Подключаем файл с функцией sprintf \*\*\*\*\*\*\*\*\*\*\*\*\*Функция установки RCC-регистров\*\*\* \*\*\*\*// void RCC setup(void) ErrorStatus HSEStartUpStatus; //Переменная статуса ошибки RCC\_DeInit(); //Сброс RCC-системы (для отладки) RCC HSEConfig(RCC HSE ON); //Разрешаем работу HSE-генератора HSEStartUpStatus = RCC\_WaitForHSEStartUp(); //Ждем пока HSE-генератор не будет готов if (HSEStartUpStatus == SUCCESS) //Установка частот периферийных устройств RCC HCLKConfig(RCC SYSCLK Div1); //HCLK = SYSCLK RCC PCLK2Config(RCC HCLK Div1); //PCLK2 = HCLK //PCLK1 = HCLK/2 RCC\_PCLK1Config(RCC\_HCLK\_Div2); FLASH SetLatency (FLASH Latency 2); //Устанавливаем время ожидания в состояние 2 //Разрешаем доступ к предварительному буферу FLASH PrefetchBufferCmd(FLASH PrefetchBuffer Enable); //PLLCLK = 8 МГц \* 9 = 72 МЃц RCC PLLConfig(RCC PLLSource HSE Div1, RCC PLLMul 9); //Разрешаем работу с PLL RCC PLLCmd (ENABLE); //Ожидаем готовность PLL while(RCC\_GetFlagStatus(RCC\_FLAG\_PLLRDY) == RESET); //Устанавливаем PLL как источник сигнала тактовой частоты системы RCC SYSCLKConfig(RCC SYSCLKSource PLLCLK); //Ждем пока PLL не станет источником сигнала тактовой частоты системы while(RCC GetSYSCLKSource() != 0x08); }

Листинг L10-1: usart\_02.c — С-файл для микроконтроллера STM32 демонстрирует работу модуля USART2 в режиме опроса (начало).

```
//************************ Функция настройки основного УВВ (GPIO) ***********************//
void GPIO setup()
 GPIO_InitTypeDef GPIO_InitStructure;
    //Разрешаем подачу сигнала тактовой частоты на устройства шины APB2 (GPIOD)
  RCC APB2PeriphClockCmd(RCC APB2Periph GPIOD | RCC APB2Periph AFIO, ENABLE);
 GPIO_PinRemapConfig(GPIO_Remap_USART2,ENABLE);
    //Настраиваем передатчик USART2 (PD5) как выход
 GPIO InitStructure.GPIO Pin = GPIO Pin 5;
 GPI0_InitStructure.GPI0_Speed = GPI0_Speed 50MHz;
GPI0_InitStructure.GPI0_Mode = GPI0_Mode_AF_PP;
 GPIO_Init(GPIOD, &GPIO_InitStructure);
    //Настраиваем приёмник USART2 (PD6) как вход
 GPIO InitStructure.GPIO Pin = GPIO Pin 6;
 GPIO_InitStructure.GPIO_Mode = GPIO_Mode_IN_FLOATING;
 GPIO_Init(GPIOD, &GPIO_InitStructure);
,
//****************************Функция настройки USART2***********************************//
void USART2 setup()
 USART_InitTypeDef USART_InitStructure;
    //Подаем сигнал тактовой частоты на USART2
 RCC APB1PeriphClockCmd(RCC APB1Periph USART2, ENABLE);
   //Настраиваем параметры USART2
 USART_InitStructure.USART_BaudRate = 115200;
        InitStructure.USART WordLength = USART WordLength 8b;
  USART
 USART InitStructure.USART StopBits = USART StopBits 1;
 USART_InitStructure.USART_Parity = USART_Parity_No;
USART_InitStructure.USART_HardwareFlowControl = USART_HardwareFlowControl_None;
 USART_InitStructure.USART_Mode = USART_Mode_Rx | USART_Mode_Tx;
 USART
        _Init(USART2, &USART_InitStructure); //Сохраняем настройки USART2
 USART Cmd (USART2, ENABLE);
                                                       //Подключаем USART2
//*****************Функция передачи одного символа через USART2*************************//
void usart2_putc(unsigned char c)
{
    //Ждем пока не будет возможна передача
 while(USART GetFlagStatus(USART2, USART FLAG TXE) == RESET);
   //Передаем символ
 USART SendData(USART2, (int)c);
//********************Функция передачи строки через USART2*****************
                                                                                           *******//
void usart2 puts(unsigned char *s)
{
 while(*s)
                                                       //Проверка на конец строки
 {
   usart2_putc(*s++);
                                                       //Передаём 1 символ
}
//****************Функция ожидания и приёма символа через USART2*****************************//
int usart2_getc()
{
    //Ждем пока данные не будут приняты
 while (USART GetFlagStatus (USART2, USART FLAG RXNE) == RESET);
   //Возвращаем символ
  return(USART_ReceiveData(USART2));
//***
      ************************** Основная (главная) функция ************
                                                                                        *********//
int main()
 char str[14];
                                                       //Сохраняем преобразованную строку
  int msg;
                                                       //Сохраняем символ
 RCC setup();
                                                       //Настройка сигналов тактовых частот
 GPIO_setup();
                                                       //Настройка портов основного УВВ (GPIO)
 USART2_setup();
                                                       //Настройка приёмопередатчика USART2
 lcdString(1, 1, "USART2 Demo...");
                                                       //Сообщение в 1-ую строку дисплея
 lcdString(1, 2, "-----");
lcdString(1, 3, "Test Echo!");
                                                       //Сообщение во 2-ую строку дисплея
                                                       //Сообщение в 3-ую строку дисплея
 lcdString(1, 4, "from keyboard");
                                                       //Сообщение в 4-ую строку дисплея
```

Листинг L10-1: usart\_02.c — С-файл для микроконтроллера STM32 демонстрирует работу модуля USART2 в режиме опроса (продолжение).

```
lcdString(1, 5, "by Polling");
                                                       //Сообщение в 5-ую строку дисплея
lcdUpdate();
                                                       //Показываем сообшения на экране дисплея
  //Передаем начальные сообщения
usart2_puts("\rUSART2 Test!\r\n");
usart2 puts("Press any key for test Echo character...\r\n");
while (\overline{1})
                                                      //Бесконечный цикл
  msg = usart2 getc();
                                                      //Ожидаем и принимаем символ
  usart2 puts("Your press: ");
                                                      //Передаём сообщение
  usart2_putc(msg);
usart2_puts("\r\n");
                                                      //Передаём принятый символ
                                                       //Переход на новую строку
}
```

#### Описание кода

Код программы похож на код программы эксперимента-9. Различия в функции **GPIO\_setup**, поскольку для USART2 на плате JX-STM32 назначены альтернативные контакты. Код этой функции представлен ниже.

```
//Настраиваем передатчик USART2 (PD5) как выход
GPI0_InitStructure.GPI0_Pin = GPI0_Pin_5;
GPI0_InitStructure.GPI0_Speed = GPI0_Speed_50MHz;
GPI0_InitStructure.GPI0_Mode = GPI0_Mode_AF_PP;
GPI0_Init(GPI0D, &GPI0_InitStructure);
//Hастраиваем приёмник USART2 (PD6) как вход
GPI0_InitStructure.GPI0_Pin = GPI0_Pin_6;
GPI0_InitStructure.GPI0_Mode = GPI0_Mode_IN_FLOATING;
GPI0_Init(GPI0D, &GPI0_InitStructure);
```

Функция **USART2\_setup** - настраивает работу USART2. В этом участке кода производятся следующие настройки: скорость передачи устанавливается в 115200 бит в секунду, размер пакета данных - 8 бит, низкоуровневый контроль отключается, отсутствует бит четности и количество стопбитов равно 1.

Функция usart2\_getc - получает символ из приёмного буфера USART2.

Основная программа будет запущена в цикле while(1){...} для определения нажатия клавиши на клавиатуре с помощью функции usart2\_getc(). После получения символа он будет отправлен назад с помощью функции usart2\_putc() и будет отображён на экране компьютера в окне программы Hyper Terminal.

Функция usart2\_puts() используется для передачи титульного сообщения и некоторых ASCII-команд, таких как \r (возврат каретки) и \n (переход на новую строку).

Дисплей GLCD5110 показывает некоторые из титульных сообщений с помощью функций lcdString() и lcdUpdate() чтобы сообщить пользователю о работе платы JX-STM32.

Листинг L10-1: usart\_02.c — С-файл для микроконтроллера STM32 демонстрирует работу модуля USART2 в режиме опроса (окончание).

# Эксперимент - 11 : Работа с USART1 с помощью прерываний

Этот эксперимент показывает работу USART1 микроконтроллера STM32F103VBT6 в режиме эха как и в эксперименте 9, но не методом опроса, а по прерываниям. Принципиальная схема включения микроконтроллера такая же, как и в эксперименте-9.

#### Общий порядок действий

(11.1) Создать проект *usart\_03*.

(11.2) Создать исходный файл на языке С usart\_03.c по Листингу L11-1.

(11.3) Скомпилировать файл проекта и загрузить его в микроконтроллер STM32F103VBT6 на плате JX-STM32. Более подробно это описано в главе 2 данного документа.

(11.4) Закрыть программу Flash loader.

(11.5) Открыть программу Hyper Terminal. Установить следующие параметры связи: скорость передачи (baudrate) - 115200, размер байта (data) - 8 бит, четность (parity) - Нет, стоп-бит - 1.

(11.6) Запустить программу в микроконтроллере.

Дисплей GLCD5110 будет показывать то, что показано на картинке ниже:

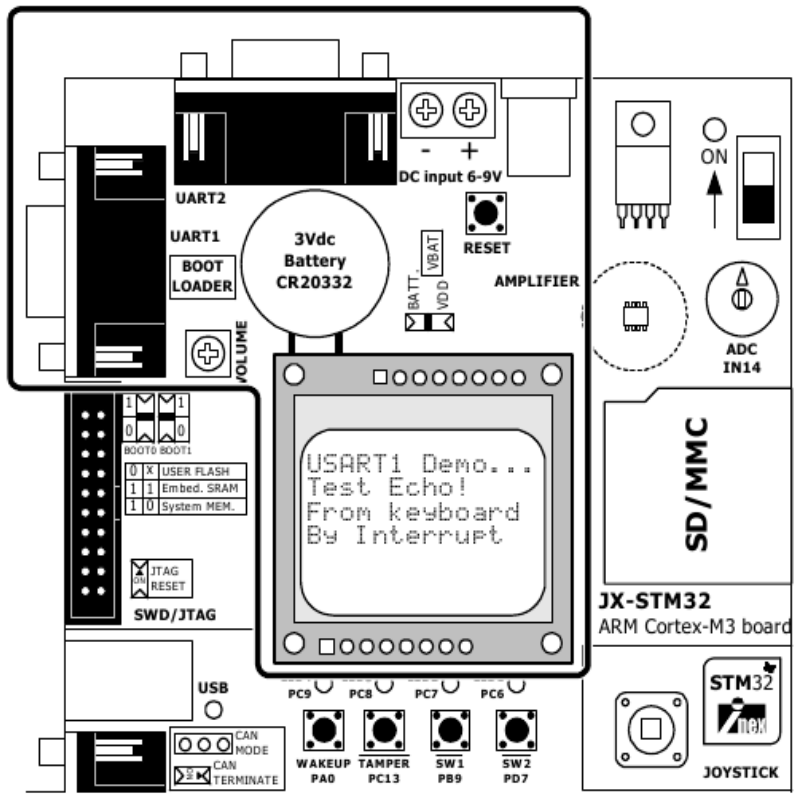

(11.7) Выполнить все остальные шаги, как и в эксперименте-9.

#### Плата микроконтроллера JX-STM32 ARM Cortex-M3 стр. 106

```
// Программа
                                   : Проверка USART1 через прерывания
// Описание
                                   : Возврат символа с клавиатуры компьютера через программу
//
                                   : Hyper Terminal с помощью прерываний
// Имя файла
                                   : usart 03.c
// Компилятор С
                                   : RkitARM 1.03.0003 для Ride7
// Аппаратно-зависимая библиотека : STMicroelectronics FWlLib V1.0
                                                                        *************************//
//****
#include "stm32f10x lib.h"
                                                       //Подключаем заголовочный файл для STM32
#include "glcd5110.h"
                                                       //Подключаем файл для работы с GLCD5110
#include "string.h"
                                                       //Подключаем файл с функцией sprintf
#define TxBufferSize
                      100
                                                       //Максимальное к-во передаваемых байт
u8 TxBuffer[TxBufferSize]={0};
                                                       //Буфер передатчика (обнуленный)
vu8 TxCounter=0;
                                                       //Количество передаваемых байт
vu8 RxMessage=0;
                                                       //Принимаемые данные
vu8 RxUpdate=0;
                                                       //Флаг, сообщающий о поступлении данных
vu8 TxReady=1;
                                                        //Флаг, сообщающий о готовности передатчика
//*****************************Функция установки RCC-регистров*****************
void RCC_setup(void)
{
 ErrorStatus HSEStartUpStatus;
                                                       //Переменная статуса ошибки
 RCC_DeInit();
                                                       //Сброс RCC-системы (для отладки)
 RCC_HSEConfig(RCC_HSE_ON);
                                                       //Разрешаем работу HSE-генератора
 HSEStartUpStatus = RCC_WaitForHSEStartUp();
                                                       //Ждем пока HSE-генератор не будет готов
 if(HSEStartUpStatus == SUCCESS)
      //Установка частот периферийных устройств
   RCC_HCLKConfig(RCC_SYSCLK_Div1);
RCC_PCLK2Config(RCC_HCLK_Div1);
                                                       //HCLK = SYSCLK
                                                       //PCLK2 = HCLK
    RCC_PCLK1Config(RCC_HCLK_Div2);
                                                       //PCLK1 = HCLK/2
    RCC ADCCLKConfig (RCC_PCLK2_Div4);
                                                       // ADCCLK = PCLK2/4
    FLASH SetLatency (FLASH Latency 2);
                                                       //Устанавливаем время ожидания в состояние 2
      //Разрешаем доступ к предварительному буферу
    FLASH PrefetchBufferCmd(FLASH_PrefetchBuffer_Enable);
     //PLLCLK = 8 МГц * 9 = 72 МГц
    RCC
       PLLConfig(RCC PLLSource HSE Div1, RCC PLLMul 9);
     //Разрешаем работу с PLL
    RCC PLLCmd (ENABLE);
      //Ожидаем готовность PLL
    while(RCC GetFlagStatus(RCC FLAG PLLRDY) == RESET);
      //Устанавливаем PLL как источник сигнала тактовой частоты системы
    RCC_SYSCLKConfig(RCC_SYSCLKSource_PLLCLK);
      //Ждем пока PLL не станет источником сигнала тактовой частоты системы
    while(RCC GetSYSCLKSource() != 0x08);
 }
}
//************************* Функция настройки основного УВВ (GPIO) *************************//
void GPIO setup()
{
 GPIO InitTypeDef GPIO InitStructure;
 //Разрешаем подачу сигнала тактовой частоты на устройства шины APB2 (GPIOA)
RCC_APB2PeriphClockCmd(RCC_APB2Periph_GPIOA | RCC_APB2Periph_AFIO, ENABLE);
   //Настраиваем передатчик USART1 (РА9) как выход
 GPIO InitStructure.GPIO Pin = GPIO Pin 9;
 GPIO InitStructure.GPIO_Speed = GPIO_Speed_50MHz;
 GPIO_InitStructure.GPIO_Mode = GPIO_Mode_AF_PP;
GPIO_Init(GPIOA, &GPIO_InitStructure);
       Init(GPIOA, &GPIO_InitStructure);
   //Настраиваем приёмник USART1 (PA10) как вход
 GPIO_InitStructure.GPIO_Pin = GPIO_Pin_10;
GPIO_InitStructure.GPIO_Mode = GPIO_Mode_IN_FLOATING;
 GPIO Init(GPIOA, &GPIO InitStructure);
//**************************Функция настройки вектора прерываний (NVIC)**********
                                                                                      ********//
void NVIC setup(void)
 NVIC InitTypeDef NVIC InitStructure;
    //Разрешаем прерывание на USART1
 NVIC_InitStructure.NVIC_IRQChannel = USART1_IRQChannel;
 NVIC InitStructure.NVIC IRQChannelPreemptionPriority = 0;
NVIC InitStructure.NVIC IRQChannelSubPriority = 0;
```

Листинг L11-1: usart\_03.c — С-файл для микроконтроллера STM32 демонстрирует работу модуля USART1 по прерываниям (начало).

```
NVIC_InitStructure.NVIC_IRQChannelCmd = ENABLE;
  NVIC Init(&NVIC InitStructure);
void USART1 setup()
{
 USART InitTypeDef USART InitStructure;
   //Подаем сигнал тактовой частоты на USART1
 RCC_APB2PeriphClockCmd(RCC_APB2Periph_USART1, ENABLE);
   //Настраиваем параметры USART1
 USART InitStructure.USART BaudRate = 115200;
 USART_InitStructure.USART_WordLength = USART_WordLength_8b;
USART_InitStructure.USART_StopBits = USART_StopBits_1;
 USART_InitStructure.USART_Parity = USART_Parity_No;
 USART_InitStructure.USART_HardwareFlowControl = USART_HardwareFlowControl_None;
USART_InitStructure.USART_Mode = USART_Mode_Rx | USART_Mode_Tx;
                                                //Сохраняем настройки USART1
 USART_Init(USART1, &USART_InitStructure);
USART_ITConfig(USART1, USART_IT_TXE, DISABLE);
 USART_ITConfig(USART1, USART_IT_TXE, DISABLE); //Запрещаем прерывание USART1 на передачу
USART_ITConfig(USART1, USART_IT_RXNE, ENABLE); //Разрешаем прерывание USART1 на приём
 USART Cmd (USART1, ENABLE);
                                                      //Подключаем USART1
//**********************Функция передачи строки через USART1********************************//
void usart1 puts(unsigned char *s)
{
 while(TxReady == 0);
                                                       //Проверяем флаг готовности к передаче
 TxCounter = 0;
                                                       //Очищаем количество передаваемых байт
 strcpy(TxBuffer, s);
                                                       //Копируем данные в передающий буфер
 USART ITConfig(USART1, USART IT TXE, ENABLE);
                                                       //Разрешаем прерывание USART1 на передачу
 TxReady = 0;
                                                      //Очищаем флаг готовности (передатчик занят)
//*******************Функция передачи символа через USART1************************
void usart1_putc(unsigned char c)
{
 while(TxReady == 0);
                                                       //Проверяем флаг готовности к передаче
 TxCounter = 0;
                                                       //Очищаем количество передаваемых байт
 TxBuffer[0] = c;
                                                       //Копируем символ в передающий буфер
 TxBuffer[1] = ' \ ;
                                                       //Конец строки
 USART ITConfig(USART1, USART IT TXE, ENABLE);
                                                       //Разрешаем прерывание USART1 на передачу
 TxReadv = 0;
                                                       //Очишаем флаг готовности (передатчик занят)
,
//**********************Функция обработки прерываний USART1******************************//
void USART1 IRQHandler(void)
{
    //Обработка прерываний по приему
  if(USART GetITStatus(USART1,USART IT RXNE)!=RESET) //Произошло прерывание по приёму?
   RxMessage = USART_ReceiveData(USART1);
                                                      //Читаем 1 байт из регистра прм. данных
   RxUpdate = 1;
                                                       //Устанавливаем флаг приёма данных
    USART ClearITPendingBit(USART1, USART_IT_RXNE); //Очищаем бит прерывания по приему
    //Обработка прерываний по передаче
 if(USART GetITStatus(USART1,USART IT TXE)!=RESET) //Произошло прерывание по передаче?
    USART SendData(USART1,TxBuffer[TxCounter++]);
                                                    //Записываем 1 байт в регистр прд. данных
    USART ClearITPendingBit(USART1, USART IT TXE); //Очищаем бит прерывания по передаче
      //Проверка на конец передачи или превышения размера буфера для передачи
    if (TxBuffer[TxCounter] == 0 || TxCounter > TxBufferSize)
      USART_ITConfig(USART1, USART_IT_TXE, DISABLE); //Запрещаем прерывание USART1 на передачу
      TxReady=1;
                                                       //Устанавливаем флаг готовности передатчика
    }
  }
//*********************************** Основная (главная) функция ******************************//
int main()
{
 char str[14];
                                                       //Сохраняем преобразованную строку
  RCC setup();
                                                       //Настройка сигналов тактовых частот
  GPIO setup();
                                                       //Настройка портов основного УВВ (GPIO)
 USART1 setup();
                                                       //Настройка приёмопередатчика USART1
 NVIC_setup();
                                                       //Настройка вектора прерываний (NVIC)
```

Листинг L11-1: usart\_03.c — С-файл для микроконтроллера STM32 демонстрирует работу модуля USART1 по прерываниям (продолжение).

#### Плата микроконтроллера JX-STM32 ARM Cortex-M3 стр.108

```
lcdString(1, 1, "USART2 Demo...");
                                                              //Сообщение в 1-ую строку дисплея
 lcdString(1, 2, "-----");
lcdString(1, 3, "Test Echo!");
lcdString(1, 4, "from keyboard");
lcdString(1, 5, "by Interrupt");
                                                              //Сообщение во 2-ую строку дисплея
                                                              //Сообщение в 3-ую строку дисплея
                                                             //Сообщение в 4-ую строку дисплея
                                                              //Сообщение в 5-ую строку дисплея
                                                              //Показываем сообщения на экране дисплея
  lcdUpdate();
    //Передаем начальные сообщения
  usart1 puts("\rUSART2 Test!\r\n");
  usart1 puts ("Press any key for test Echo character! (Interrupt Method) \r\n");
  while (\overline{1})
                                                              //Бесконечный цикл
    if(RxUpdate==1)
                                                              //Ожидаем входные данные с клавиатуры
    {
      RxUpdate = 0;
                                                              11
      usart1_puts("Your press: ");
                                                            //Передаём сообщение
//Передаём принятый символ
      usart1_putc(RxMessage);
      usart1_puts("\r\n");
                                                             //Переход на новую строку
    }
  }
}
```

#### Описание кода

В начале данного кода подключаются заголовочные файлы и устанавливаются некоторые важные параметры, показанные ниже:

| #include "stm32f10x_lib.h"     | //Подключаем заголовочный файл для STM32    |
|--------------------------------|---------------------------------------------|
| #include "glcd5110.h"          | //Подключаем файл для работы с GLCD5110     |
| <pre>#include "string.h"</pre> | //Подключаем файл с функцией sprintf        |
| #define TxBufferSize 100       | //Максимальное к-во передаваемых байт       |
| u8 TxBuffer[TxBufferSize]={0}; | //Буфер передатчика (обнуленный)            |
| vu8 TxCounter=0;               | //Количество передаваемых байт              |
| vu8 RxMessage=0;               | //Принимаемые данные                        |
| vu8 RxUpdate=0;                | //Флаг, сообщающий о поступлении данных     |
| vu8 TxReady=1;                 | //Флаг, сообщающий о готовности передатчика |
|                                |                                             |

Функция **USART1\_setup** настраивает работу USART1 и разрешает доступ к его прерываниям для приема и передачи. Флаг **TXE** установлен когда передатчик готов передавать данные, а флаг **RXNE** установлен, когда приёмником приняты данные.

Две важные функции: NVIC\_setup() и USART1\_IRQHandler(). NVIC\_setup() используется для настройки источника прерываний USART1 в контроллере вектора прерываний (NVIC). USART1\_IRQHandler() - функция реакции на прерывания от USART1.

Листинг L11-1: usart\_03.c — С-файл для микроконтроллера STM32 демонстрирует работу модуля USART1 по прерываниям (окончание).
## Список примеров для STM32F103VBT6 в наборе средств разработки Raisonance Rkit-ARM7......4 1: STM32F103BVT6 — ARM Cortex-M3 микроконтроллер фирмы 1.1 Технические параметры......7 1.2 Архитектура STM32F103VBT6......8 1.2.1 Внутренняя память......8 1.2.3 Контроллер внешних прерываний/событий (EXTI)......11 1.2.4 Тактовые генераторы и запуск......11 1.2.5 Режимы загрузки......11 1.2.6 Напряжение питания......11 1.2.7 Стабилизатор напряжения питания......11 1.2.8 Регулятор напряжения......12 1.2.10 Генератор реального времени (RTC) и резервные регистры......13 1.2.11 Независимый сторожевой таймер (IWDG)......13 1.2.12 Оконный сторожевой таймер (WWDG)......13 1.2.14 Основной таймер (TIMx).....14 1.2.15 Таймер с увеличенными возможностями......14 1.2.16 Модуль общей шины (I<sup>2</sup>C).....14 1.2.17 Универсальный синхронный/асинхронный приёмопередатчик (USART).....15 1.2.18 Последовательный периферийный интерфейс (SPI)......15 1.2.19 Контроллер локальной сети (CAN)......15 1.2.20 Основное устройство ввода/вывода (GPIO)......15 1.2.21 Аналого-цифровой преобразователь (ADC)......15 1.2.22 Датчик температуры......16 1.2.23 Прямой доступ к памяти (DMA).....16 1.2.24 Универсальная последовательная шина (USB)......16 1.2.25 Последовательный проводной отладочный порт JTAG (SWJ-DP)......17

## Содержание

1.3 Назначение контактов STM32F103VBT6......17

| 2: Программирование на С для микроконтроллера STM32             | 23 |
|-----------------------------------------------------------------|----|
| 2.1 Установка ПО                                                | 25 |
| 2.1.1 Установка Ride7 IDE                                       | 25 |
| 2.1.2 Установка Rkit-ARM                                        | 26 |
| 2.2 Документация по STM32                                       | 27 |
| 2.3 JX-STM32: плата на основе микроконтроллера<br>STM32F103VBT6 | 27 |
| 2.4 Как создать файл проекта для STM32 с помощью Ride7          | 32 |
| 2.5 Загрузка и тестирование                                     | 39 |
| 2.6 Открытие существующего проекта для редактирования           | 43 |
| 3: Система генераторов STM32                                    | 44 |
| 3.1 Работа системы генераторов STM32                            | 45 |
| 3.2 Регистры сброса и управления частотой                       | 46 |
| 3.3 Структура RCC-регистров                                     | 47 |
| 3.4 Функции библиотеки RCC-регистров                            | 47 |
| 3.4.1 RCC_DeInit                                                | 47 |
| 3.4.2 RCC_HSEConfig                                             | 47 |
| 3.4.3 RCC_WaitForHSEStartUp                                     | 48 |
| 3.4.4 RCC_HSICmd                                                | 48 |
| 3.4.5 RCC_PLLConfig                                             | 48 |
| 3.4.6 RCC_PLLCmd                                                | 49 |
| 3.4.7 RCC_SYSCLKConfig                                          | 49 |
| 3.4.8 RCC_GetSYSCLKSource                                       | 49 |
| 3.4.9 RCC_HCLKConfig                                            | 50 |
| 3.4.10 RCC_PCLK1Config                                          | 50 |
| 3.4.11 RCC_PCLK2Config                                          | 51 |
| 3.4.12 RCC_GetFlagStatus                                        | 51 |
| 3.4.13 RCC_AHBPeriphClockCmd                                    | 52 |
| 3.4.14 RCC_APB2PeriphClockCmd                                   | 52 |
| 3.4.15 RCC_APB1PeriphClockCmd                                   | 53 |
| 3.5 Установка времени ожидания в регистре FLASH-ACR             | 53 |
| 3.5.1 FLASH_SetLatency                                          | 54 |
| 3.5.2 FLASH_PrefetchBufferCmd                                   | 54 |
| 3.6 Установка тактовой частоты системы                          | 54 |
| 3.6.1 Общий порядок действий                                    | 54 |

| 3.6.2 Пример кода по настройке тактовой частоты системы в<br>STM32                  | .55 |
|-------------------------------------------------------------------------------------|-----|
| 4: Примеры использования основного УВВ                                              | .57 |
| <i>Эксперимент-1</i> : Управление портами вывода<br>(от РС6 до РС9 и от РЕ2 до РЕ5) | .57 |
| <i>Эксперимент-2</i> : Контроллер ввода/вывода                                      | .61 |
| <i>Эксперимент-3</i> : Контроллер ввода/вывода с джойстиком                         | .65 |
| 5: Примеры внешних прерываний                                                       | .69 |
| <i>Эксперимент-4</i> : Внешние прерывания                                           | .69 |
| 6: Пример взаимодействия с графическим ЖК-дисплеем                                  | .73 |
| 6.1 Технические характеристики дисплея GLCD5110                                     | .73 |
| 6.2 Взаимодействие с JX-STM32                                                       | .73 |
| 6.3 Программирование STM32 для управления дисплеем<br>GLCD5110                      | .76 |
| Эксперимент-5: Отображение символов на дисплее GLCD5110                             | .78 |
| Эксперимент-6: Отображение простых графических объектов на GLCD5110                 | .81 |
| Эксперимент-7: Показ индикатора выполнения (Progress Bar)                           | .83 |
| 7: Пример использования аналого-цифрового преобразователя                           | .85 |
| 7.1 Основные характеристики                                                         | .85 |
| 7.2 Назначение контактов модулей АЦП                                                | .85 |
| 7.3 Краткое описание аппаратно-зависимой библиотеки<br>АЦП-модуля                   | .86 |
| Эксперимент-8: Чтение аналогового сигнала                                           | .87 |
| 8: Пример использования универсального синхронно-асинхронного приёмопередатчика     | 91  |
| 8.1 Основные характеристики                                                         | .91 |
| 8.2 Общее описание                                                                  | .92 |
| 8.3 Последовательность работы с передатчиком                                        | .94 |
| 8.4 Последовательность работы с приемником                                          | .94 |
| Эксперимент-9: Опрос USART1                                                         | .95 |
| <b>Эксперимент-10</b> : Опрос USART11                                               | 100 |
| Эксперимент-11: Работа с USART1 с помощью прерываний1                               | 105 |